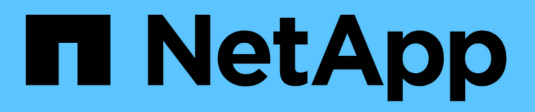

## VCF avec baies NetApp ASA

**NetApp Solutions** 

NetApp July 26, 2024

This PDF was generated from https://docs.netapp.com/fr-fr/netappsolutions/vmware/vmware\_vcf\_asa\_supp\_mgmt\_iscsi.html on July 26, 2024. Always check docs.netapp.com for the latest.

# Sommaire

| VMware Cloud Foundation avec les baies SAN 100 % Flash NetApp                                           |
|----------------------------------------------------------------------------------------------------|
| VMware Cloud Foundation avec les baies SAN 100 % Flash NetApp                                           |
| Présentation de la technologie 2                                                                        |
| Présentation de la solution                                                                             |
| Utilisez les outils ONTAP pour configurer le stockage supplémentaire pour les domaines de gestion VCF 8 |
| Utilisez les outils ONTAP pour configurer le stockage supplémentaire (vVols) pour les domaines de       |
| charge de travail VCF                                                                                   |
| Configuration du stockage supplémentaire NVMe/TCP pour les domaines de charge de travail VCF 58         |
| Utilisez le plug-in SnapCenter pour VMware vSphere pour protéger les machines virtuelles sur les        |
| domaines de charge de travail VCF                                                                       |

# VMware Cloud Foundation avec les baies SAN 100 % Flash NetApp

VMware Cloud Foundation (VCF) est une plateforme de data Center Software-defined intégrée qui fournit une pile complète d'infrastructure Software-defined pour exécuter les applications d'entreprise dans un environnement de cloud hybride. Elle réunit les fonctionnalités de calcul, de stockage, de mise en réseau et de gestion dans une plateforme unifiée, offrant ainsi une expérience opérationnelle cohérente dans les clouds privés et publics.

Auteur: Josh Powell

# VMware Cloud Foundation avec les baies SAN 100 % Flash NetApp

Ce document fournit des informations sur les options de stockage disponibles pour VMware Cloud Foundation utilisant la baie SAN 100 % Flash NetApp. Les options de stockage prises en charge sont couvertes par des instructions spécifiques pour le déploiement de datastores iSCSI en tant que stockage supplémentaire pour les domaines de gestion et les datastores vVol (iSCSI) et NVMe/TCP en tant que datastores supplémentaires pour les domaines de charge de travail. La protection des données des machines virtuelles et des datastores avec SnapCenter pour VMware vSphere est également couverte.

### Cas d'utilisation

Cas d'utilisation décrits dans cette documentation :

- Options de stockage pour les clients à la recherche d'environnements uniformes sur les clouds privés et publics.
- Solution automatisée pour le déploiement d'infrastructures virtuelles pour les domaines de charge de travail.
- Solution de stockage évolutive et adaptée à l'évolution des besoins, même lorsqu'elle n'est pas directement alignée sur les besoins en ressources de calcul.
- Déployez du stockage supplémentaire pour les domaines de gestion et de charges de travail VI à l'aide des outils ONTAP pour VMware vSphere.
- Protection des machines virtuelles et des datastores à l'aide du plug-in SnapCenter pour VMware vSphere.

### Public

Cette solution est destinée aux personnes suivantes :

- Architectes de solutions qui recherchent des options de stockage plus flexibles pour les environnements VMware conçus pour optimiser le TCO.
- Architectes de solutions à la recherche d'options de stockage VCF offrant des options de protection des données et de reprise d'activité avec les principaux fournisseurs cloud.
- Les administrateurs de stockage qui souhaitent obtenir des instructions spécifiques sur la configuration de VCF avec le stockage principal et supplémentaire.

• Les administrateurs du stockage qui souhaitent des instructions spécifiques sur la protection des VM et datastores résidant sur le stockage ONTAP

## Présentation de la technologie

La solution VCF avec NetApp ASA comprend les principaux composants suivants :

### Socle cloud VMware

VMware Cloud Foundation étend les offres d'hyperviseur vSphere de VMware en combinant des composants clés tels que SDDC Manager, vSphere, VSAN, NSX et VMware Aria Suite pour créer un data Center Softwaredefined.

La solution VCF prend en charge les workloads Kubernetes natifs et basés sur des machines virtuelles. Les services clés tels que VMware vSphere, VMware VSAN, VMware NSX-T Data Center et VMware Aria Cloud Management font partie intégrante du package VCF. Ces services permettent d'établir une infrastructure Software-defined capable de gérer efficacement le calcul, le stockage, la mise en réseau, la sécurité et la gestion du cloud.

VCF comprend un seul domaine de gestion et jusqu'à 24 domaines de charge de travail VI, chacun représentant une unité d'infrastructure prête pour les applications. Un domaine de charges de travail comprend un ou plusieurs clusters vSphere gérés par une seule instance vCenter.

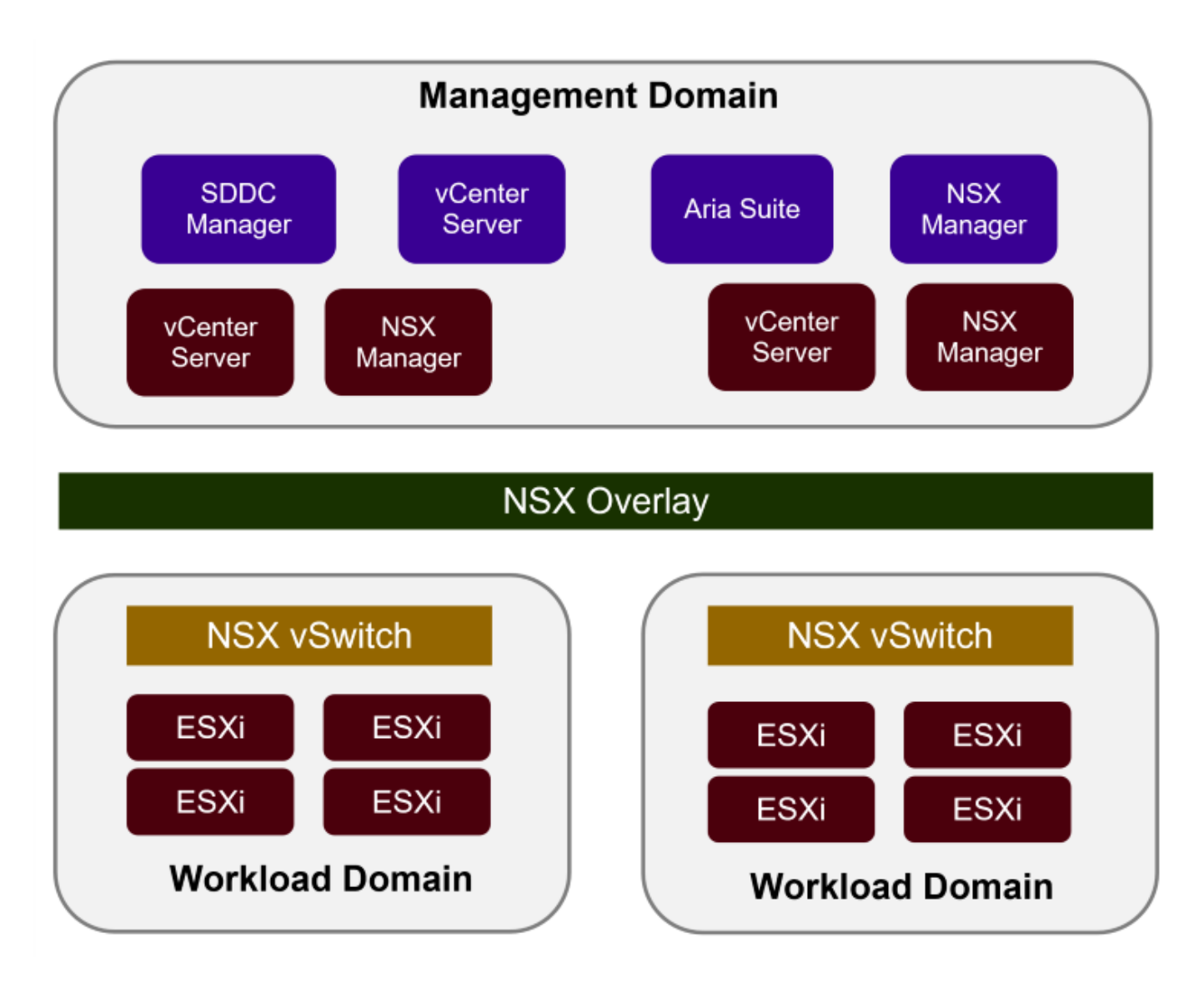

Pour plus d'informations sur l'architecture et la planification VCF, reportez-vous à la section "Modèles d'architecture et types de domaine de charge de travail dans VMware Cloud Foundation".

### Options de stockage VCF

VMware divise les options de stockage pour VCF en stockage **principal** et **supplémentaire**. Le domaine de gestion VCF doit utiliser VSAN comme stockage principal. Cependant, il existe de nombreuses options de stockage supplémentaires pour le domaine de gestion et des options de stockage principal et supplémentaire disponibles pour les domaines de charges de travail VI.

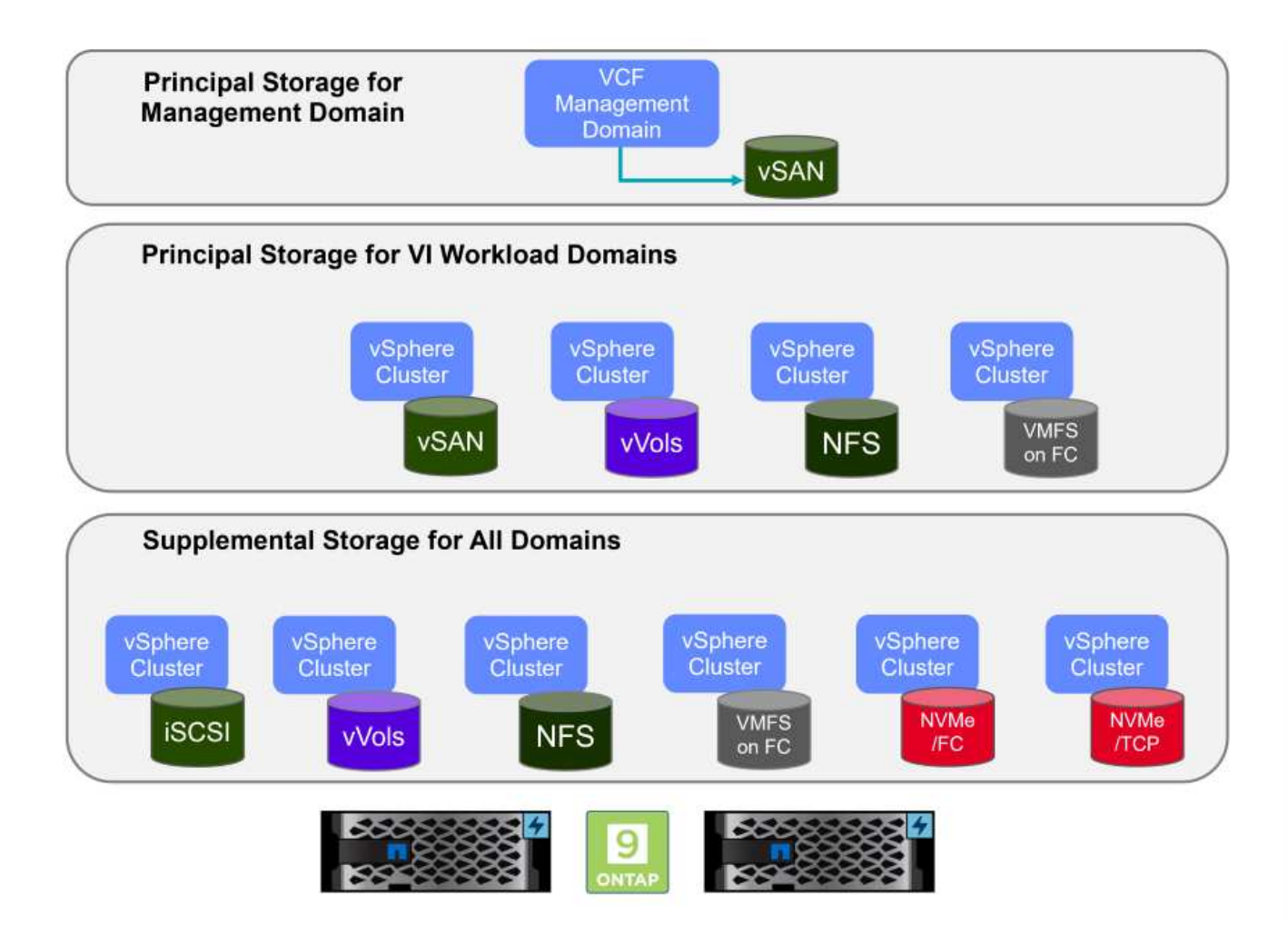

### Stockage principal pour les domaines de charge de travail

Le terme stockage principal désigne tout type de stockage pouvant être directement connecté à un domaine de charge de travail VI pendant le processus de configuration dans SDDC Manager. Le stockage principal est déployé avec le gestionnaire SDDC dans le cadre de l'orchestration de création de cluster. Il s'agit du premier datastore configuré pour un domaine de charge de travail. Notamment VSAN, vVols (VMFS), NFS et VMFS sur Fibre Channel.

### Stockage supplémentaire pour les domaines de gestion et de charge de travail

Le stockage supplémentaire correspond au type de stockage qui peut être ajouté aux domaines de gestion ou de charge de travail à tout moment après la création du cluster. Le stockage supplémentaire représente le plus grand nombre d'options de stockage prises en charge, toutes prises en charge sur les baies NetApp ASA. Un stockage supplémentaire peut être déployé à l'aide des outils ONTAP pour VMware vSphere pour la plupart des types de protocoles de stockage.

Ressources de documentation supplémentaires pour VMware Cloud Foundation :

- \* "Documentation de VMware Cloud Foundation"
- \* "Types de stockage pris en charge pour VMware Cloud Foundation"
- \* "Gestion du stockage dans VMware Cloud Foundation"

### Baies SAN 100 % Flash de NetApp

La baie SAN 100 % Flash (ASA) NetApp est une solution de stockage haute performance conçue pour répondre aux exigences élevées des data centers modernes. Il associe la vitesse et la fiabilité du stockage Flash aux fonctionnalités avancées de gestion des données de NetApp pour assurer des performances, une

évolutivité et une protection des données exceptionnelles.

La gamme ASA comprend à la fois des modèles de la série A et des modèles de la série C.

Les baies Flash NetApp A-Series 100 % NVMe sont conçues pour les workloads haute performance. Elles offrent une latence ultra faible et une résilience élevée. Elles sont donc adaptées aux applications stratégiques.

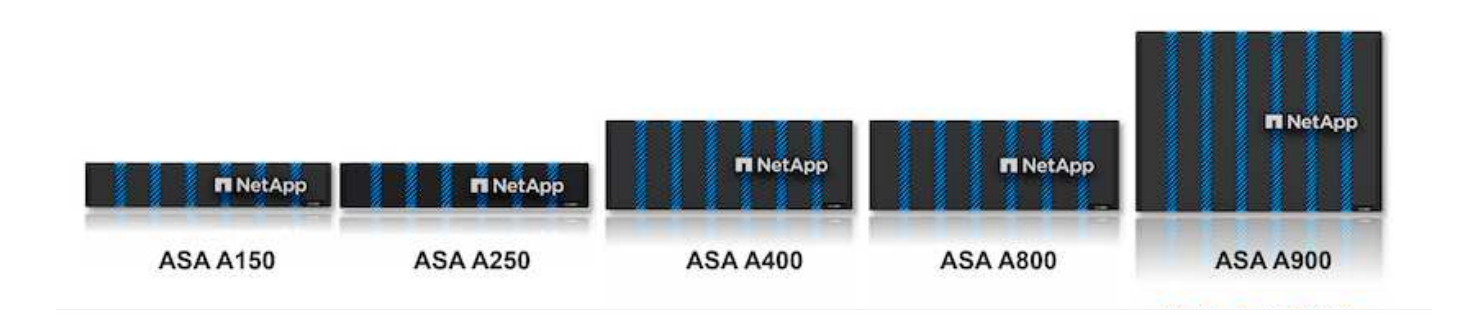

Les baies Flash C-Series QLC sont destinées à des cas d'utilisation de capacité supérieure, offrant la vitesse de la technologie Flash et l'économie du Flash hybride.

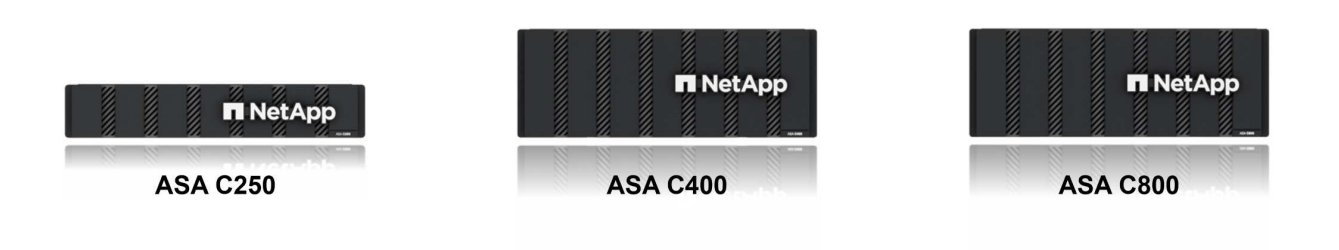

Pour plus d'informations, reportez-vous au "Page d'accueil NetApp ASA".

### Prise en charge des protocoles de stockage

La baie ASA prend en charge tous les protocoles SAN standard, notamment iSCSI, Fibre Channel (FC), Fibre Channel over Ethernet (FCoE) et NVMe over Fabrics.

**ISCSI** - NetApp ASA fournit une prise en charge robuste pour iSCSI, permettant un accès au niveau des blocs aux périphériques de stockage sur les réseaux IP. Il offre une intégration transparente avec les initiateurs iSCSI pour un provisionnement et une gestion efficaces des LUN iSCSI. Fonctionnalités avancées d'ONTAP, telles que les chemins d'accès multiples, l'authentification CHAP et la prise en charge ALUA.

Pour obtenir des conseils de conception sur les configurations iSCSI, reportez-vous au "Documentation de référence sur la configuration SAN".

**Fibre Channel** - NetApp ASA offre une prise en charge complète de Fibre Channel (FC), une technologie de réseau haut débit couramment utilisée dans les réseaux de stockage (SAN). ONTAP s'intègre en toute transparence à l'infrastructure FC, offrant ainsi un accès fiable et efficace au niveau des blocs aux systèmes de stockage. Elle offre des fonctionnalités telles que le zoning, les chemins d'accès multiples et la connexion à la fabric (FLOGI) pour optimiser les performances, améliorer la sécurité et assurer la connectivité transparente

dans les environnements FC.

Pour obtenir des conseils de conception sur les configurations Fibre Channel, reportez-vous au "Documentation de référence sur la configuration SAN".

**NVMe over Fabrics** - NetApp ONTAP et ASA prennent en charge NVMe over Fabrics. NVMe/FC permet d'utiliser des périphériques de stockage NVMe sur l'infrastructure Fibre Channel et NVMe/TCP sur les réseaux de stockage IP.

Pour obtenir des conseils de conception sur NVMe, reportez-vous à la section "Configuration, prise en charge et limitations de NVMe"

### Technologie active/active

Les baies SAN 100 % Flash de NetApp autorisent des chemins de données actif-actif à travers les deux contrôleurs, ce qui évite au système d'exploitation hôte d'attendre la panne d'un chemin actif avant d'activer le chemin alternatif. Cela signifie que l'hôte peut utiliser tous les chemins disponibles sur tous les contrôleurs, en veillant à ce que les chemins actifs soient toujours présents, que le système soit dans un état stable ou qu'il ait subi un basculement de contrôleur.

De plus, la fonctionnalité NetApp ASA améliore considérablement la vitesse de basculement du SAN. Chaque contrôleur réplique en continu les métadonnées de LUN essentielles à son partenaire. Par conséquent, chaque contrôleur est prêt à reprendre les responsabilités liées à la transmission de données en cas de panne soudaine de son partenaire. Cette préparation est possible car le contrôleur possède déjà les informations nécessaires pour commencer à utiliser les lecteurs précédemment gérés par le contrôleur défectueux.

Avec les chemins d'accès actif-actif, les basculements planifiés et non planifiés bénéficient de délais de reprise des E/S de 2-3 secondes.

Pour plus d'informations, voir "Tr-4968, Baie 100 % SAS NetApp – disponibilité et intégrité des données avec le NetApp ASA".

### Garanties de stockage

NetApp propose un ensemble unique de garanties de stockage grâce aux baies SAN 100 % Flash de NetApp. Ses avantages uniques incluent :

**Garantie d'efficacité du stockage :** atteignez une haute performance tout en réduisant les coûts de stockage grâce à la garantie d'efficacité du stockage. Ratio de 4:1 pour les workloads SAN

6 Nines (99.9999 %) garantie de disponibilité des données : garantit la correction des temps d'arrêt imprévus de plus de 31.56 secondes par an.

Garantie de restauration ransomware : garantie de récupération des données en cas d'attaque par ransomware.

Voir la "Portail produit NetApp ASA" pour en savoir plus.

### Outils NetApp ONTAP pour VMware vSphere

Les outils ONTAP pour VMware vSphere permettent aux administrateurs de gérer le stockage NetApp directement à partir du client vSphere. Les outils ONTAP vous permettent de déployer et de gérer des

datastores, ainsi que de provisionner des datastores VVol.

Les outils ONTAP permettent de mapper les datastores aux profils de capacité de stockage qui déterminent un ensemble d'attributs de système de stockage. Il est ainsi possible de créer des datastores dotés d'attributs spécifiques tels que les performances du stockage et la qualité de service.

Les outils ONTAP incluent également un fournisseur \* VMware vSphere API for Storage Awareness (VASA)\* pour les systèmes de stockage ONTAP, qui permet le provisionnement de datastores VMware Virtual volumes (vVols), la création et l'utilisation de profils de fonctionnalités de stockage, la vérification de conformité et la surveillance des performances.

Pour plus d'informations sur les outils NetApp ONTAP, reportez-vous au "Documentation sur les outils ONTAP pour VMware vSphere" page.

### Plug-in SnapCenter pour VMware vSphere

Le plug-in SnapCenter pour VMware vSphere (SCV) est une solution logicielle de NetApp qui protège intégralement les données dans les environnements VMware vSphere. Son objectif est de simplifier et de rationaliser le processus de protection et de gestion des machines virtuelles et des datastores. SCV utilise un snapshot basé sur le stockage et la réplication sur des baies secondaires pour atteindre des objectifs de durée de restauration plus faibles.

Le plug-in SnapCenter pour VMware vSphere offre les fonctionnalités suivantes dans une interface unifiée, intégrée au client vSphere :

**Snapshots basés sur des règles** - SnapCenter vous permet de définir des règles pour la création et la gestion de snapshots cohérents au niveau des applications de machines virtuelles dans VMware vSphere.

**Automatisation** - la création et la gestion automatisées de snapshots basées sur des règles définies permettent d'assurer une protection cohérente et efficace des données.

**Protection au niveau VM** - la protection granulaire au niveau VM permet une gestion et une récupération efficaces des machines virtuelles individuelles.

**Fonctionnalités d'efficacité du stockage** - l'intégration aux technologies de stockage NetApp fournit des fonctionnalités d'efficacité du stockage telles que la déduplication et la compression pour les snapshots, ce qui réduit les besoins en stockage.

Le plug-in SnapCenter orchestre la mise en veille des machines virtuelles en association avec des snapshots matériels sur des baies de stockage NetApp. La technologie SnapMirror permet de répliquer des copies de sauvegarde sur les systèmes de stockage secondaires, y compris dans le cloud.

Pour plus d'informations, reportez-vous à la "Documentation du plug-in SnapCenter pour VMware vSphere".

L'intégration de BlueXP active 3-2-1 stratégies de sauvegarde qui étendent les copies de données au stockage objet dans le cloud.

Pour plus d'informations sur les stratégies de sauvegarde 3-2-1 avec BlueXP, rendez-vous sur "3-2-1 protection des données pour VMware avec le plug-in SnapCenter et sauvegarde et restauration BlueXP pour les VM".

## Présentation de la solution

Les scénarios présentés dans cette documentation expliquent comment utiliser les systèmes de stockage ONTAP en tant que stockage supplémentaire dans des domaines de gestion et de charge de travail. En outre, le plug-in SnapCenter pour VMware vSphere est utilisé pour protéger les VM et les datastores.

Scénarios traités dans cette documentation :

- Utilisez les outils ONTAP pour déployer les datastores iSCSI dans un domaine de gestion VCF. Cliquez sur "ici" pour les étapes de déploiement.
- Utilisez les outils ONTAP pour déployer les datastores vVols (iSCSI) dans un domaine de charge de travail VI. Cliquez sur "ici" pour les étapes de déploiement.
- Configurer les datastores NVMe sur TCP pour une utilisation dans un domaine de charge de travail VI. Cliquez sur "ici" pour les étapes de déploiement.
- Déployer et utiliser le plug-in SnapCenter pour VMware vSphere pour protéger et restaurer des machines virtuelles dans un domaine de charges de travail VI. Cliquez sur "ici" pour les étapes de déploiement.

# Utilisez les outils ONTAP pour configurer le stockage supplémentaire pour les domaines de gestion VCF

Dans ce scénario, nous allons montrer comment déployer et utiliser les outils ONTAP pour VMware vSphere (OTV) pour configurer un datastore iSCSI pour un domaine de gestion VCF.

Auteur: Josh Powell

# Utilisez les outils ONTAP pour configurer le stockage supplémentaire pour les domaines de gestion VCF

### Présentation du scénario

Ce scénario couvre les étapes générales suivantes :

- Créez un SVM (Storage Virtual machine) avec des interfaces logiques (LIF) pour le trafic iSCSI.
- Créez des groupes de ports distribués pour les réseaux iSCSI sur le domaine de gestion VCF.
- Créez des adaptateurs vmkernel pour iSCSI sur les hôtes ESXi pour le domaine de gestion VCF.
- Déployez les outils ONTAP sur le domaine de gestion VCF.
- Créez un nouveau datastore VMFS sur le domaine de gestion VCF.

### Prérequis

Ce scénario nécessite les composants et configurations suivants :

- Un système de stockage ONTAP ASA doté de ports de données physiques sur des commutateurs ethernet dédiés au trafic de stockage.
- Le déploiement du domaine de gestion VCF est terminé et le client vSphere est accessible.

NetApp recommande des configurations réseau entièrement redondantes pour iSCSI. Le schéma suivant illustre un exemple de configuration redondante, fournissant une tolérance aux pannes pour les systèmes de stockage, les commutateurs, les cartes réseau et les systèmes hôtes. Reportez-vous au NetApp "Référence de configuration SAN" pour plus d'informations.

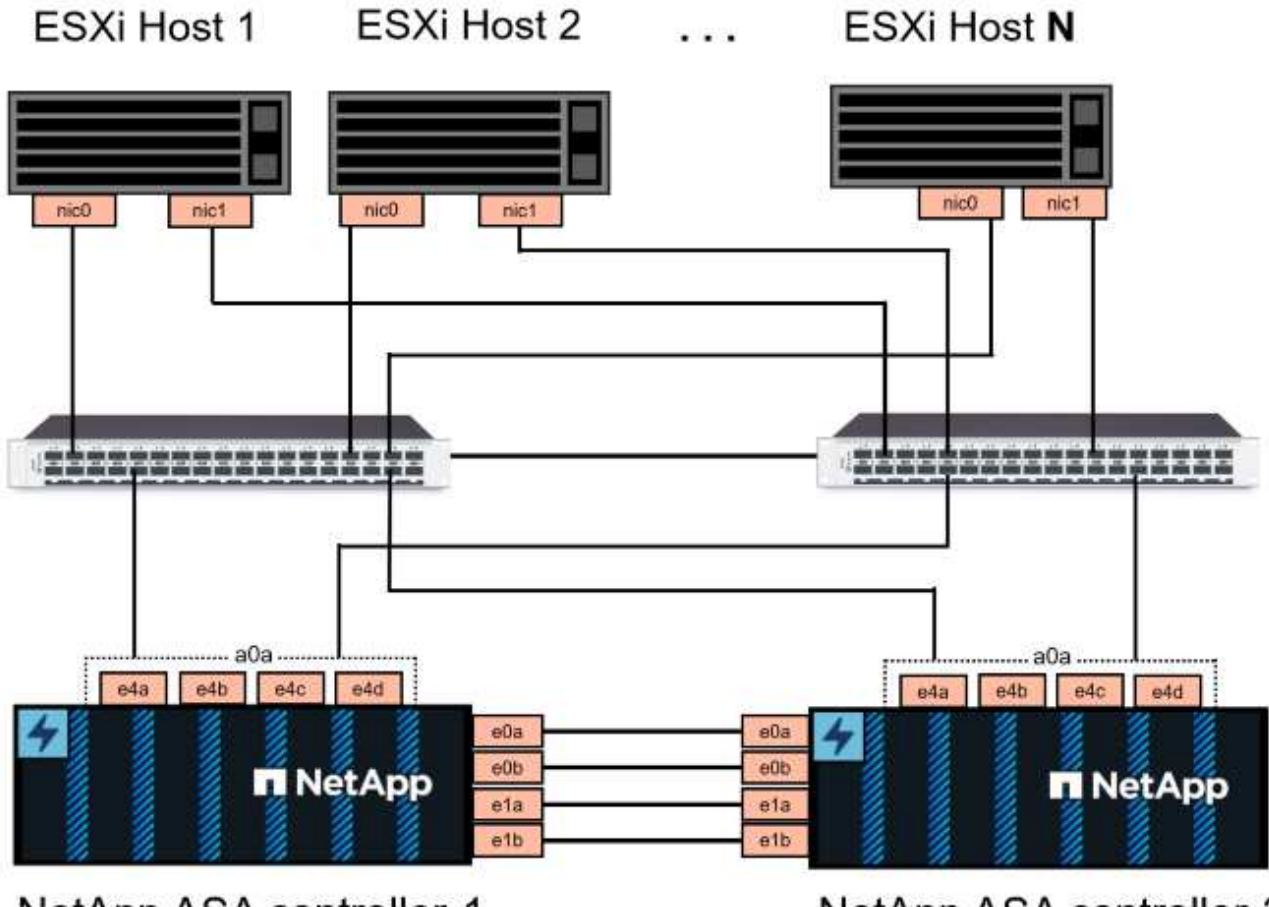

NetApp ASA controller-1

NetApp ASA controller-2

Pour les chemins d'accès multiples et le basculement sur plusieurs chemins, NetApp recommande de disposer d'au moins deux LIF par nœud de stockage dans des réseaux ethernet distincts pour tous les SVM dans les configurations iSCSI.

Cette documentation explique le processus de création d'un SVM et de spécification des informations d'adresse IP pour créer plusieurs LIFs pour le trafic iSCSI. Pour ajouter de nouvelles LIFs à un SVM existant, voir "Créer une LIF (interface réseau)".

Pour plus d'informations sur l'utilisation de datastores iSCSI VMFS avec VMware, reportez-vous à la section "Datastore VMFS vSphere - stockage iSCSI back-end avec ONTAP".

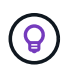

Dans les cas où plusieurs adaptateurs VMkernel sont configurés sur le même réseau IP, il est recommandé d'utiliser la liaison logicielle des ports iSCSI sur les hôtes ESXi afin de garantir l'équilibrage de la charge sur les adaptateurs. Reportez-vous à l'article de la base de connaissances "Considérations relatives à l'utilisation de la liaison logicielle du port iSCSI dans ESX/ESXi (2038869)".

### Étapes de déploiement

Pour déployer les outils ONTAP et les utiliser pour créer un datastore VMFS sur le domaine de gestion VCF, procédez comme suit :

### Créez un SVM et des LIF sur un système de stockage ONTAP

L'étape suivante s'effectue dans ONTAP System Manager.

Effectuer les étapes suivantes pour créer un SVM avec plusieurs LIF pour le trafic iSCSI.

1. Dans le Gestionnaire système ONTAP, accédez à **Storage VMs** dans le menu de gauche et cliquez sur **+ Add** pour démarrer.

| ONTAP System Manager |                |  |  |  |  |
|----------------------|----------------|--|--|--|--|
| DASHBOARD            | Storage VMs    |  |  |  |  |
| INSIGHTS             | + Add          |  |  |  |  |
| STORAGE ^            | Name           |  |  |  |  |
| Overview             | EHC_ISCSI      |  |  |  |  |
| Volumes              | EHC            |  |  |  |  |
| LUNS                 |                |  |  |  |  |
| Consistency Groups   | HMC_187        |  |  |  |  |
| NVMe Namespaces      | HMC_3510       |  |  |  |  |
| Shares               | HMC_iSCSI_3510 |  |  |  |  |
| Buckets              |                |  |  |  |  |
| Qtrees               | infra_svm_a300 |  |  |  |  |
| Quotas               | JS_EHC_ISCSI   |  |  |  |  |
| Storage VMs          | OTVtest        |  |  |  |  |
| Tiers                |                |  |  |  |  |

2. Dans l'assistant Add Storage VM, indiquez un Name pour le SVM, sélectionnez IP Space, puis, sous Access Protocol, cliquez sur l'onglet \*iSCSI et cochez la case Enable iSCSI.

| SVM_ISCSI      |    |   |  |  |
|----------------|----|---|--|--|
| IPSPACE        |    |   |  |  |
| Default        |    | ~ |  |  |
|                |    |   |  |  |
|                | ol |   |  |  |
| Access Protoco |    |   |  |  |

 Dans la section interface réseau, remplissez les champs adresse IP, masque de sous-réseau et domaine de diffusion et Port pour la première LIF. Pour les LIF suivantes, la case à cocher peut être activée pour utiliser des paramètres communs à toutes les LIF restantes ou pour utiliser des paramètres distincts.

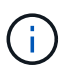

Pour les chemins d'accès multiples et le basculement sur plusieurs chemins, NetApp recommande de disposer d'au moins deux LIF par nœud de stockage dans des réseaux Ethernet distincts pour tous les SVM dans les configurations iSCSI.

|                                             | SUBNET MASK                                         | GATEWAY                             | BROADCAST DOMAIN AND PORT   |
|---------------------------------------------|-----------------------------------------------------|-------------------------------------|-----------------------------|
| 172.21.118.179                              | 24                                                  | Add optional gateway                | NFS_iSCSI                   |
| ✓ Use the same su                           | bnet mask, gateway, and t                           | proadcast domain for all of the fo  | llowing interfaces          |
| IP ADDRESS                                  | PORT                                                |                                     |                             |
| 172.21.119.179                              | a0a-3375 💙                                          |                                     |                             |
|                                             |                                                     |                                     |                             |
| ntaphci-a300-02                             |                                                     |                                     |                             |
|                                             | POPT                                                |                                     |                             |
| 172 21 110 100                              | a0a-3374 V                                          |                                     |                             |
| 112.21.110.100                              | 404 5517                                            |                                     |                             |
| IP ADDRESS                                  | PORT                                                |                                     |                             |
| 172.21.119.180                              | a0a-3375 🗸                                          |                                     |                             |
|                                             | ]                                                   |                                     |                             |
| quez si vous souha<br>ocation) et cliquez s | aitez activer le comp<br>sur <b>Save</b> pour créer | te Storage VM Administra<br>le SVM. | ation (pour les environneme |
| Storage VM                                  | Administrati                                        | on                                  |                             |
| <u> </u>                                    |                                                     |                                     |                             |
| Manage admini                               | strator account                                     |                                     |                             |

### Configuration de la mise en réseau iSCSI sur les hôtes ESXi

Les étapes suivantes sont effectuées sur le cluster de domaine de gestion VCF à l'aide du client vSphere.

Pour créer un nouveau groupe de ports distribués pour chaque réseau iSCSI, procédez comme suit :

 Dans le client vSphere pour le cluster de domaine de gestion, accédez à Inventory > Networking. Naviguez jusqu'au commutateur distribué existant et choisissez l'action pour créer Nouveau groupe de ports distribués....

| $\equiv$ vSphere Client $Q$ Search in a                                                                                                    | all environments       |                            |                                                                   |                              |
|----------------------------------------------------------------------------------------------------|------------------------|----------------------------|-------------------------------------------------------------------|------------------------------|
| <ul> <li>         Image: Second state of the second state of the second state o</li></ul> | <                      | Summary Moni               | tor Configure                                                     | ACTIONS<br>Permissions       |
| <ul> <li>vcf-m01-dc01</li> <li>Management Networks</li> <li>vcf-m01-cl01-vds01</li> </ul>                                                                                                    |                        | Switch Detail              | IS<br>Manufacturer                                                | VMware                       |
| > ₩⊋ vcf-wkld-vcO1.sddc.netapp.com                                                                                                    | Distributed Port Group | ><br>Mew<br>Impo<br>@ Mana | Distributed Port G<br>ort Distributed Port<br>age Distributed Por | roup AD<br>Group<br>t Groups |
|                                                                                                    | Upgrade                | >                          | Virtual machines                                                  | 8                            |

- 2. Dans l'assistant **Nouveau groupe de ports distribués**, entrez un nom pour le nouveau groupe de ports et cliquez sur **Suivant** pour continuer.
- 3. Sur la page **configurer les paramètres**, remplissez tous les paramètres. Si des VLAN sont utilisés, assurez-vous de fournir l'ID de VLAN correct. Cliquez sur **Suivant** pour continuer.

| New Distributed Port<br>Group | Configure settings<br>Set general properties of the new port group | a                |      |
|-------------------------------|--------------------------------------------------------------------|------------------|------|
| 1 Name and location           | Port binding                                                       | Static binding V |      |
| 2 Configure settings          | Port allocation                                                    | Elastic ~ ①      |      |
| 3 Ready to complete           | Number of ports                                                    | 8                |      |
|                               | Network resource pool                                              | (default) ~      |      |
|                               | VLAN                                                               |                  |      |
|                               | VLAN type                                                          | VLAN ~           |      |
|                               | VLAN ID                                                            | 3374 \$          |      |
|                               | Advanced                                                           |                  |      |
|                               | Customize default policies configuration                           |                  |      |
|                               |                                                                    |                  |      |
|                               |                                                                    |                  |      |
|                               |                                                                    |                  |      |
|                               |                                                                    |                  |      |
|                               |                                                                    |                  |      |
|                               |                                                                    | CANCEL           | NEXT |

- 4. Sur la page **prêt à terminer**, passez en revue les modifications et cliquez sur **Terminer** pour créer le nouveau groupe de ports distribués.
- 5. Répétez ce processus pour créer un groupe de ports distribués pour le deuxième réseau iSCSI utilisé et assurez-vous d'avoir saisi l'ID **VLAN** correct.
- 6. Une fois les deux groupes de ports créés, naviguez jusqu'au premier groupe de ports et sélectionnez l'action **Modifier les paramètres...**

| $\equiv$ vSphere Client $$ Q Search in all environments                                                                                                    |            |                                                          |                           |
|----------------------------------------------------------------------------------------------------|------------|----------------------------------------------------------|---------------------------|
| () <b>() ()</b>                                                                                                    | < 🖄 vcf-mC | )1-cl01-vds01-pg-is(<br>Monitor Configure P              | CSİ-a ACTIONS             |
| <ul> <li>Vcf-m01-vc01.sddc.netapp.com</li> <li>Vcf-m01-dc01</li> <li>Management Networks</li> <li>wcf-m01-cl01-vds01</li> <li>SDDC-DPortGroup-VM-Mgmt</li> <li>vcf-m01-cl01-vds-DVUplinks-19</li> </ul>                                                                                                    | Distribute | ed Port Group Details<br>Port binding<br>Port allocation | Static binding<br>Elastic |
| Image: Strategy of the strategy of the strategy | csi-a      | VLAN ID<br>Distributed switch                            | 3374                      |
| vcf-m01-cl01-vds0     K Edit Settings     vcf-m01-cl01-vds0     wcf-m01-cl01-vds0     wcf-m01-cl01-vds0     Restore Configuration                                                                                                    |            | Network protocol<br>profile<br>Network resource<br>pool  |                           |
| > Wx vci-wkiu-vcoi.sudc.netapp.col                                                                                                    |            | Hosts                                                    | 4                         |

7. Sur la page **Distributed Port Group - Edit Settings**, accédez à **Teaming and failover** dans le menu de gauche et cliquez sur **uplink2** pour le déplacer vers **uplinks** inutilisés.

| Distributed Port (   | Group - Edit Settings   vcf-m0 | 01-cl01-vds01-pg-iscsi-a                                  | × |
|----------------------|--------------------------------|-----------------------------------------------------------|---|
| General              | Load balancing                 | Route based on originating virtual por $ \smallsetminus $ |   |
| Advanced             |                                |                                                           |   |
| VLAN                 | Network failure detection      | Link status only. V                                       |   |
| Security             | Notify switches                | Yes ~                                                     |   |
| Traffic shaping      | Failback                       | Yes ~                                                     |   |
| Teaming and failover |                                |                                                           |   |
| Monitoring           | Failover order ()              |                                                           |   |
| Miscellaneous        |                                |                                                           |   |
|                      | Active uplinks                 |                                                           |   |
|                      | C uplink1                      |                                                           |   |
|                      | Standby uplinks                |                                                           |   |
|                      | Unused uplinks                 | _                                                         |   |
|                      | C uplink2                      |                                                           |   |
|                      |                                |                                                           |   |
|                      |                                |                                                           |   |
|                      |                                |                                                           |   |

CANCEL

8. Répétez cette étape pour le deuxième groupe de ports iSCSI. Cependant, cette fois, déplacez **uplink1** vers **uplinks** inutilisés.

| General              | Load balancing            | Route based on originating virtual por |
|----------------------|---------------------------|----------------------------------------|
| Advanced             |                           |                                        |
| VLAN                 | Network failure detection | Link status only \vee                  |
| Security             | Notify switches           | Yes ×                                  |
| Traffic shaping      | Failback                  | Yec V                                  |
| Teaming and failover |                           |                                        |
| Monitoring           | Failover order (i)        |                                        |
| Miscellaneous        | MOVE UP MOVE OWN          |                                        |
|                      | Active uplinks            |                                        |
|                      | uplink2                   |                                        |
|                      | Standby uplinks           |                                        |
|                      | Unused uplinks            |                                        |
|                      | C uplink1                 |                                        |

Répétez ce processus sur chaque hôte ESXi du domaine de gestion.

 À partir du client vSphere, accédez à l'un des hôtes ESXi dans l'inventaire du domaine de gestion. Dans l'onglet configurer, sélectionnez adaptateurs VMkernel et cliquez sur Ajouter réseau... pour démarrer.

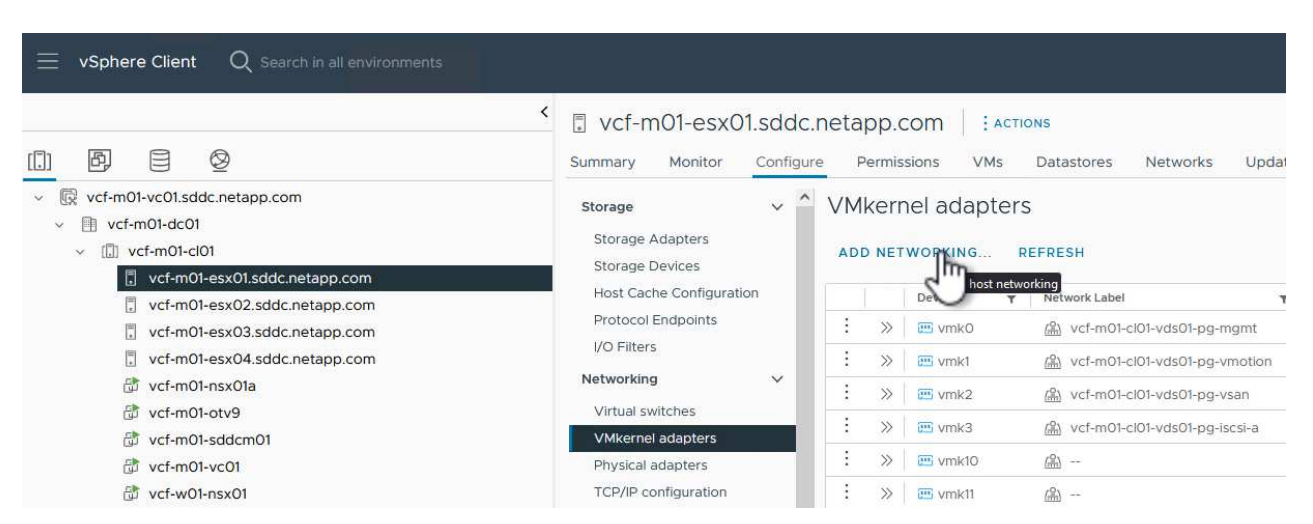

2. Dans la fenêtre **Select connection type**, choisissez **VMkernel Network adapter** et cliquez sur **Next** pour continuer.

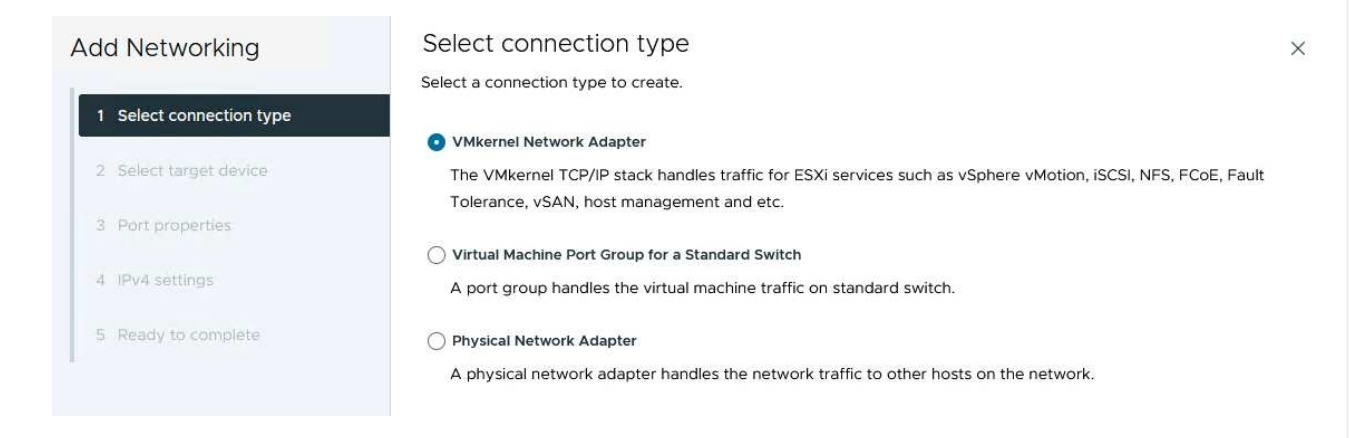

3. Sur la page **Sélectionner le périphérique cible**, choisissez l'un des groupes de ports distribués pour iSCSI créés précédemment.

| Add Networking           | Select target device                                   |                   |                    |
|--------------------------|--------------------------------------------------------|-------------------|--------------------|
| 6                        | Select a target device for the new connection.         |                   |                    |
| 1 Select connection type | <ul> <li>Select an existing network</li> </ul>         |                   |                    |
| 2 Select target device   | <ul> <li>Select an existing standard switch</li> </ul> |                   |                    |
|                          | New standard switch                                    |                   |                    |
| 3 Port properties        | Quick Filter Enter value                               |                   |                    |
| 4 IPv4 settings          | Name                                                   | NSX Port Group ID | Distributed Switch |
|                          | O B SDDC-DPortGroup-VM-Mgmt                            | 200               | vcf-m01-cl01-vds01 |
| 5 Ready to complete      | 💽   🗥 vcf-m01-cl01-vds01-pg-iscsi-a                    |                   | vcf-m01-cl01-vds01 |
|                          | ○ C vcf-m01-cl01-vds01-pg-iscsi-b                      |                   | vcf-m01-cl01-vds01 |
|                          | ○ K vcf-m01-cl01-vds01-pg-mgmt                         | 3 <b>7</b>        | vcf-m01-cl01-vds01 |
|                          | ○   A vcf-m01-cl01-vds01-pg-vmotion                    | 32                | vcf-m01-cl01-vds01 |
|                          | O 🗥 vcf-m01-cl01-vds01-pg-vsan                         | 199               | vcf-m01-cl01-vds01 |
|                          | Manage Columns                                         |                   | 6 i                |
|                          |                                                        |                   |                    |
|                          |                                                        |                   | CANCEL BACK        |

4. Sur la page **Port properties**, conservez les valeurs par défaut et cliquez sur **Next** pour continuer.

| Add Networking           | Port properties             |                                                                             |                                                                                 |                | X |
|--------------------------|-----------------------------|-----------------------------------------------------------------------------|---------------------------------------------------------------------------------|----------------|---|
| 1 Select connection type | Specify VMkernel port setti | ngs.                                                                        | i-a (vcf-m01-cl01-vds01)                                                        |                |   |
| 2 Select target device   | MTU                         | Get MTU from switch ~                                                       | 9000 0                                                                          |                |   |
| 3 Port properties        | TCP/IP stack                | Default 🗸                                                                   |                                                                                 |                |   |
| 4 IPv4 settings          | Available services          |                                                                             |                                                                                 |                |   |
| 5 Ready to complete      | Enabled services            | VMotion Provisioning Fault Tolerance logging Management VSphere Replication | vSphere Replication NFC vSAN vSAN vSAN Witness vSphere Backup NFC NVMe over TCP | NVMe over RDMA |   |

5. Sur la page **IPv4 settings**, remplissez **adresse IP**, **masque de sous-réseau** et fournissez une nouvelle adresse IP de passerelle (uniquement si nécessaire). Cliquez sur **Suivant** pour continuer.

| Add Networking           | IPv4 settings                                      |                                           | × |
|--------------------------|----------------------------------------------------|-------------------------------------------|---|
| 1 Select connection type | Specify VMkernel IPv4 setting                      | j5.                                       |   |
| 2 Select target device   | Obtain IPv4 settings auto Use static IPv4 settings | matically                                 |   |
| 3 Port properties        | IPv4 address                                       | 172.21.118.114                            |   |
| 4 IPv4 settings          | Subnet mask                                        | 255.255.255.0                             |   |
| 5 Ready to complete      | Default gateway                                    | Override default gateway for this adapter |   |
|                          |                                                    | 172.21.166.1                              |   |
|                          | DNS server addresses                               | 10.61.185.231                             |   |

6. Consultez vos sélections sur la page **prêt à terminer** et cliquez sur **Terminer** pour créer l'adaptateur VMkernel.

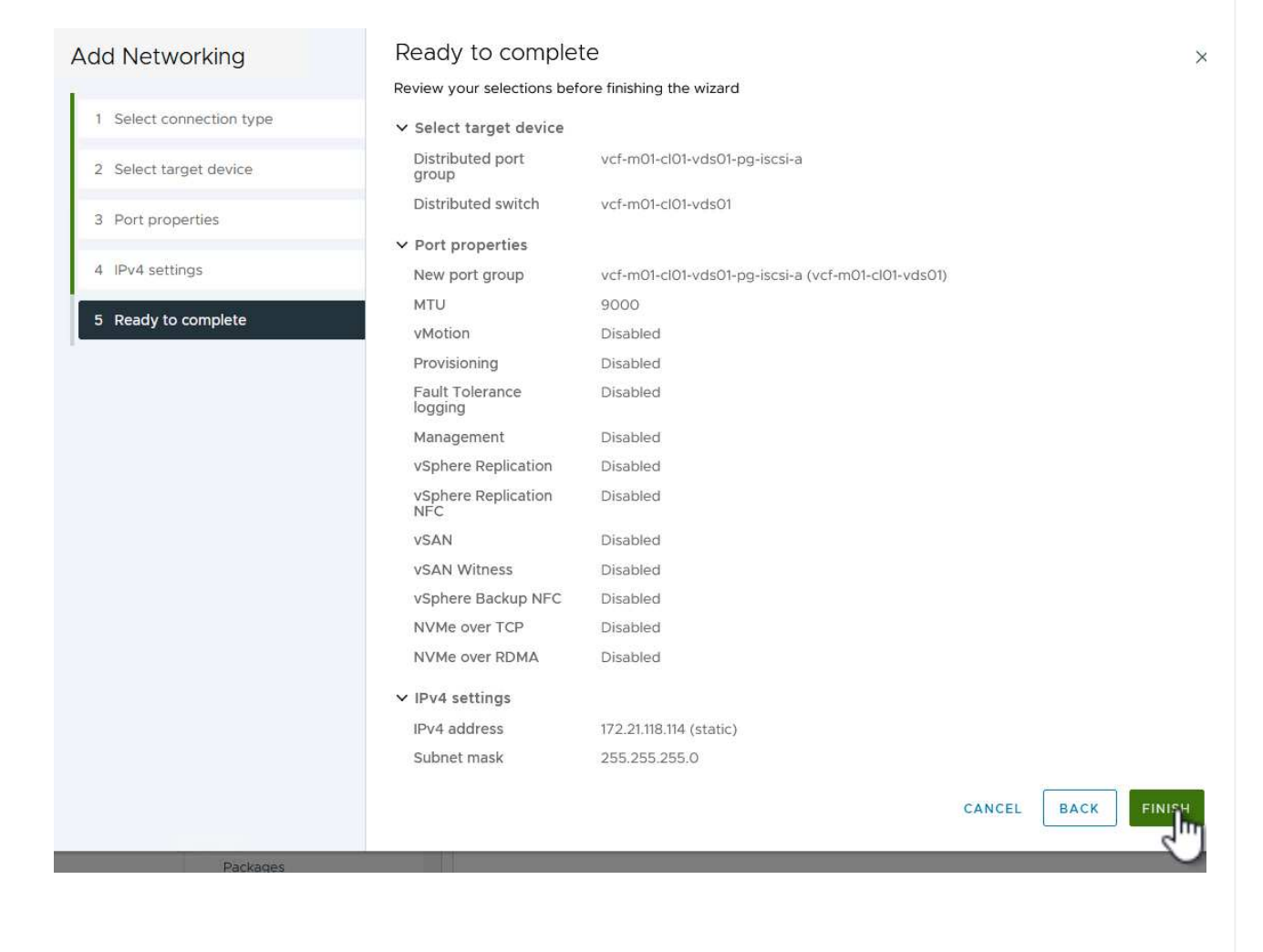

7. Répétez cette procédure pour créer un adaptateur VMkernel pour le second réseau iSCSI.

### Déployer et utiliser les outils ONTAP pour configurer le stockage

Les étapes suivantes sont effectuées sur le cluster de domaine de gestion VCF à l'aide du client vSphere et impliquent le déploiement d'OTV, la création d'un datastore iSCSI VMFS et la migration des VM de gestion vers le nouveau datastore.

Les outils ONTAP pour VMware vSphere (OTV) sont déployés en tant qu'appliance de machine virtuelle et fournissent une interface utilisateur vCenter intégrée pour la gestion du stockage ONTAP.

Procédez comme suit pour déployer les outils ONTAP pour VMware vSphere :

- 1. Obtenir l'image OVA des outils ONTAP à partir du "Site de support NetApp" et télécharger dans un dossier local.
- 2. Connectez-vous à l'appliance vCenter pour le domaine de gestion VCF.
- 3. Dans l'interface de l'appliance vCenter, cliquez avec le bouton droit de la souris sur le cluster de gestion et sélectionnez **déployer le modèle OVF...**

| $\equiv$ vSphere Client $$ Q $$ Search in all e                                                                                                    | nvironments                                                  |
|----------------------------------------------------------------------------------------------------|--------------------------------------------------------------|
|                                                                                                    | (I) vcf-m01-cl01<br>Summary Monitor                          |
| <ul> <li>vcf-m01-vc01.sddc.netapp.com</li> <li>vcf-m01-dc01</li> <li>vcf-m01-cl01</li> </ul>                                                                                                    | Cluster Details                                              |
| <ul> <li>vcf-m01-esx</li> <li>vcf-m01-esx</li> <li>vcf-m01-esx</li> <li>Add Hosts.</li> <li>vcf-m01-esx</li> <li>New Virtual</li> <li>vcf-m01-esx</li> <li>New Resou</li> <li>vcf-m01-nsx</li> </ul> | n01-cl01<br>Total I<br>al Machine Migra<br>urce Pool Fault I |
| Image: style="text-align: center;">                                                                                                    | E Template                                                   |

4. Dans l'assistant **déployer modèle OVF**, cliquez sur le bouton radio **fichier local** et sélectionnez le fichier OVA des outils ONTAP téléchargé à l'étape précédente.

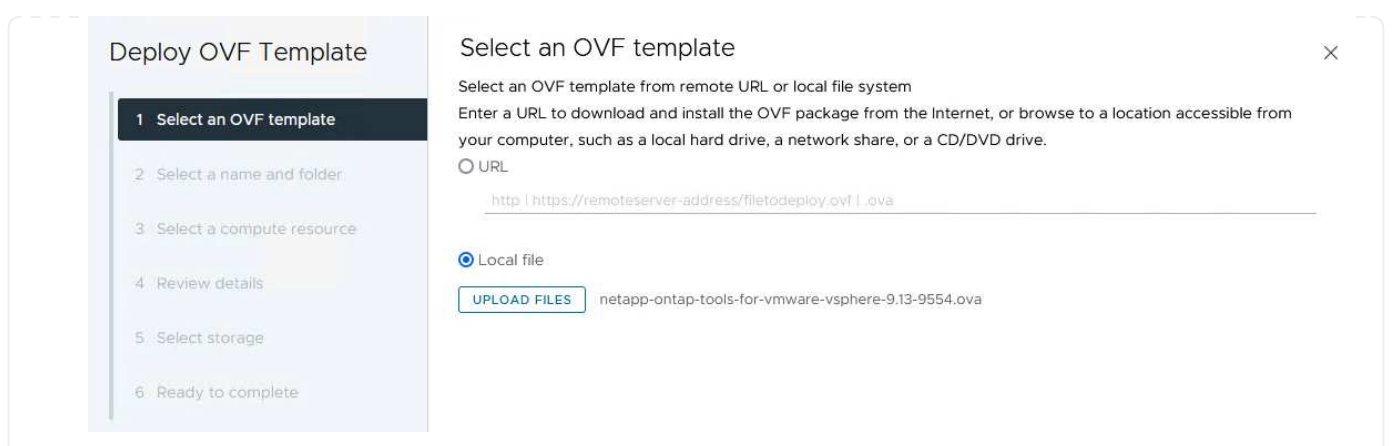

- 5. Pour les étapes 2 à 5 de l'assistant, sélectionnez un nom et un dossier pour la machine virtuelle, sélectionnez la ressource de calcul, vérifiez les détails et acceptez le contrat de licence.
- 6. Pour l'emplacement de stockage des fichiers de configuration et des fichiers disque, sélectionnez le datastore VSAN du cluster du domaine de gestion VCF.

| Deploy OVF Template         | Sele   | ect storage               |                      |                   |            |               |           | >       |
|-----------------------------|--------|---------------------------|----------------------|-------------------|------------|---------------|-----------|---------|
|                             | Select | the storage for the c     | onfiguration and dis | k files           |            |               |           |         |
| 1 Select an OVF template    | En En  | crypt this virtual machir | ne i                 |                   |            |               |           |         |
|                             | Select | virtual disk format       | As defined in the    | VM storage policy | ~          |               |           |         |
| 2 Select a name and folder  | VM St  | orage Policy              | Datastore Def        | ault ~            |            |               |           |         |
|                             | Dis    | able Storage DRS for t    | his virtual machine  |                   |            |               |           |         |
| 3 Select a compute resource |        | Name                      |                      | Storage           | Capacity 💌 | Provisioned * | Free      | ^^      |
| 4 Review details            |        | 8                         |                      | Compatibility '   | 000007.00  | 747.70        | 005 70 00 |         |
|                             |        | vcf-m01-cl01-ds-v         | /san01               |                   | 999.97 GB  | 7.17 18       | 225.72 GB | ×.      |
| 5 License agreements        | 0      | vcf-m01-esx01-es          | x-install-datastore  | 1                 | 25.75 GB   | 4.56 GB       | 21.19 GB  | V       |
|                             | 0      | vcf-m01-esx02-e           | sx-install-datastore | 100               | 25.75 GB   | 4.56 GB       | 21.19 GB  | V       |
| 6 Select storage            | 0      | vcf-m01-esx03-e           | sx-install-datastore |                   | 25.75 GB   | 4.56 GB       | 21.19 GB  | ~       |
| 7 Select networks           | 0      | 🗐 vcf-m01-esx04-e         | sx-install-datastore |                   | 25.75 GB   | 4.56 GB       | 21.19 GB  | ~       |
| 8 Customize template        | <      |                           |                      |                   |            |               |           |         |
|                             | Mar    | nage Columns              |                      |                   |            | ltems per pa  | age 10 🗸  | 5 items |
| 9 Ready to complete         |        |                           |                      |                   |            |               |           |         |

7. Sur la page Sélectionner le réseau, sélectionnez le réseau utilisé pour le trafic de gestion.

| Deploy OVF Template         | Select networks                         |                                                        | ×           |
|-----------------------------|-----------------------------------------|--------------------------------------------------------|-------------|
|                             | Select a destination network for each s | source network.                                        |             |
| 1 Select an OVF template    |                                         | Let e te ten tra                                       | ^           |
| 2 Select a name and folder  | Source Network                          | vcf-m01-cl01-vds01-pq-vsan                             |             |
| 3 Select a compute resource | Manage Columns                          | vcf-m01-cl01-vds01-pg-vsan<br>SDDC-DPortGroup-VM-Mggnt | v<br>1 item |
| 4 Review details            | IP Allocation Settings                  | Browse                                                 |             |
| 5 License agreements        | IP allocation:                          | Static - Manual                                        |             |
| 6 Select storage            | IP protocol:                            | IPv4 ~                                                 |             |
| 7 Select networks           |                                         |                                                        |             |
|                             |                                         |                                                        |             |

- 8. Sur la page Personnaliser le modèle, remplissez toutes les informations requises :
  - Mot de passe à utiliser pour l'accès administratif à OTV.
  - Adresse IP du serveur NTP.
  - Mot de passe du compte de maintenance OTV.
  - Mot de passe OTV Derby DB.
  - Ne cochez pas la case **Activer VMware Cloud Foundation (VCF)**. Le mode VCF n'est pas requis pour le déploiement de stockage supplémentaire.
  - Nom de domaine complet ou adresse IP de l'appliance vCenter et informations d'identification pour vCenter.
  - Renseignez les champs de propriétés réseau requis.

Cliquez sur **Suivant** pour continuer.

| Deploy OVF Template                                                    | Customize template                                                                                |                                                                                                    |                               |                 |  |
|------------------------------------------------------------------------|---------------------------------------------------------------------------------------------------|----------------------------------------------------------------------------------------------------|-------------------------------|-----------------|--|
| 1                                                                      | Customize the deployment properties of this                                                       | software solution.                                                                                                    |                               |                 |  |
| 1 Select an OVF template                                               | 2 properties have invalid values                                                                  |                                                                                                    |                               | ×               |  |
| 2 Select a name and folder                                             | ✓ System Configuration                                                                            | 4 settings                                                                                                    |                               |                 |  |
| <ul><li>3 Select a compute resource</li><li>4 Review details</li></ul> | Application User Password (*)                                                                     | Password to assign to the administrator account.For security<br>reasons, it is recommended to use a password that is of eight to<br>thirty characters and contains a minimum of one upper, one low |                               |                 |  |
| 5 License agreements                                                   |                                                                                                   | Password                                                                                                    |                               | 0               |  |
| 6 Select storage<br>7 Select networks                                  |                                                                                                   | Confirm Password                                                                                                    |                               | 0               |  |
| 8 Customize template<br>9 Ready to complete                            | NTP Servers                                                                                       | A comma-separated<br>Servers. If left blank,<br>tools based time st<br>172.21.166.1                                                                                                    | resses of NTP                 |                 |  |
|                                                                        | Maintenance User Password (")                                                                     | Password to assign to Password                                                                                                    | o maint user account.         | 0               |  |
|                                                                        |                                                                                                   |                                                                                                    |                               |                 |  |
| Deploy OVF Template                                                    | Customize template                                                                                |                                                                                                    |                               | ×               |  |
| 1 Select an OVF template                                               | <ul> <li>Configure vCenter or Enable VCF</li> <li>Enable VMware Cloud Foundation (VCF)</li> </ul> | 5 settings<br>vCenter server and use                                                                                                    | er details are ignored when ' | VCF is enabled. |  |

Select an OVF template
 Select a name and folder
 Select a compute resource
 Review details
 License agreements
 Select storage
 Select networks
 Customize template
 Ready to complete

| ✓ Configure vCenter or Enable VCF    | 5 settings                                                     |                                          |                                 |  |  |
|--------------------------------------|----------------------------------------------------------------|------------------------------------------|---------------------------------|--|--|
| Enable VMware Cloud Foundation (VCF) | vCenter server and user details are ignored when VCF is enable |                                          |                                 |  |  |
| vCenter Server Address (*)           | Specify the IP addres<br>to.<br>172.21.166.140                 | s/hostname of an existing                | vCenter to register             |  |  |
| Port (*)                             | Specify the HTTPS po<br>443                                    | ort of an existing vCenter               | to register to.                 |  |  |
| Username (*)                         | Specify the username<br>administrator@vsph                     | e of an existing vCenter to<br>ere.local | register to.                    |  |  |
| Password (*)                         | Specify the password                                           | l of an existing vCenter to              | register to.                    |  |  |
|                                      | Confirm Password                                               |                                          |                                 |  |  |
| ✓ Network Properties                 | 8 settings                                                     |                                          |                                 |  |  |
| Host Name                            | Specify the hostname<br>desired)<br>vcf-m01-otv9               | e for the appliance. (Leave              | blank if DHCP is                |  |  |
| IP Address                           | Specify the IP addres                                          | s for the appliance. (Leave              | e blank <mark>if</mark> DHCP is |  |  |
|                                      |                                                                | CANCEL                                   | BACK                            |  |  |

9. Passez en revue toutes les informations de la page prêt à terminer et cliquez sur Terminer pour commencer à déployer l'appliance OTV.

Procédez comme suit pour utiliser OTV pour configurer un datastore iSCSI VMFS en tant que stockage supplémentaire sur le domaine de gestion :

1. Dans le client vSphere, accédez au menu principal et sélectionnez **Outils NetApp ONTAP**.

| ၂ Home          |              |
|-----------------|--------------|
| Shortcuts       |              |
| 님 Inventory     |              |
| Content Libra   | aries        |
| Workload Ma     | anagement    |
| 🛚 Global Invent | ory Lists    |
| Policies and I  | Profiles     |
| Auto Deploy     |              |
| Hybrid Cloud    | Services     |
| Developer Ce    | enter        |
| 👌 Administratic | חי           |
| 🖹 Tasks         |              |
| 🗎 Events        |              |
| > Tags & Custo  | m Attributes |
| ≩ Lifecycle Mar | nager        |
| NetApp QNT      | AP tools     |

2. Une fois dans **Outils ONTAP**, à partir de la page mise en route (ou de **systèmes de stockage**), cliquez sur **Ajouter** pour ajouter un nouveau système de stockage.

| letApp ONTAP tools INSTAN                                                 | NCE 172.21.166.139:8443 ×                                                                                                    |                                              |                                                                                         |
|---------------------------------------------------------------------------|----------------------------------------------------------------------------------------------------|----------------------------------------------|-----------------------------------------------------------------------------------------|
| Overview                                                                  | ONTAP tools for VMware vSphere                                                                                                    |                                              |                                                                                         |
| torage Systems                                                            | Getting Started Traditional Dashboard vVols Dashboard                                                                                                    |                                              |                                                                                         |
| Storage capability profile<br>Storage Mapping                             | ONTAP tools for VMware vSphere is a vCenter Server plug-in that provides end-to-end life                                                                                    | ecycle management for virtual machines in VM | Iware environments using NetApp storage systems.<br>Next Steps                          |
| ettings                                                                   |                                                                                                    | <b>;;</b>                                    | <b>\$</b>                                                                               |
| Reports<br>Datastore Report                                               | Add Storage System                                                                                                    | Provision Datastore                          | View Dashboard                                                                          |
| Virtual Machine Report<br>vVols Datastore Report<br>vVols Virtual Machine | Poort Add storage systems to ONTAP tools for VMware vSphere. Create traditional or vVols datastores.                                                                        |                                              | View and monitor the datastores in<br>ONTAP tools for VMware vSphere.                   |
| Report<br>Log Integrity Report                                            |                                                                                                    | PROVISION                                    | Settings<br>Configure administrative settings such<br>as credentials, alarm thresholds. |
|                                                                           | What's new?<br>September 4, 2023                                                                                                    | ONTAP tools for                              | Resources                                                                               |
|                                                                           | Supports and interoperates with VMware vSphere 8.x releases     includes newer enhanced SCPs that efficiently map workloads to the newer All SAN Array pla based management | RBAC User Create     ONTAP tools for 1       | or for Data ONTAP<br>VMware vSphere REST API Documentation                              |

3. Indiquez l'adresse IP et les informations d'identification du système de stockage ONTAP, puis cliquez sur **Ajouter**.

| Any communication<br>system should be m | between ONTAP tools plug-in and the storage<br>utually authenticated. |
|-----------------------------------------|-----------------------------------------------------------------------|
| vCenter server                          | vcf-m01-vc01.sddc.netapp.com ~                                        |
| Name or IP address:                     | 172.16.9.25                                                           |
| Jsername:                               | admin                                                                 |
| Password:                               |                                                                       |
|                                         |                                                                       |
| Port:                                   | 443                                                                   |
| Port:<br>Advanced options >             | 443                                                                   |
| Port:<br>Advanced options >             | 443                                                                   |
| Port:<br>Advanced options >             | 443                                                                   |
| Port:<br>Advanced options >             | 443                                                                   |
| Port:<br>Advanced options >             | 443                                                                   |

4. Cliquez sur **Oui** pour autoriser le certificat de cluster et ajouter le système de stockage.

| Any communicat<br>system should be | ion between ONTAP tools plug-in and the storage<br>mutually authenticated. |
|------------------------------------|----------------------------------------------------------------------------|
| Center server                      | vcf-m01-vc01 sddc.netapp.com ~                                             |
| Authorize Clu                      | ister Certificate                                                          |
| Host 172.16.9.25 has               | identified itself with a self-signed certificate.                          |
| Show certificate                   |                                                                            |
| Do you want to trus                | t this certificate?                                                        |
|                                    | CANCEL SAVE & ADD MORE ADD                                                 |

Lorsqu'il est préférable d'utiliser le stockage ONTAP pour protéger la VM de gestion VCF, vMotion peut être utilisé pour migrer les VM vers le nouveau datastore iSCSI.

Procédez comme suit pour migrer la VM de gestion VCF vers le datastore iSCSI.

- 1. Dans le client vSphere, naviguez jusqu'au cluster du domaine de gestion et cliquez sur l'onglet VM.
- 2. Sélectionnez les machines virtuelles à migrer vers le datastore iSCSI, cliquez avec le bouton droit de la souris et sélectionnez **migrer.**

| $\equiv$ vSphere Client $Q$ Search in all environments                                                                                                    |                                                                                                    |                       |                                                    | C                                     |
|----------------------------------------------------------------------------------------------------|----------------------------------------------------------------------------------------------------|-----------------------|----------------------------------------------------|---------------------------------------|
| Image: The state of the state of the state of | Image: Very Section 2014     Image: Actions       Summary     Monitor     Configure       Virtual Machines     VM Templates     vApps       Outlet Eiller     Very Section                                                                                                    | Hosts VMs             | Datastores Networks U                              | pdates                                |
| vcf-m01-esx01.sddc.netapp.com<br>vcf-m01-esx02.sddc.netapp.com<br>vcf-m01-esx03.sddc.netapp.com                                                                                                    | Colick river         Cities robbe           Image: Name         ↑           State         Powern           Image: Name         n                                                                                                    | Status<br>ed O Vormal | Provisioned Space Used Space<br>616.52 GB 97.88 GB | Host CPU Host Mem<br>5 GHz 31.63 GB   |
| 。 vcf-m01-esx04.sddc.netapp.com<br>ぴ vcf-m01-nsx01a<br>ぴ vcf-m01-otv9                                                                                                    | Image: Construction     Image: Construction     Construction       Image: Construction     Image: Construction     Construction                                                                                                    | > Normal              | 106.33 GB 19.33 GB<br>1.79 TB 237.82 GB            | 2.52 GHz 6.77 GB<br>344 MHz 15.98 GB  |
| ♂ vcf-m01-sddcm01<br>♂ vcf-m01-vc01<br>♂ vcf-w01-nsx01                                                                                                    | ✓     I     Image: Constraint of the second second | > Vormal              | 1.16 TB 143.81 GB<br>600.35 GB 90.61 GB            | 757 MHz 13.98 GB<br>7.99 GHz 48.11 GB |
| ở vcf-w01-nsx02<br>ở vcf-w01-nsx03                                                                                                    |                                                                                                    | > Normal              | 600.39 GB 94.6 GB                                  | 6.06 GHz 48.1 GB                      |
| > 🕼 vcf-wkld-vc01.sddc.netapp.com                                                                                                    | Template                                                                                                    | > Normal              | 1.82 TB 126.69 GB                                  | 780 MHz 28.02 GB                      |

3. Dans l'assistant ordinateurs virtuels - migration, sélectionnez changer le stockage uniquement comme type de migration et cliquez sur **Suivant** pour continuer.

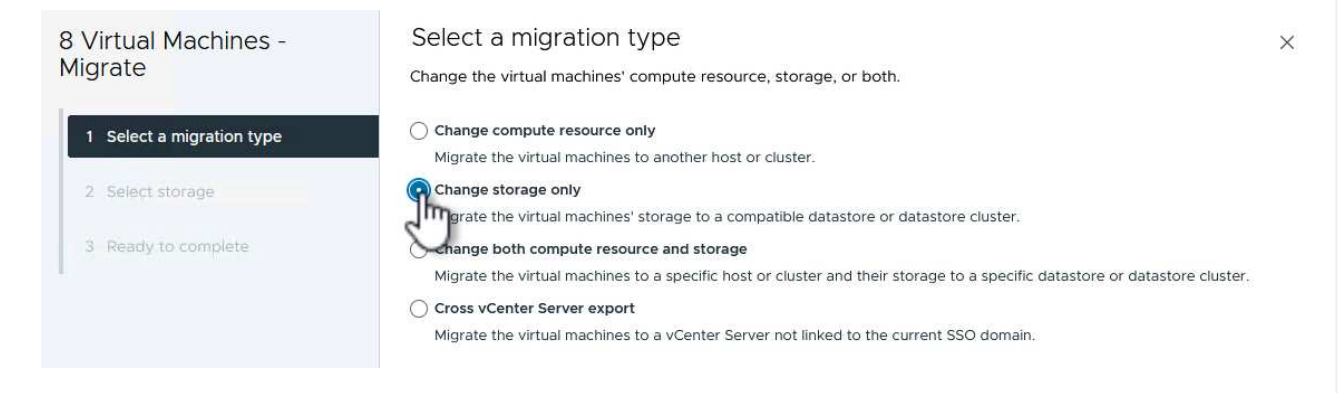

4. Sur la page **Sélectionner le stockage**, sélectionnez le datastore iSCSI et sélectionnez **Suivant** pour continuer.

| 8 Virtual Machines -      | Select storage               |                       |                          |                   |                      |          |        |
|---------------------------|------------------------------|-----------------------|--------------------------|-------------------|----------------------|----------|--------|
| vilgrate                  | Select the destination stora | ge for the virtual ma | chine migratior          | 1.                |                      |          |        |
|                           | BATCH CONFIGURE CON          | IFIGURE PER DISK      |                          |                   |                      |          |        |
| 1 Select a migration type | Select virtual disk format   | Same format as so     | ource 🗸                  |                   |                      |          |        |
|                           | VM Storage Policy            | Datastore Defa        | ult v                    |                   |                      |          |        |
| 2 Select storage          | Disable Storage DRS for t    | his virtual machine   |                          |                   |                      |          |        |
| 3 Ready to complete       | Name                         | т                     | Storage<br>Compatibility | Capacity <b>T</b> | Provisioned <b>T</b> | Free     | T T    |
|                           | 💿   🗎 mgmt_01_iscsi          |                       | <del></del>              | З ТВ              | 1.46 GB              | 3 TB     | V      |
|                           | O   🗐 vcf-m01-cl01-ds-v      | /san01                | 223                      | 999.97 GB         | 7.28 TB              | 52,38 GB | V      |
|                           | <                            |                       |                          |                   |                      |          | >      |
|                           | Manage Columns               |                       |                          |                   | ltems per pa         | age 10 V | 2 item |
|                           |                              |                       |                          |                   |                      |          |        |
|                           | Compatibility                | ucceeded.             |                          |                   |                      |          |        |
|                           | Compatibility                | ucceeded.             |                          |                   |                      |          |        |
|                           | Compatibility                | ucceeded.             |                          |                   | CANCEL               | BACK     | NEXT   |

- 5. Vérifiez les sélections et cliquez sur **Terminer** pour démarrer la migration.
- 6. L'état de la relocalisation peut être affiché à partir du volet **tâches récentes**.

| Task Name 🛛 🕈            | Target Y                | Status | т     | Details <b>T</b>                           |
|--------------------------|-------------------------|--------|-------|--------------------------------------------|
| Relocate virtual machine | ovcf-w01-nsx03          |        | 38% 🚫 | Migrating Virtual Machine acti<br>ve state |
| Relocate virtual machine | or <u>vcf-wkld-vc01</u> |        | 42% 🚫 | Migrating Virtual Machine acti<br>ve state |
| Relocate virtual machine | vcf-m01-otv9            |        | 36% ⊗ | Migrating Virtual Machine acti<br>ve state |
| Relocate virtual machine | vcf-m01-nsx01a          | 5      | 49% 😵 | Migrating Virtual Machine acti<br>ve state |
| Relocate virtual machine | @ <u>vcf-w01-nsx02</u>  |        | 47% ⊗ | Migrating Virtual Machine acti<br>ve state |
| Relocate virtual machine | vcf-m01-sddcm01         |        | 39% 🚫 | Migrating Virtual Machine acti<br>ve state |
| Relocate virtual machine | vcf-w01-nsx01           |        | 42% 🚫 | Migrating Virtual Machine acti<br>ve state |
| Relocate virtual machine | @ <u>vcf-m01-vc01</u>   |        | 44% 🚫 | Migrating Virtual Machine acti<br>ve state |

### Informations supplémentaires

Pour plus d'informations sur la configuration des systèmes de stockage ONTAP, reportez-vous au "Documentation ONTAP 9" centre.

Pour plus d'informations sur la configuration de VCF, reportez-vous à la section "Documentation de VMware Cloud Foundation".

### Vidéo de démonstration de cette solution

Datastores iSCSI en tant que stockage supplémentaire pour les domaines de gestion VCF

## Utilisez les outils ONTAP pour configurer le stockage supplémentaire (vVols) pour les domaines de charge de travail VCF

Dans ce scénario, nous allons montrer comment déployer et utiliser les outils ONTAP pour VMware vSphere (OTV) pour configurer un datastore **vVols** pour un domaine de charge de travail VCF.

ISCSI est utilisé comme protocole de stockage pour le datastore vVols.

Auteur: Josh Powell

# Utilisez les outils ONTAP pour configurer le stockage supplémentaire (vVols) pour les domaines de charge de travail VCF

### Présentation du scénario

Ce scénario couvre les étapes générales suivantes :

- Créez un SVM (Storage Virtual machine) avec des interfaces logiques (LIF) pour le trafic iSCSI.
- Créez des groupes de ports distribués pour les réseaux iSCSI sur le domaine de la charge de travail VI.
- Créez des adaptateurs vmkernel pour iSCSI sur les hôtes ESXi pour le domaine de charge de travail VI.
- Déployez les outils ONTAP sur le domaine de charge de travail VI.
- Créez un nouveau datastore vVols sur le domaine de la charge de travail VI.

### Prérequis

Ce scénario nécessite les composants et configurations suivants :

- Un système de stockage ONTAP ASA doté de ports de données physiques sur des commutateurs ethernet dédiés au trafic de stockage.
- Le déploiement du domaine de gestion VCF est terminé et le client vSphere est accessible.
- Un domaine de charge de travail VI a déjà été déployé.

NetApp recommande des configurations réseau entièrement redondantes pour iSCSI. Le schéma suivant illustre un exemple de configuration redondante, fournissant une tolérance aux pannes pour les systèmes de stockage, les commutateurs, les cartes réseau et les systèmes hôtes. Reportez-vous au NetApp "Référence

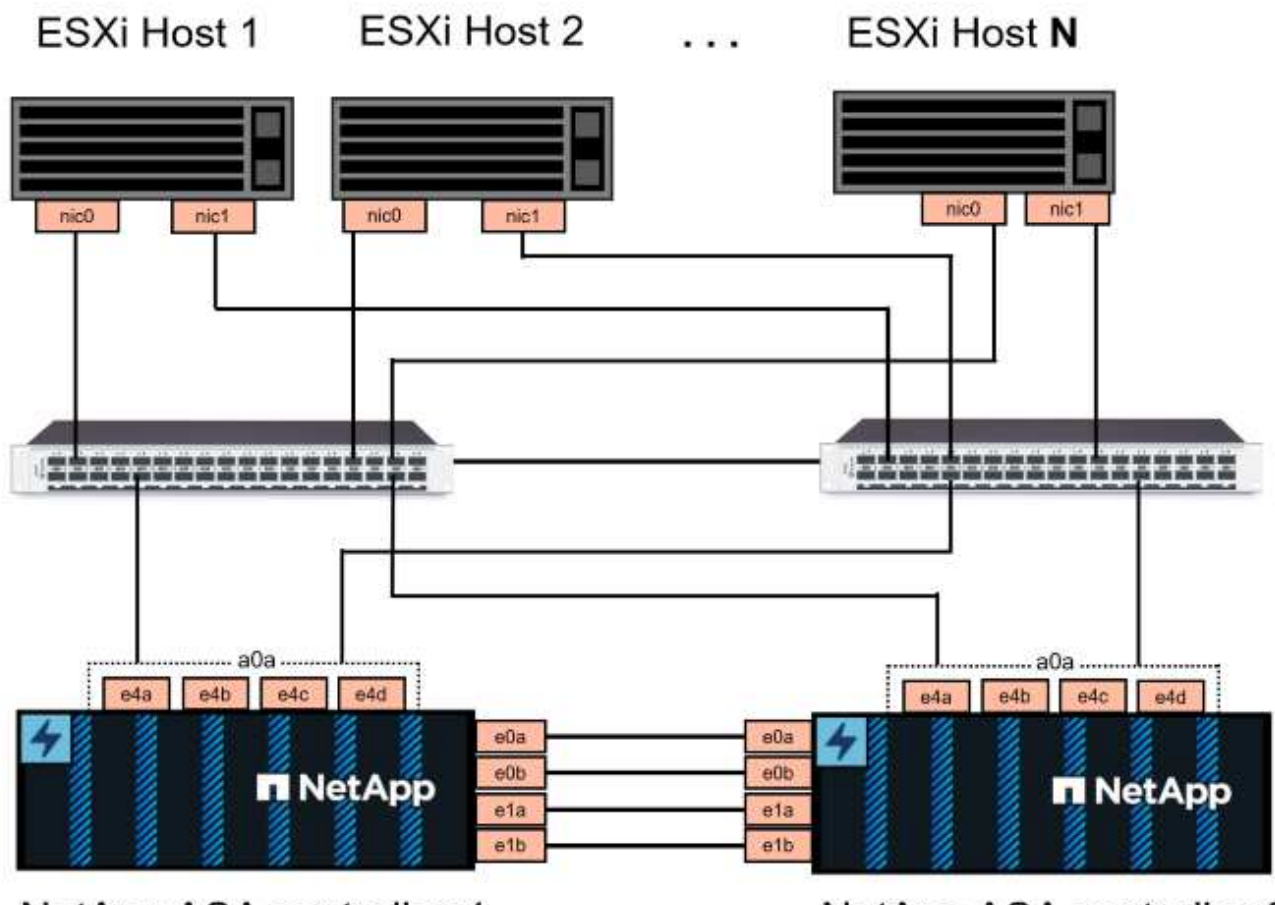

NetApp ASA controller-1

NetApp ASA controller-2

Pour les chemins d'accès multiples et le basculement sur plusieurs chemins, NetApp recommande de disposer d'au moins deux LIF par nœud de stockage dans des réseaux ethernet distincts pour tous les SVM dans les configurations iSCSI.

Cette documentation explique le processus de création d'un SVM et de spécification des informations d'adresse IP pour créer plusieurs LIFs pour le trafic iSCSI. Pour ajouter de nouvelles LIFs à un SVM existant, voir "Créer une LIF (interface réseau)".

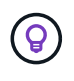

Dans les cas où plusieurs adaptateurs VMkernel sont configurés sur le même réseau IP, il est recommandé d'utiliser la liaison logicielle des ports iSCSI sur les hôtes ESXi afin de garantir l'équilibrage de la charge sur les adaptateurs. Reportez-vous à l'article de la base de connaissances "Considérations relatives à l'utilisation de la liaison logicielle du port iSCSI dans ESX/ESXi (2038869)".

Pour plus d'informations sur l'utilisation de datastores iSCSI VMFS avec VMware, reportez-vous à la section "Datastore VMFS vSphere - stockage iSCSI back-end avec ONTAP".

### Étapes de déploiement

Pour déployer les outils ONTAP et les utiliser pour créer un datastore vVols sur le domaine de gestion VCF,

effectuez les opérations suivantes :

### Créez un SVM et des LIF sur un système de stockage ONTAP

L'étape suivante s'effectue dans ONTAP System Manager.
Effectuer les étapes suivantes pour créer un SVM avec plusieurs LIF pour le trafic iSCSI.

1. Dans le Gestionnaire système ONTAP, accédez à **Storage VMs** dans le menu de gauche et cliquez sur **+ Add** pour démarrer.

| ONTAP System Manager |                |  |  |  |  |  |
|----------------------|----------------|--|--|--|--|--|
| DASHBOARD            | Storage VMs    |  |  |  |  |  |
| INSIGHTS             | + Add          |  |  |  |  |  |
| STORAGE ^            | Name           |  |  |  |  |  |
| Overview             | EHC_ISCSI      |  |  |  |  |  |
| Volumes              | EHC            |  |  |  |  |  |
| LUNS                 |                |  |  |  |  |  |
| Consistency Groups   | HMC_187        |  |  |  |  |  |
| NVMe Namespaces      | HMC_3510       |  |  |  |  |  |
| Shares               | HMC_iSCSI_3510 |  |  |  |  |  |
| Buckets              |                |  |  |  |  |  |
| Qtrees               | infra_svm_a300 |  |  |  |  |  |
| Quotas               | JS_EHC_ISCSI   |  |  |  |  |  |
| Storage VMs          | OTVtest        |  |  |  |  |  |
| Tiers                |                |  |  |  |  |  |

2. Dans l'assistant Add Storage VM, indiquez un Name pour le SVM, sélectionnez IP Space, puis, sous Access Protocol, cliquez sur l'onglet iSCSI et cochez la case Enable iSCSI.

| SVM_ISCSI      |    |   |  |
|----------------|----|---|--|
| PSPACE         |    |   |  |
| Default        |    | ~ |  |
|                |    |   |  |
| Access Protoco | ol |   |  |

3. Dans la section interface réseau, remplissez les champs adresse IP, masque de sous-réseau et domaine de diffusion et Port pour la première LIF. Pour les LIF suivantes, la case à cocher peut être activée pour utiliser des paramètres communs à toutes les LIF restantes ou pour utiliser des paramètres distincts.

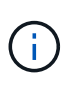

Pour les chemins d'accès multiples et le basculement sur plusieurs chemins, NetApp recommande de disposer d'au moins deux LIF par nœud de stockage dans des réseaux Ethernet distincts pour tous les SVM dans les configurations iSCSI.

| парпстазоо-от                                                                      |                                                                   |                                 |                             |
|------------------------------------------------------------------------------------|-------------------------------------------------------------------|---------------------------------|-----------------------------|
| IP ADDRESS                                                                         | SUBNET MASK                                                       | GATEWAY                         | BROADCAST DOMAIN AND PORT   |
| 172.21.118.179                                                                     | 24                                                                | Add optional gateway            | NFS_iSCSI                   |
| ✓ Use the same su                                                                  | bnet mask, gateway, and bro                                       | adcast domain for all of the fo | llowing interfaces          |
| IP ADDRESS                                                                         | PORT                                                              |                                 |                             |
| 172.21.119.179                                                                     | a0a-3375 🗸                                                        |                                 |                             |
| 172.21.118.180                                                                     | a0a-3374                                                          |                                 |                             |
| IP ADDRESS                                                                         | PORT                                                              |                                 |                             |
|                                                                                    |                                                                   |                                 |                             |
| IP ADDRESS                                                                         | PORT                                                              |                                 |                             |
| 172.21.119.180                                                                     | a0a-3375 💙                                                        |                                 |                             |
|                                                                                    | aitez activer le compte                                           | Storage VM Administra           | ation (pour les environneme |
| quez si vous souha<br>ocation) et cliquez s<br><b>Storage VM</b><br>Manage adminis | sur <b>Save</b> pour créer le<br>Administratio<br>strator account | SVM.<br>N                       |                             |

#### Configuration de la mise en réseau iSCSI sur les hôtes ESXi

Les étapes suivantes sont effectuées sur le cluster VI Workload Domain à l'aide du client vSphere. Dans ce cas, l'authentification unique vCenter est utilisée, de sorte que le client vSphere est commun aux domaines de gestion et de charge de travail.

Pour créer un nouveau groupe de ports distribués pour chaque réseau iSCSI, procédez comme suit :

 Dans le client vSphere, accédez à Inventory > Networking pour le domaine de charge de travail. Naviguez jusqu'au commutateur distribué existant et choisissez l'action pour créer Nouveau groupe de ports distribués....

| $\equiv$ vSphere Client $Q$ Search in all environments                                                                                                    |                                                                                                    |
|----------------------------------------------------------------------------------------------------|----------------------------------------------------------------------------------------------------|
| Image: Constraint of the second second se | Worf-wkld-01-IT-INF-WKLD-01-vds-01       : ACTIONS         Summary       Monitor       Configure       Permissions       Ports       Hosts         Switch Details       Manufacturer       VMware, Inc.         Version       8.0.0         Networks       3         Montor Distributed Port Group       1         Import Distributed Port Groups       1 |
| Settings >                                                                                                    |                                                                                                    |

- 2. Dans l'assistant **Nouveau groupe de ports distribués**, entrez un nom pour le nouveau groupe de ports et cliquez sur **Suivant** pour continuer.
- 3. Sur la page **configurer les paramètres**, remplissez tous les paramètres. Si des VLAN sont utilisés, assurez-vous de fournir l'ID de VLAN correct. Cliquez sur **Suivant** pour continuer.

| New Distributed Port<br>Group | Configure settings<br>Set general properties of the new port group | ).               |    |        |      |
|-------------------------------|--------------------------------------------------------------------|------------------|----|--------|------|
| 1 Name and location           | Port binding                                                       | Static binding ~ | -  |        |      |
| 2 Configure settings          | Port allocation                                                    | Elastic 🗸 🛈      |    |        |      |
| 3 Ready to complete           | Number of ports                                                    | 8                | 0  |        |      |
|                               | Network resource pool                                              | (default) 🗸      |    |        |      |
|                               | VLAN                                                               |                  |    |        |      |
|                               | VLAN type                                                          | VLAN ~           |    |        |      |
|                               | VLAN ID                                                            | 3374             | <> |        |      |
|                               | Advanced                                                           |                  |    |        |      |
|                               | Customize default policies configuration                           |                  |    |        |      |
|                               |                                                                    |                  |    |        |      |
|                               |                                                                    |                  |    |        |      |
|                               |                                                                    |                  |    |        |      |
|                               |                                                                    |                  |    |        |      |
|                               |                                                                    |                  |    | CANCEL | BACK |

- 4. Sur la page **prêt à terminer**, passez en revue les modifications et cliquez sur **Terminer** pour créer le nouveau groupe de ports distribués.
- 5. Répétez ce processus pour créer un groupe de ports distribués pour le deuxième réseau iSCSI utilisé et assurez-vous d'avoir saisi l'ID **VLAN** correct.
- 6. Une fois les deux groupes de ports créés, naviguez jusqu'au premier groupe de ports et sélectionnez l'action **Modifier les paramètres...**

| $\equiv$ vSphere Client $Q$ Search in all environments |                                         |                      |
|--------------------------------------------------------|-----------------------------------------|----------------------|
|                                                        | <ul> <li>vcf-wkld-01-iscsi-a</li> </ul> | TIONS                |
| () <b>d</b> e <u>0</u>                                 | Summary Monitor Configure               | Permissions Ports Ho |
| vcf-m01-vc01.sddc.netapp.com                           |                                         |                      |
| > 🗎 vcf-m01-dc01                                       | Distributed Port Group Details          |                      |
| <ul> <li>vcf-wkld-vc01.sddc.netapp.com</li> </ul>      |                                         |                      |
| vcf-wkld-01-DC                                         |                                         |                      |
| vcf-wkld-01-IT-INF-WKLD-01-vds-01                      | Port binding                            | Static binding       |
| 🗥 vcf-wkld-01-i <u>scsi-a</u>                          | Port allocation                         | Elastic              |
| 🛞 vcf-wkld-01-i 🔗 Actions - vcf-wkld-01-iscsi-a        | VLANID                                  | 3374                 |
| 📇 vcf-wkld-01-I 🛛 🛞 Edit Settings                      | Distributed switch                      | wcf-wkld-01-IT-INF-  |
| A vcf-wkld-01-1                                        |                                         | WKLD-01-vds-01       |
| 2 unif while Of L                                      | Network protocol                        | -                    |

7. Sur la page **Distributed Port Group - Edit Settings**, accédez à **Teaming and failover** dans le menu de gauche et cliquez sur **uplink2** pour le déplacer vers **uplinks** inutilisés.

| Distributed Port Gro                             | up - Edit Settings 🕴 vo                                                                           | f-wkld-01-iscsi-a                                 | × |
|--------------------------------------------------|---------------------------------------------------------------------------------------------------|---------------------------------------------------|---|
| General                                          | Load balancing                                                                                    | Route based on originating virtual por $ 	imes $  |   |
| Advanced                                         | Network failure detection                                                                         | Link status only 👒                                |   |
| Security                                         | Notify switches                                                                                   | Yes ~                                             |   |
| Traffic shaping<br>Teaming and failover          | Failback                                                                                          | Yes 🗸                                             |   |
| Monitoring<br>Miscellaneous                      | Failover order (1)<br>MOVE UP<br>Active uplinks<br>C uplink1<br>Standby uplinks<br>Unused uplinks |                                                   |   |
|                                                  |                                                                                                   | CANCEL                                            |   |
| 8. Répétez cette étape p<br>uplink1 vers uplinks | our le deuxième group<br>inutilisés.                                                              | e de ports iSCSI. Cependant, cette fois, déplacez |   |
|                                                  | -                                                                                                 |                                                   |   |

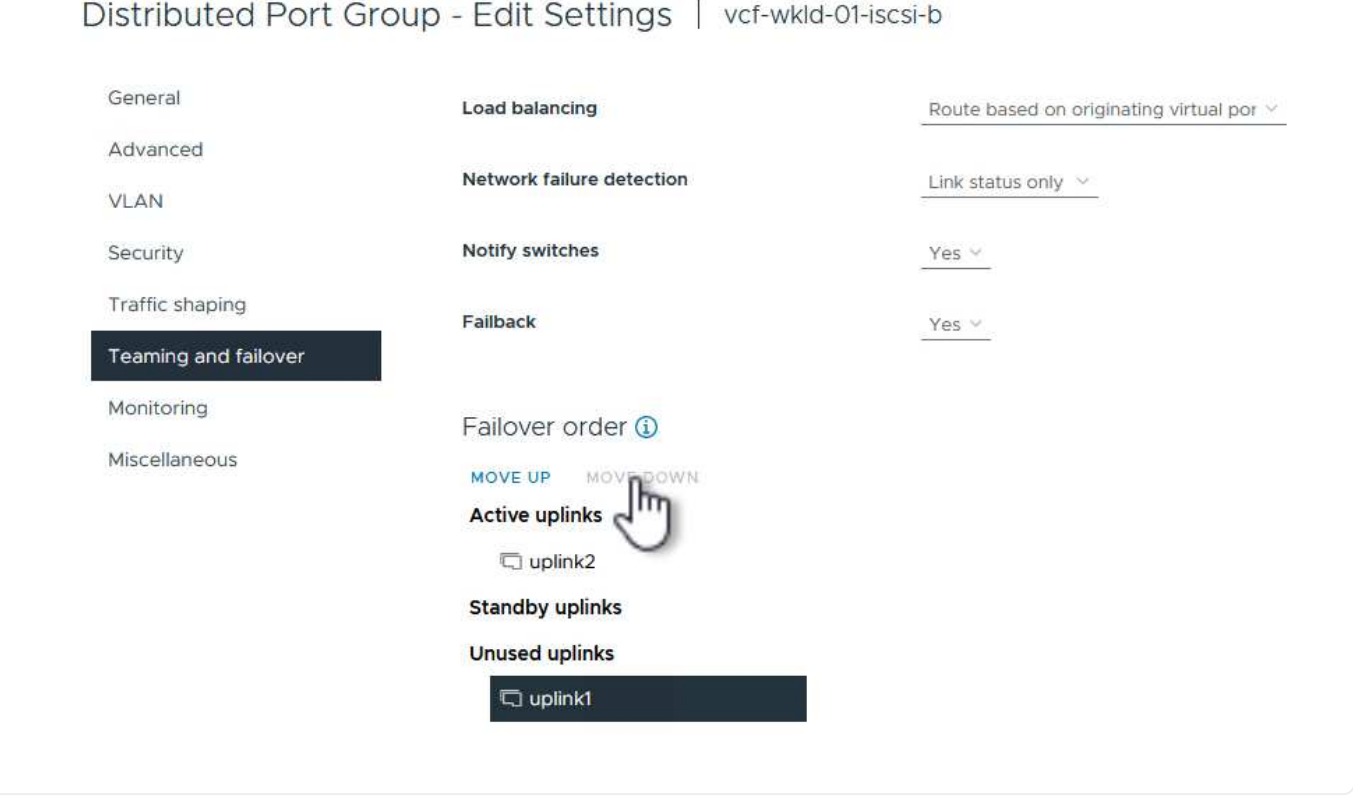

Répétez ce processus sur chaque hôte ESXi du domaine de charge de travail.

 À partir du client vSphere, accédez à l'un des hôtes ESXi de l'inventaire du domaine de charge de travail. Dans l'onglet configurer, sélectionnez adaptateurs VMkernel et cliquez sur Ajouter réseau... pour démarrer.

|                                                                                                    | <  vcf-wkld-esx01                              | <ul> <li>vcf-wkld-esx01.sddc.</li> <li>Summary Monitor Configure</li> </ul> |                   |         | : ACT | IONS                                               |
|----------------------------------------------------------------------------------------------------|------------------------------------------------|-----------------------------------------------------------------------------|-------------------|---------|-------|----------------------------------------------------|
|                                                                                                    | Summary Monitor (                              |                                                                             |                   |         | VMs   | Datastores Networks Updates                        |
| <ul> <li>vcf-m01-vc01.sddc.netapp.com</li> <li>vcf-m01-dc01</li> <li>vcf-m01-cl01</li> <li>vcf-wkld-vc01.sddc.netapp.com</li> </ul> | Storage<br>Storage Adapters<br>Storage Devices | ~ ^                                                                         | VMkernel adapters |         |       |                                                    |
| v [] vcf-wkld-01-DC                                                                                                    | Host Cache Configuration                       | ion                                                                         |                   | C       | ٣     | Network Label                                      |
| ~ []] IT-INF-WKLD-01                                                                                                    | Protocol Endpoints                             | Protocol Endpoints                                                          |                   | >> wmk  | 0     | 🛞 vcf-wkld-01-IT-INF-WKLD-01-vd                    |
| vcf-wkld-esx01.sddc.netapp.com                                                                                                    | I/O Filters                                    |                                                                             |                   |         |       | s-01-pg-mgmt                                       |
| vcf-wkld-esx02.sddc.netapp.com                                                                                                    | Networking                                     | ~                                                                           |                   | >> vmk  |       | 協 vcf-wkid-01-IT-INF-WKLD-01-vd<br>s-01-pg-vmotion |
| vcf-wkld-esx03.sddc.netapp.com                                                                                                    | VMkernel adapters                              | -1                                                                          | i                 | » 🔤 vmk | 2     | 企 vcf-wkld-01-IT-INF-WKLD-01-vd<br>s-01-pg-nfs     |
| St wet w01 atv0                                                                                                    | Physical adapters                              |                                                                             |                   |         |       |                                                    |

2. Dans la fenêtre **Select connection type**, choisissez **VMkernel Network adapter** et cliquez sur **Next** pour continuer.

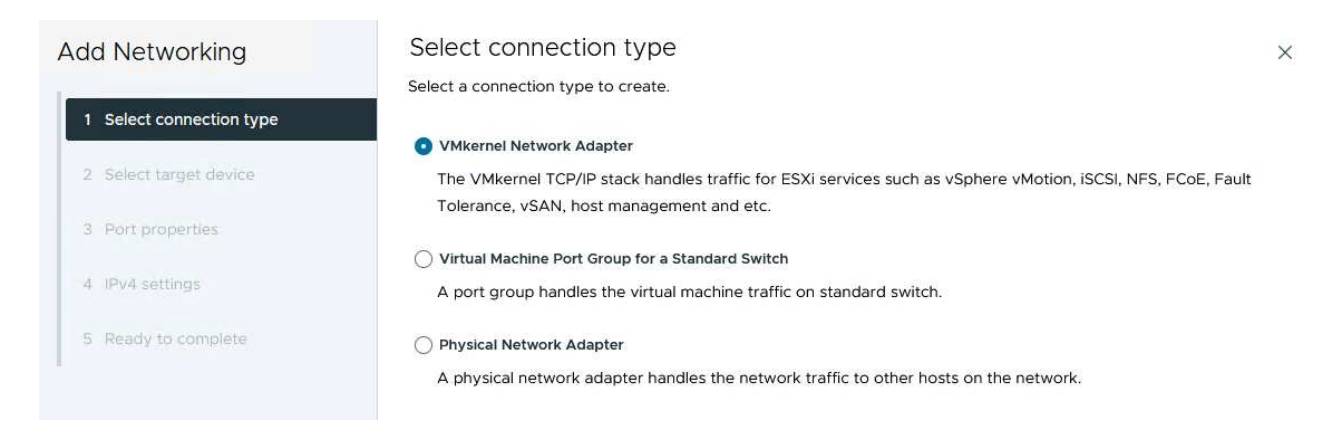

3. Sur la page **Sélectionner le périphérique cible**, choisissez l'un des groupes de ports distribués pour iSCSI créés précédemment.

| Add Networking              |                                                |                   |                                  |
|-----------------------------|------------------------------------------------|-------------------|----------------------------------|
| 1. Colort as a statist to a | Select a target device for the new connection. |                   |                                  |
| I Select connection type    | Select an existing network                     |                   |                                  |
| 2 Select target device      | New standard switch                            |                   |                                  |
| 3 Port properties           | Quick Filter Enter value                       |                   |                                  |
| 4 IPv4 settings             | Name                                           | NSX Port Group ID | Distributed Switch               |
|                             | 💽   🏔 vcf-wkld-01-iscsi-a                      | 227               | vcf-wkld-01-IT-INF-WKLD-01-vds-( |
| 5 Ready to complete         | O kvcf-wkld-01-iscsi-b                         |                   | vcf-wkld-01-IT-INF-WKLD-01-vds-0 |
|                             | O vcf-wkld-01-IT-INF-WKLD-01-vds-01-pg-mgm     | mt                | vcf-wkld-01-IT-INF-WKLD-01-vds-0 |
|                             | O k vcf-wkld-01-IT-INF-WKLD-01-vds-01-pg-nfs   | <u>22(</u> 5)     | vcf-wkld-01-IT-INF-WKLD-01-vds-0 |
|                             | O kvcf-wkld-01-IT-INF-WKLD-01-vds-01-pg-vmo    | otion -           | vcf-wkld-01-IT-INF-WKLD-01-vds-0 |
|                             | Manage Columns                                 |                   | 5 ite                            |
|                             |                                                |                   |                                  |
|                             |                                                |                   |                                  |
|                             |                                                |                   |                                  |
|                             |                                                |                   |                                  |
|                             |                                                |                   |                                  |
|                             |                                                |                   |                                  |
|                             |                                                |                   |                                  |
|                             |                                                |                   | CANCEL BACK                      |

4. Sur la page **Port properties**, conservez les valeurs par défaut et cliquez sur **Next** pour continuer.

| Add Networking           | Port properties              |                                        |                             | 2              |
|--------------------------|------------------------------|----------------------------------------|-----------------------------|----------------|
| 1                        | Specify VMkernel port settin | ngs.                                   |                             |                |
| 1 Select connection type | Network label                | vcf-wkld-01-iscsi-a (vcf-wkl           | d-01-IT-INF-WKLD-01-vas-01) |                |
| 2 Select target device   | MTU                          | Get MTU from switch $ \smallsetminus $ | 9000                        |                |
| 3 Port properties        | TCP/IP stack                 |                                        |                             |                |
| 4 IPv4 settings          | Available services           |                                        |                             |                |
|                          | Enabled services             | VMotion                                | VSphere Replication NFC     | NVMe over RDMA |
| 5 Ready to complete      |                              | Provisioning                           | 🗌 vSAN                      |                |
|                          |                              | Fault Tolerance logging                | VSAN Witness                |                |
|                          |                              | Management                             | VSphere Backup NFC          |                |
|                          |                              | VSphere Replication                    | NVMe over TCP               |                |

5. Sur la page **IPv4 settings**, remplissez **adresse IP**, **masque de sous-réseau** et fournissez une nouvelle adresse IP de passerelle (uniquement si nécessaire). Cliquez sur **Suivant** pour continuer.

| Add Networking           | IPv4 settings                                |                                           | × |
|--------------------------|----------------------------------------------|-------------------------------------------|---|
| 1 Select connection type | Specify VMkernel IPv4 setting                | ıs.<br>matically                          |   |
| 2 Select target device   | <ul> <li>Use static IPv4 settings</li> </ul> |                                           |   |
| 3 Port properties        | IPv4 address                                 | 172.21.118.127                            |   |
| 4 IPv4 settings          | Subnet mask                                  | 255.255.255.0                             |   |
| 5 Ready to complete      | Default gateway                              | Override default gateway for this adapter |   |
|                          |                                              | 172.21.166.1                              |   |
|                          | DNS server addresses                         | 10.61.185.231                             |   |

6. Consultez vos sélections sur la page **prêt à terminer** et cliquez sur **Terminer** pour créer l'adaptateur VMkernel.

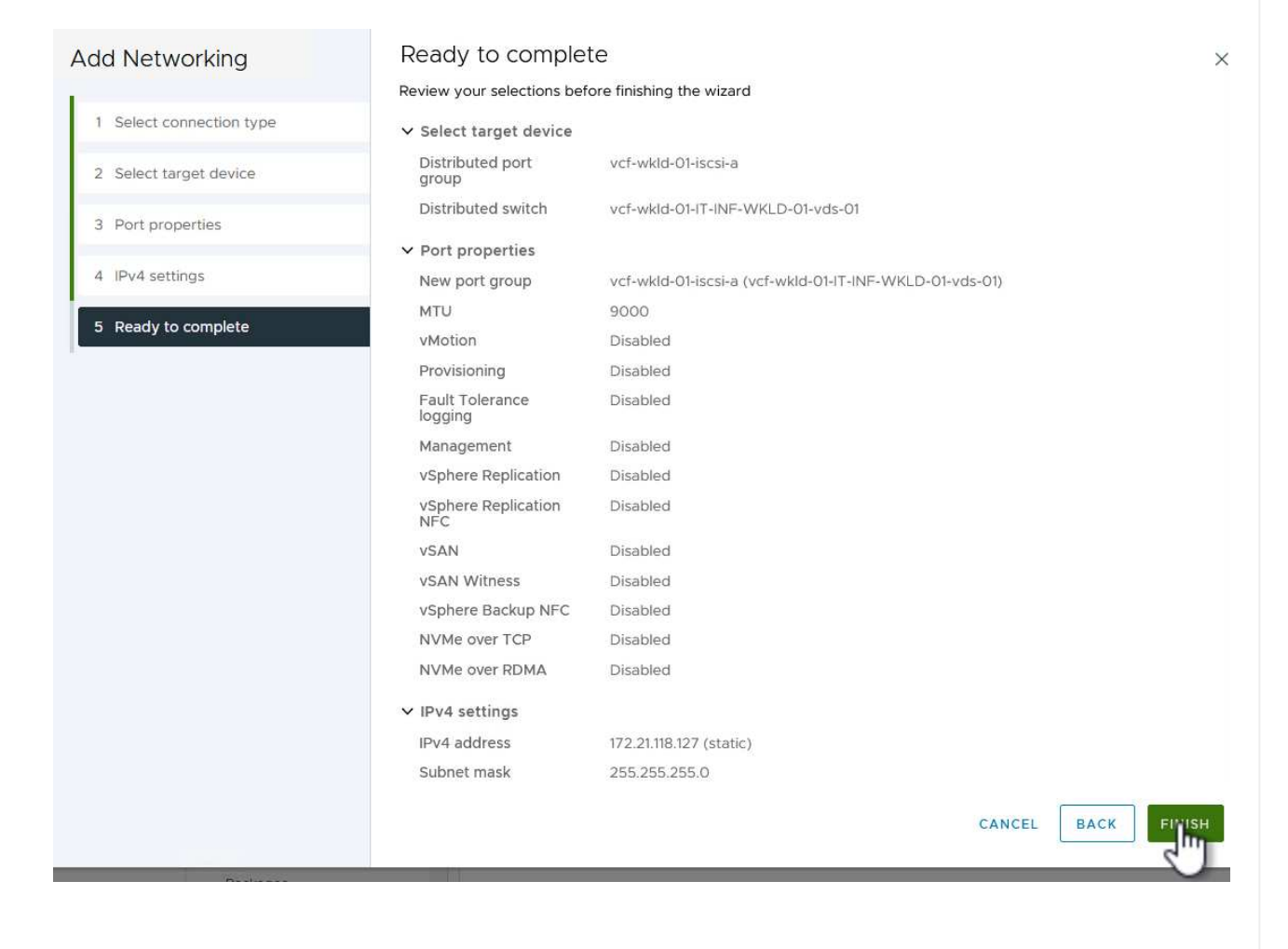

7. Répétez cette procédure pour créer un adaptateur VMkernel pour le second réseau iSCSI.

#### Déployer et utiliser les outils ONTAP pour configurer le stockage

Les étapes suivantes sont effectuées sur le cluster de domaine de gestion VCF à l'aide du client vSphere et impliquent le déploiement d'OTV, la création d'un datastore iSCSI vVols et la migration des machines virtuelles de gestion vers le nouveau datastore.

Pour les domaines de charge de travail VI, OTV est installé sur le cluster de gestion VCF, mais enregistré avec vCenter associé au domaine de charge de travail VI.

Pour plus d'informations sur le déploiement et l'utilisation des outils ONTAP dans un environnement à plusieurs serveurs vCenter, reportez-vous à la section "Conditions requises pour l'enregistrement des outils ONTAP dans un environnement de plusieurs serveurs vCenter".

Les outils ONTAP pour VMware vSphere (OTV) sont déployés en tant qu'appliance de machine virtuelle et fournissent une interface utilisateur vCenter intégrée pour la gestion du stockage ONTAP.

Procédez comme suit pour déployer les outils ONTAP pour VMware vSphere :

- 1. Obtenir l'image OVA des outils ONTAP à partir du "Site de support NetApp" et télécharger dans un dossier local.
- 2. Connectez-vous à l'appliance vCenter pour le domaine de gestion VCF.
- 3. Dans l'interface de l'appliance vCenter, cliquez avec le bouton droit de la souris sur le cluster de gestion et sélectionnez **déployer le modèle OVF...**

| $\equiv$ vSphere Client Q Search in all                                                                                                    | environments                                                      |
|----------------------------------------------------------------------------------------------------|-------------------------------------------------------------------|
|                                                                                                    | <ul> <li>Vcf-m01-cl01</li> <li>Summary Monitor</li> </ul>         |
| <ul> <li>vcf-m01-vc01.sddc.netapp.com</li> <li>vcf-m01-dc01</li> <li>vcf-m01-cl01</li> </ul>                                                                                                    | Cluster Details                                                   |
| <ul> <li>vcf-m01-esx</li> <li>vcf-m01-esx</li> <li>vcf-m01-esx</li> <li>vcf-m01-esx</li> <li>vcf-m01-esx</li> <li>vcf-m01-esx</li> <li>vcf-m01-esx</li> <li>vcf-m01-esx</li> <li>vcf-m01-esx</li> </ul> | m01-cl01<br>S Total I<br>Jual Machine Migra<br>Durce Pool Fault I |
| Image: statevcf-m01-sdcImage: stateImage: statevcf-m01-vcCImage: statevcf-w01-nsx                                                                                                    | VE Template                                                       |

4. Dans l'assistant **déployer modèle OVF**, cliquez sur le bouton radio **fichier local** et sélectionnez le fichier OVA des outils ONTAP téléchargé à l'étape précédente.

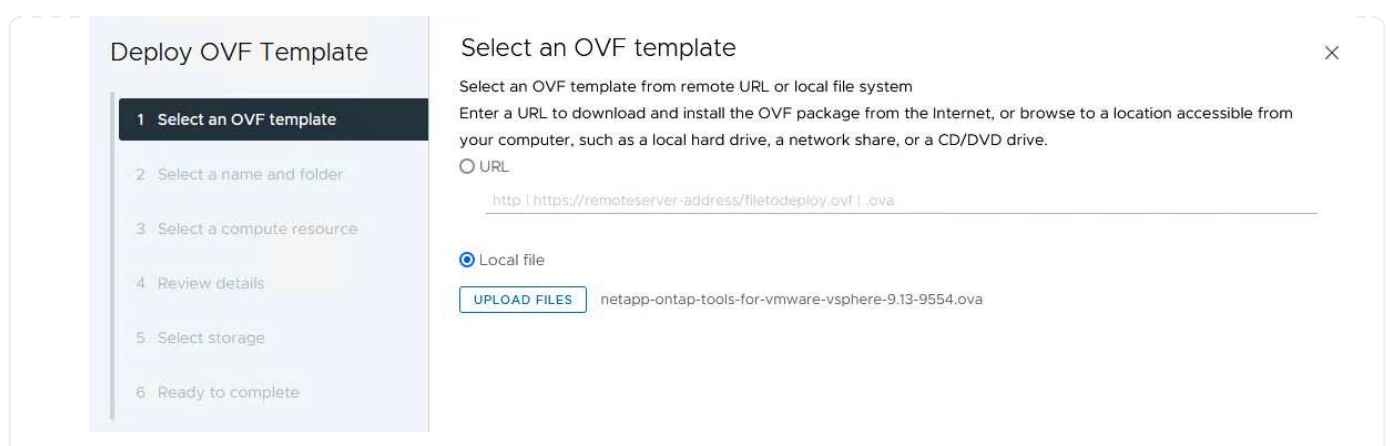

- 5. Pour les étapes 2 à 5 de l'assistant, sélectionnez un nom et un dossier pour la machine virtuelle, sélectionnez la ressource de calcul, vérifiez les détails et acceptez le contrat de licence.
- 6. Pour l'emplacement de stockage des fichiers de configuration et des fichiers disque, sélectionnez le datastore VSAN du cluster du domaine de gestion VCF.

| Deploy OVF Template         | Select storage                                  |                       |                                   |                   |                      |           | )       |
|-----------------------------|-------------------------------------------------|-----------------------|-----------------------------------|-------------------|----------------------|-----------|---------|
|                             | Select the storage for the                      | configuration and dis | k files                           |                   |                      |           |         |
| 1 Select an OVF template    | Encrypt this virtual machi                      | ine (j)               |                                   |                   |                      |           |         |
|                             | Select virtual disk format As defined in the VM |                       | VM storage policy                 | ~                 |                      |           |         |
| 2 Select a name and folder  | VM Storage Policy                               | Datastore Def         | ault ~                            |                   |                      |           |         |
|                             | Disable Storage DRS for                         | this virtual machine  |                                   |                   |                      |           |         |
| 3 Select a compute resource | Name                                            | Ŧ                     | Storage<br>Compatibility <b>T</b> | Capacity <b>T</b> | Provisioned <b>T</b> | Free 1    | ,   т^  |
| 4 Review details            | 💽   🗐 vcf-m01-cl01-ds-                          | vsan01                | -                                 | 999.97 GB         | 7.17 TB              | 225.72 GB | v       |
| 5 License agreements        | O vcf-m01-esx01-e                               | sx-install-datastore  | -                                 | 25.75 GB          | 4.56 GB              | 21.19 GB  | V       |
|                             | O 🛛 vcf-m01-esx02-e                             | esx-install-datastore | 1                                 | 25.75 GB          | 4.56 GB              | 21.19 GB  | V       |
| 6 Select storage            | O vcf-m01-esx03-e                               | esx-install-datastore | æ                                 | 25.75 GB          | 4.56 GB              | 21.19 GB  | v       |
| 7 Select networks           | O vcf-m01-esx04-e                               | esx-install-datastore |                                   | 25.75 GB          | 4.56 GB              | 21.19 GB  | v       |
| 8 Customize template        | <                                               |                       |                                   |                   | T.                   |           | ~ ×     |
| 9 Paadu to comolete         | Manage Columns                                  |                       |                                   |                   | Items per pa         | age 10 V  | 5 items |

7. Sur la page Sélectionner le réseau, sélectionnez le réseau utilisé pour le trafic de gestion.

| Deploy OVF Template         | Select networks                       |                                 | ×      |
|-----------------------------|---------------------------------------|---------------------------------|--------|
|                             | Select a destination network for each | source network.                 |        |
| 1 Select an OVF template    |                                       | There are not the second of the | ^      |
| 2 Select a name and folder  | Source Network                        | Destination Network             |        |
|                             |                                       | vcf-m01-cl01-vds01-pg-vsan      | ~      |
| 3 Select a compute resource | Manage Columns                        | SDDC-DPortGroup-VM-Mgmt         | 1 item |
| 4 Review details            | IP Allocation Settings                | Browse                          |        |
| 5 License agreements        | IP allocation:                        | Static - Manual                 |        |
|                             | IP protocol:                          | IPv4 ~                          |        |
| 6 Select storage            |                                       |                                 |        |
| 7 Select networks           |                                       |                                 |        |
|                             |                                       |                                 |        |

- 8. Sur la page Personnaliser le modèle, remplissez toutes les informations requises :
  - Mot de passe à utiliser pour l'accès administratif à OTV.
  - Adresse IP du serveur NTP.
  - Mot de passe du compte de maintenance OTV.
  - Mot de passe OTV Derby DB.
  - Ne cochez pas la case **Activer VMware Cloud Foundation (VCF)**. Le mode VCF n'est pas requis pour le déploiement de stockage supplémentaire.
  - FQDN ou adresse IP de l'appliance vCenter pour le VI Workload Domain
  - Informations d'identification pour l'appliance vCenter du VI Workload Domain
  - · Renseignez les champs de propriétés réseau requis.

Cliquez sur **Suivant** pour continuer.

| 1 Select an OVF template                                                                                                    | 2 properties have invalid values |                                                                                                    |                                                                                                    |                                                                                                    |
|----------------------------------------------------------------------------------------------------|----------------------------------|----------------------------------------------------------------------------------------------------|----------------------------------------------------------------------------------------------------|----------------------------------------------------------------------------------------------------|
| 2 Select a name and folder                                                                                                    | System Configuration             | 4 settings                                                                                                    |                                                                                                    |                                                                                                    |
| 3 Select a compute resource                                                                                                    | Application User Password (*)    | Password to assign t<br>reasons, it is recomm<br>thirty characters and                                                                                                    | o the administrator accour<br>nended to use a password<br>contains a minimum of on                                                                                                    | nt.For security<br>that is of eight to<br>e upper, one low                                          |
| 4 Review details                                                                                                    |                                  | one digit, and one sp                                                                                                    | ecial character.                                                                                                    |                                                                                                    |
| 5 License agreements                                                                                                    |                                  | Password                                                                                                    | *******                                                                                                    | ٢                                                                                                   |
| 6 Select storage                                                                                                    |                                  |                                                                                                    |                                                                                                    |                                                                                                    |
| 7 Select networks                                                                                                    |                                  | Confirm Password                                                                                                    |                                                                                                    | ٢                                                                                                   |
| 8 Customize template                                                                                                    | NTP Servers                      | A comma-separated                                                                                                    | list of hostnames or IP add                                                                                                    | iresses of NTP                                                                                      |
| 9 Ready to complete                                                                                                    |                                  | Servers. If left blank,                                                                                                    | VMware                                                                                                    | e.                                                                                                  |
| 5 Ready to complete                                                                                                    |                                  | 172.21.166.1                                                                                                    |                                                                                                    | 1.                                                                                                  |
|                                                                                                    | Maintenance User Password (*)    | Password to assign t                                                                                                    | o maint user account.                                                                                                    |                                                                                                    |
|                                                                                                    |                                  | Password                                                                                                    | *******                                                                                                    | ۵                                                                                                   |
|                                                                                                    |                                  |                                                                                                    | 1.12                                                                                                    |                                                                                                    |
|                                                                                                    |                                  | Confirm Password                                                                                                    | *******                                                                                                    | ٢                                                                                                   |
| Deploy OVF Template                                                                                                    | Customize template               | J settings<br>vCenter server and us                                                                                                    | er details are ignored wher                                                                                                    | n VCF is enabled.                                                                                   |
| Deploy OVF Template 1 Select an OVF template 2 Select a name and folder                                                                                                    | Customize template               | VCenter server and us                                                                                                    | er details are ignored wher                                                                                                    | 1 VCF is enabled.                                                                                   |
| Deploy OVF Template          1       Select an OVF template         2       Select a name and folder         3       Select a compute resource                                                                                                    | Customize template               | Specify the IP address<br>to.                                                                                                    | er details are ignored wher<br>/hostname of an existing v<br>tapp.com                                                                                                    | NVCF is enabled.<br>Center to registe                                                               |
| Deploy OVF Template          1       Select an OVF template         2       Select a name and folder         3       Select a compute resource         4       Review details                                                                                                    | Customize template               | VCenter server and us<br>Specify the IP address<br>to,<br>cf-wkld-vc01.sddc.net<br>Specify the HTTPS por<br>443                                                                                                    | er details are ignored wher<br>/hostname of an existing v<br>tapp.com<br>to f an existing vCenter to                                                                                                    | n VCF is enabled.<br>Center to registe<br>register to.                                              |
| Deploy OVF Template          1       Select an OVF template         2       Select a name and folder         3       Select a compute resource         4       Review details         5       License agreements         6       Select storage                                                                                                    | Customize template               | VCenter server and us<br>Specify the IP address<br>to.<br>cf-wkld-vc01.sddc.net<br>Specify the HTTPS por<br>443<br>Specify the username<br>administrator@vsphe                                                                                                    | er details are ignored wher<br>/hostname of an existing v<br>tapp.com<br>rt of an existing vCenter to<br>of an existing vCenter to re<br>re.local                                                                                                    | n VCF is enabled.<br>Center to registe<br>register to.<br>egister to.                               |
| Deploy OVF Template         1       Select an OVF template         2       Select a name and folder         3       Select a compute resource         4       Review details         5       License agreements         6       Select storage         7       Select networks                                                                                                    | Customize template               | Specify the IP address<br>to.<br>cf-wkld-vc01.sddc.net<br>Specify the HTTPS por<br>443<br>Specify the username<br>administrator@vsphe<br>Specify the password                                                                                                    | er details are ignored when<br>/hostname of an existing v<br>tapp.com<br>rt of an existing vCenter to<br>of an existing vCenter to re<br>iocal<br>of an existing vCenter to re                                                                                      | NVCF is enabled.<br>Center to registe<br>register to.<br>egister to.                                |
| Deploy OVF Template         1         2         3         4         7         5         1         6         5         1         6         5         1         6         5         6         7         8         10         11         12         13         14         15         15         16         17         18         19         10         10         11         12         13         14         15         12         12         13         14         15         15         16         17         18         19         10         10         11         12         13         14         15         15                                                                                                    | Customize template               | Specify the IP address       to.       cf-wkld-vc01.sddc.net       Specify the HTTPS por       443       Specify the username       administrator@vsphe       Specify the password       Password                                                                                                    | er details are ignored wher<br>/hostname of an existing v<br>tapp.com<br>rt of an existing vCenter to<br>of an existing vCenter to re<br>iocal<br>of an existing vCenter to re                                                                                      | TVCF is enabled.<br>Center to registe<br>register to.<br>egister to.                                |
| Peploy OVF Template 1 Select an OVF template 2 Select a name and folder 3 Select a compute resource 4 Review details 5 License agreements 6 Select storage 7 Select networks 8 Customize template 9 Ready to complete                                                                                                    | Customize template               | VCenter server and us VCenter server and us Specify the IP address to Cf-wkld-vcO1.sddc.net Specify the HTTPS por 443 Specify the username administrator@vsphe Specify the password Password Confirm Password                                                                                                    | er details are ignored wher<br>/hostname of an existing v<br>tapp.com<br>rt of an existing vCenter to re<br>of an existing vCenter to re<br>of an existing vCenter to re                                                                                            | n VCF is enabled.<br>Center to registe<br>register to.<br>egister to.<br>@                          |
| Deploy OVF Template   1   2   2   2   3   3   4   4   6   5   1   5   1   6   5   1   6   5   1   6   5   1   1   1   1   2   2   2   3   2   3   2   3   4   1   5   1   1   2   2   3   2   3   2   3   4   1   2   3   2   3   2   3   2   3   3   3   4   4   5   5   5   5   5   6   5   6   6   6   7   8   10   10   10   10   10   11   12   13   14   15   16   16   17   16   17   18   10   10   10  1                                                                                                    | Customize template               | VCenter server and us VCenter server and us Specify the IP address to Cf-wkld-vc01.sddc.net Specify the HTTPS por 443 Specify the username administrator@vsphe Specify the password Password Confirm Password                                                                                                    | er details are ignored wher<br>/hostname of an existing v<br>tapp.com<br>rt of an existing vCenter to<br>of an existing vCenter to re<br>of an existing vCenter to re<br>                                                                                           | n VCF is enabled.<br>Center to registe<br>register to.<br>egister to.<br>@                          |
| Deploy OVF Template   1   2   2   3   4   6   5   1   6   5   1   6   5   1   6   5   1   6   5   1   6   1   1   1   1   2   2   3   2   3   4   1   1   1   2   2   3   1   2   3   2   3   2   3   2   3   3   2   3   3   3   4   4   5   5   5   6   5   6   5   6   5   6   5   6   6   6   7   7   7   8   7   8   8   10   10   10   10   10   10   10   10   10   10   10   10   10   10    10   10 <t< td=""><td>Customize template</td><td>VCenter server and us<br/>Specify the IP address<br/>to.<br/>cf-wkld-vc01.sddc.net<br/>Specify the HTTPS por<br/>443<br/>Specify the username<br/>administrator@vsphe<br/>Specify the password<br/>Password<br/>Confirm Password<br/>8 settings</td><td>er details are ignored wher<br/>/hostname of an existing v<br/>tapp.com<br/>t of an existing vCenter to<br/>of an existing vCenter to re<br/>included<br/>of an existing vCenter to re</td><td>a VCF is enabled.<br/>Center to registe<br/>register to.<br/>egister to.<br/>@</td></t<>                                                                                                    | Customize template               | VCenter server and us<br>Specify the IP address<br>to.<br>cf-wkld-vc01.sddc.net<br>Specify the HTTPS por<br>443<br>Specify the username<br>administrator@vsphe<br>Specify the password<br>Password<br>Confirm Password<br>8 settings                                                                                                   | er details are ignored wher<br>/hostname of an existing v<br>tapp.com<br>t of an existing vCenter to<br>of an existing vCenter to re<br>included<br>of an existing vCenter to re                                                                                    | a VCF is enabled.<br>Center to registe<br>register to.<br>egister to.<br>@                          |
| Deploy OVF Template   1   2   2   2   3   2   4   4   2   5   1   5   1   6   5   1   6   5   1   6   5   1   6   5   1   6   5   1   1   1   2   2   2   3   2   1   2   3   2   3   2   3   2   3   2   3   3   4   4   4   5   5   5   5   6   5   6   5   6   5   6   5   6   5   6   6   6   7   7   8   7   8   8   9   8   9   8   9   9   9   9   9   9   9   9   9   9   9   9   9   9 <t< td=""><td>Customize template</td><td>VCenter server and us<br/>Specify the IP address<br/>to.<br/>cf-wkld-vc01.sddc.nel<br/>Specify the HTTPS por<br/>443<br/>Specify the username<br/>administrator@vsphe<br/>Specify the password<br/>Password<br/>Confirm Password<br/>8 settings<br/>Specify the hostname<br/>desired)<br/>vcf-w01-otv9</td><td>er details are ignored wher<br/>/hostname of an existing v<br/>tapp.com<br/>t of an existing vCenter to re<br/>of an existing vCenter to re<br/>re.local<br/>of an existing vCenter to re<br/>for the appliance. (Leave b</td><td>a VCF is enabled.<br/>Center to registe<br/>register to.<br/>egister to.<br/>@<br/>@<br/>ank if DHCP is</td></t<>                                                                                                    | Customize template               | VCenter server and us<br>Specify the IP address<br>to.<br>cf-wkld-vc01.sddc.nel<br>Specify the HTTPS por<br>443<br>Specify the username<br>administrator@vsphe<br>Specify the password<br>Password<br>Confirm Password<br>8 settings<br>Specify the hostname<br>desired)<br>vcf-w01-otv9                                               | er details are ignored wher<br>/hostname of an existing v<br>tapp.com<br>t of an existing vCenter to re<br>of an existing vCenter to re<br>re.local<br>of an existing vCenter to re<br>for the appliance. (Leave b                                                  | a VCF is enabled.<br>Center to registe<br>register to.<br>egister to.<br>@<br>@<br>ank if DHCP is   |
| Deploy OVF Template   1   2   3   4   7   5   1   6   5   1   6   5   1   6   5   1   7   5   1   1   1   1   2   2   3   2   3   4   4   1   5   1   1   2   2   3   2   3   3   3   4   4   4   5   5   10   11   12   13   14   15   16   17   2   16   2   17   2   18   10   10   10   10   11   12   13   14   15   16   16   2   17   2   18   10   10   10   10   11   12   13   14   15   16   16   17   18   19   10 <t< td=""><td>Customize template</td><td>Settings       vCenter server and us       Specify the IP address       to.       cf-wkld-vc01.sddc.net       Specify the HTTPS pol       443       Specify the username       administrator@vsphe       Specify the password       Password       Specify the hostname       desired)       vcf-wol-otv9       Specify the IP address</td><td>er details are ignored wher<br/>/hostname of an existing v<br/>tapp.com<br/>rt of an existing vCenter to<br/>of an existing vCenter to re<br/>of an existing vCenter to re<br/>of an existing vCenter to re<br/>for the appliance. (Leave b<br/>for the appliance. (Leave t</td><td>a VCF is enabled.<br/>Center to registe<br/>register to.<br/>egister to.<br/>egister to.<br/>egister to.</td></t<> | Customize template               | Settings       vCenter server and us       Specify the IP address       to.       cf-wkld-vc01.sddc.net       Specify the HTTPS pol       443       Specify the username       administrator@vsphe       Specify the password       Password       Specify the hostname       desired)       vcf-wol-otv9       Specify the IP address | er details are ignored wher<br>/hostname of an existing v<br>tapp.com<br>rt of an existing vCenter to<br>of an existing vCenter to re<br>of an existing vCenter to re<br>of an existing vCenter to re<br>for the appliance. (Leave b<br>for the appliance. (Leave t | a VCF is enabled.<br>Center to registe<br>register to.<br>egister to.<br>egister to.<br>egister to. |

9. Passez en revue toutes les informations de la page prêt à terminer et cliquez sur Terminer pour commencer à déployer l'appliance OTV.

1. Accédez aux outils NetApp ONTAP en les sélectionnant dans le menu principal du client vSphere.

| $\equiv$      | vSphere Client Q Search in all      |
|---------------|-------------------------------------|
| П на          | ome                                 |
| SH            | ortcuts                             |
| 옲 Inv         | ventory                             |
| Co            | ontent Libraries                    |
| % W           | orkload Management                  |
| 🖫 GI          | obal Inventory Lists                |
| 昆 Pc          | licies and Profiles                 |
| 2 AL          | ito Deploy                          |
| 🛞 Ну          | brid Cloud Services                 |
|               | eveloper Center                     |
| 8 Ac          | dministration                       |
| 創 Ta          | isks                                |
| Ev            | rents                               |
| 🛇 та          | gs & Custom Attributes              |
| 🖓 Lif         | ecycle Manager                      |
| Sn            | apCenter Plug-in for VMware vSphere |
| Ne Ne         | etApp ONTAP tools                   |
| CI            | oud Provider Services               |
| @ N           | SX                                  |
| $\oplus \lor$ | Aware Aria Operations Configuration |

- Skyline Health Diagnostics
- 2. Dans le menu déroulant **INSTANCE** de l'interface de l'outil ONTAP, sélectionnez l'instance OTV associée au domaine de charge de travail à gérer.

|                       | INSTANCE 172.21.100. | 139:8443 *   |                               |
|-----------------------|----------------------|--------------|-------------------------------|
| Overview              | Plugin Instance      | Version      | vCenter Server                |
| Storage Systems       | 172.21.166.139:8443  | 9.13.0.36905 | vcf-m01-vc01.sddc.netapp.com  |
| Storage capability pr | 172.21.166.149:8443  | 9.13.0.36905 | vcf-wkld-vc01.sddc.netapp.com |

3. Dans Outils ONTAP, sélectionnez **systèmes de stockage** dans le menu de gauche, puis appuyez sur **Ajouter**.

| $\equiv$ vSphere Client $$ C | C Search in al | I environments               |
|------------------------------|----------------|------------------------------|
| NetApp ONTAP tools INST      | ANCE 172.21.1  | 166.149 <mark>:8443 ~</mark> |
| Overview                     | Storag         | e Systems                    |
| Storage Systems              | ADD            | REDISCOVER ALL               |
| Storage capability profile   | R              | -                            |

4. Indiquez l'adresse IP, les informations d'identification du système de stockage et le numéro de port. Cliquez sur **Ajouter** pour lancer le processus de découverte.

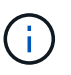

VVol requiert des informations d'identification de cluster ONTAP plutôt que des informations d'identification de SVM. Pour plus d'informations, reportez-vous à la section "Ajout de systèmes de stockage" Dans la documentation Outils ONTAP.

### Add Storage System

 Any communication between ONTAP tools plug-in and the storage system should be mutually authenticated.

| vCenter server                | vcf-m01-vc01.sddc.netapp.com ~          |
|-------------------------------|-----------------------------------------|
| Name or IP address:           | 172.16.9.25                             |
| Username:                     | admin                                   |
| Password:                     | •••••                                   |
| Port:                         | 443                                     |
| Advanced options 🔨            |                                         |
| ONTAP Cluster<br>Certificate: | • Automatically fetch 🔘 Manually upload |
|                               | CANCEL SAVE & ADD MORE ADD              |

Les profils de capacité de stockage décrivent les fonctionnalités fournies par une baie de stockage ou un système de stockage. Ils incluent des définitions de qualité de service et sont utilisés pour sélectionner des systèmes de stockage qui répondent aux paramètres définis dans le profil. Vous pouvez utiliser l'un des profils fournis ou en créer de nouveaux.

Pour créer un profil de capacité de stockage dans les outils ONTAP, procédez comme suit :

1. Dans Outils ONTAP, sélectionnez **profil de capacité de stockage** dans le menu de gauche, puis appuyez sur **Créer**.

| $\equiv$ vSphere Client O  | Search in all environments  |
|----------------------------|-----------------------------|
| NetApp ONTAP tools INSTA   | ANCE 172.21.166.149:8443 ~  |
| Overview                   | Storage Capability Profiles |
| Storage Systems            | CREATE                      |
| Storage capability profile | Name                        |

2. Dans l'assistant **Créer un profil de capacité de stockage**, indiquez un nom et une description du profil et cliquez sur **Suivant**.

|                      | Specify a name an | d description for the storage capability profile.? |
|----------------------|-------------------|----------------------------------------------------|
| 1 General            |                   |                                                    |
| 2 Platform           | Name:             | Gold_ASA_iSCSI                                     |
| 2.1 (0.000)          | Description:      |                                                    |
| 3 Protocol           |                   |                                                    |
| 4 Performance        |                   |                                                    |
| 5 Storage attributes |                   |                                                    |
| 6 Summary            |                   |                                                    |

 Sélectionnez le type de plate-forme et pour spécifier que le système de stockage doit être u ensemble de baies SAN 100 % Flash asymétrique sur FALSE.

| Create Storage       | Platform    |             |        |      |
|----------------------|-------------|-------------|--------|------|
|                      | Platform:   | Performance |        | ~    |
| 1 General            | Asymmetric: |             |        |      |
| 2 Platform           |             |             |        |      |
| 3 Protocol           |             |             |        |      |
| 4 Performance        |             |             |        |      |
| 5 Storage attributes |             |             |        |      |
| 6 Summary            |             |             | CANCEL | BACK |

4. Ensuite, sélectionnez le protocole ou **n'importe quel** pour autoriser tous les protocoles possibles. Cliquez sur **Suivant** pour continuer.

| Create Storage<br>Capability Profile | Protocol  |         |        |      |      |
|--------------------------------------|-----------|---------|--------|------|------|
| 1                                    | Protocol: | Any     |        | ~    |      |
| 1 General                            |           | Any     |        |      |      |
|                                      |           | FCP     |        |      |      |
| 2 Platform                           |           | iSCSI   |        |      |      |
| 3 Protocol                           |           | NVMe/FC |        |      |      |
| 4 Performance                        |           |         |        |      |      |
| 5 Storage attributes                 |           |         |        |      |      |
| 6 Summary                            |           |         | CANCEL | ВАСК | NEXT |

5. La page **performance** permet de définir la qualité de service sous la forme d'IOPS minimum et maximum autorisées.

| Create Storage       | Performance      |           |        |      |      |  |
|----------------------|------------------|-----------|--------|------|------|--|
|                      | 🔿 None 🚯         |           |        |      |      |  |
| 1 General            | QoS policy group | (j)       |        |      |      |  |
| 2 Platform           | Min IOPS:        |           |        | _    |      |  |
| 3 Protocol           | Max IOPS:        | 6000      |        | _    |      |  |
| 4 Performance        |                  | Unlimited |        |      |      |  |
| 5 Storage attributes |                  |           |        |      |      |  |
| 6 Summary            |                  |           | CANCEL | ВАСК | NEXT |  |

6. Complétez la page **Storage Attributes** en sélectionnant l'efficacité du stockage, la réservation d'espace, le cryptage et toute règle de hiérarchisation, le cas échéant.

| Create Storage<br>Capability Profile | Storage attributes           |        |          |
|--------------------------------------|------------------------------|--------|----------|
| 1 General                            | Deduplication:               | Yes    | <u>~</u> |
| 2 Platform                           | Compression:                 | Yes    | Ŷ        |
| 3 Protocol                           | Space reserve:               | Thin   | v .      |
| 4 Performance                        | Encryption:                  | No     | v .      |
| 5 Storage attributes                 | Tiering policy (FabricPool): | None   | v .      |
| 6 Summary                            |                              | CANCEL | BACK     |

7. Enfin, passez en revue le résumé et cliquez sur Terminer pour créer le profil.

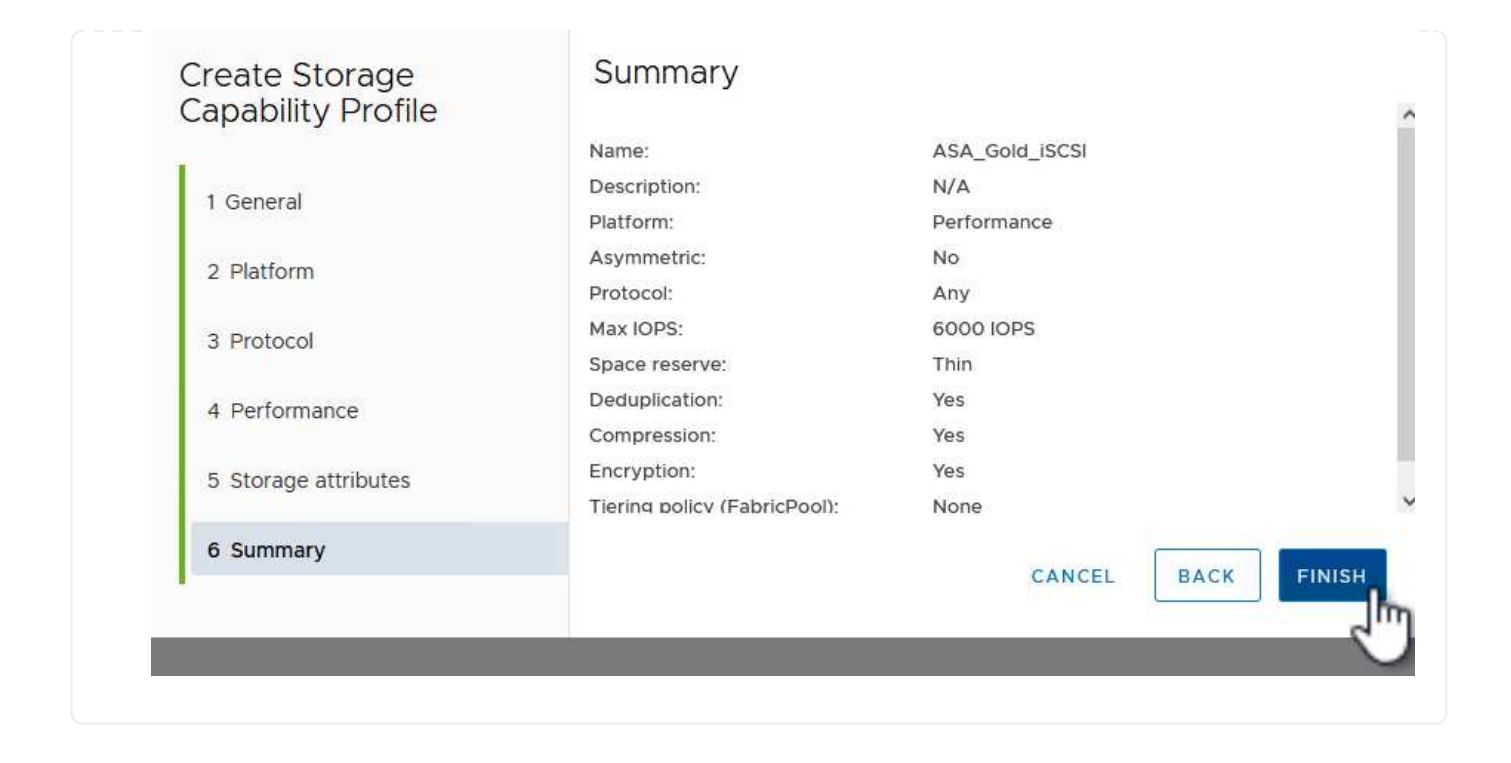

Pour créer un datastore vVols dans les outils ONTAP, procédez comme suit :

1. Dans Outils ONTAP, sélectionnez **Présentation** et dans l'onglet **mise en route**, cliquez sur **Provision** pour démarrer l'assistant.

| $\equiv$ vSphere Client $$ Q                          | Search in all environments                                              |                                                                        |
|-------------------------------------------------------|-------------------------------------------------------------------------|------------------------------------------------------------------------|
| NetApp ONTAP tools INSTAI                             | NCE 172.21.166.149:8443 ~                                               |                                                                        |
| Overview                                              | ONTAP tools for VMware vSphere                                          |                                                                        |
| Storage Systems                                       | Getting Started Traditional Dashboard vVols Dashboard                   |                                                                        |
| Storage capability profile<br>Storage Mapping         | ONTAP tools for VMware vSphere is a vCenter Server plug-in that provide | es end-to-end lifecycle management for virtual machines in VMware envi |
| Settings                                              |                                                                         | <b>87</b> +                                                            |
| <ul> <li>Reports</li> <li>Datastore Report</li> </ul> | Add Storage System                                                      | Provision Datastore                                                    |
| Virtual Machine Report                                | Add storage systems to ONITAD tools for VMware vSphere                  | Create traditional or Wels datastores                                  |
| vVols Virtual Machine<br>Report                       | Add storage systems to ONTAP tools for VMware vapilere.                 | create traditional of vvois datastores.                                |
| Log Integrity Report                                  | ADD                                                                     | PROVISION                                                              |

 Sur la page général de l'assistant Nouveau datastore, sélectionnez le centre de données vSphere ou la destination du cluster. Sélectionnez vVols comme type de datastore, indiquez un nom pour le datastore et sélectionnez iSCSI comme protocole. Cliquez sur Suivant pour continuer.

| New Datastore         | General                            |                                  |        |
|-----------------------|------------------------------------|----------------------------------|--------|
| 1 General             | Specify the details of the dataste | ore to provision. 🕜              |        |
| 2 Storage system      | Provisioning destination:          | IT-INF-WKLD-01                   | BROWSE |
| 3. Storage attributes | Туре:                              | NFS VMFS O VVols                 |        |
| 4 Summary             | Name:                              | VCF_WKLD_02_VVOLS                |        |
|                       | Description:                       |                                  |        |
|                       |                                    |                                  |        |
|                       | Protocol:                          | ONFS 🧿 ISCSI OFC / FCOE ONVME/FC |        |
|                       |                                    |                                  |        |
|                       |                                    |                                  | CANCEL |

3. Sur la page **système de stockage**, sélectionner le profil de capacité de stockage, le système de stockage et le SVM. Cliquez sur **Suivant** pour continuer.

| 1 Conoral            | Specify the storage capability pr | ones and the storage system you want to use. |          |  |
|----------------------|-----------------------------------|----------------------------------------------|----------|--|
| T General            | Charage canability profiles.      |                                              | ^        |  |
| 2 Storage system     | Storage capability profiles:      | AFF_Encrypted_Min50_ASA_A                    | 100 C    |  |
|                      |                                   | FAS_Default                                  |          |  |
| 3 Storage attributes |                                   | Custom profiles                              |          |  |
| 4 Cummoni            |                                   | ASA_Gold_iSCSI                               | ~        |  |
| 4 Summary            |                                   |                                              |          |  |
|                      | Storage system:                   | ntaphci-a300e9u25 (172.16.9.25)              | <u> </u> |  |
|                      | Storage VM:                       | VCF_ISCSI                                    | ~        |  |
|                      |                                   |                                              |          |  |
|                      |                                   |                                              |          |  |
|                      |                                   |                                              |          |  |
|                      |                                   |                                              |          |  |
|                      |                                   |                                              |          |  |

4. Sur la page **attributs de stockage**, sélectionnez pour créer un nouveau volume pour le datastore et remplissez les attributs de stockage du volume à créer. Cliquez sur **Ajouter** pour créer le volume, puis sur **Suivant** pour continuer.

| New Datastore 1 General 2 Storage system | Storage attrik<br>Specify the storage de<br>Volumes: • Creat | Dutes<br>tails for provisionin<br>e new volumes () | g the datastore.<br>Select volumes |                         |               |
|------------------------------------------|--------------------------------------------------------------|----------------------------------------------------|------------------------------------|-------------------------|---------------|
| 3 Storage attributes                     | Name                                                         | τ Size                                             | Storage Capability                 | Profile                 | Aggregate     |
| 4 Summary                                |                                                              |                                                    | FlexVol volumes are not            | t added.                |               |
|                                          | Name                                                         | Size(GB) (j)                                       | Storage capability profile         | Aggregates              | Space reserve |
|                                          | f_wkld_02_vvols                                              | 3000                                               | ASA_Gold_iSCSI ~                   | EHCAggr02 - (27053.3 GE | Thin          |
|                                          |                                                              |                                                    |                                    | CANC                    | EL BACK NEXT  |

5. Enfin, passez en revue le résumé et cliquez sur **Finish** pour lancer le processus de création du datastore vVol.

| 1 General            | Protocol:                             | iSCSI             |                        |                                              |
|----------------------|---------------------------------------|-------------------|------------------------|----------------------------------------------|
| 2 Storage system     | Storage capability profile:           | ASA_Gold_iSCSI    |                        |                                              |
| 3 Storage attributes | Storage system details                |                   |                        |                                              |
|                      | Storage system:                       | ntaphci-a300e9u25 |                        |                                              |
| 4 Summary            | SVM:                                  | VCF_iSCSI         |                        |                                              |
|                      | STOLAGE ATTROLLES                     |                   |                        |                                              |
|                      | New FlexVol Name                      | New FlexVol Size  | Aggregate              | Storage Capability Profile                   |
|                      | New FlexVol Name<br>vcf_wkld_02_vvols | New FlexVol Size  | Aggregate<br>EHCAggr02 | Storage Capability Profile<br>ASA_Gold_iSCSI |

#### Informations supplémentaires

Pour plus d'informations sur la configuration des systèmes de stockage ONTAP, reportez-vous au "Documentation ONTAP 9" centre.

Pour plus d'informations sur la configuration de VCF, reportez-vous à la section "Documentation de VMware Cloud Foundation".

# Configuration du stockage supplémentaire NVMe/TCP pour les domaines de charge de travail VCF

Dans ce scénario, nous montrerons comment configurer du stockage supplémentaire NVMe/TCP pour un domaine de charge de travail VCF.

Auteur: Josh Powell

## Configuration du stockage supplémentaire NVMe/TCP pour les domaines de charge de travail VCF

#### Présentation du scénario

Ce scénario couvre les étapes générales suivantes :

- Créez une machine virtuelle de stockage (SVM) avec des interfaces logiques (LIF) pour le trafic NVMe/TCP.
- Créez des groupes de ports distribués pour les réseaux iSCSI sur le domaine de la charge de travail VI.
- Créez des adaptateurs vmkernel pour iSCSI sur les hôtes ESXi pour le domaine de charge de travail VI.
- · Ajout d'adaptateurs NVMe/TCP sur les hôtes ESXi
- · Déployez un datastore NVMe/TCP.

#### Prérequis

Ce scénario nécessite les composants et configurations suivants :

- Un système de stockage ONTAP ASA doté de ports de données physiques sur des commutateurs ethernet dédiés au trafic de stockage.
- Le déploiement du domaine de gestion VCF est terminé et le client vSphere est accessible.
- Un domaine de charge de travail VI a déjà été déployé.

NetApp recommande des designs réseau entièrement redondants pour NVMe/TCP. Le schéma suivant illustre un exemple de configuration redondante, fournissant une tolérance aux pannes pour les systèmes de stockage, les commutateurs, les cartes réseau et les systèmes hôtes. Reportez-vous au NetApp "Référence de configuration SAN" pour plus d'informations.

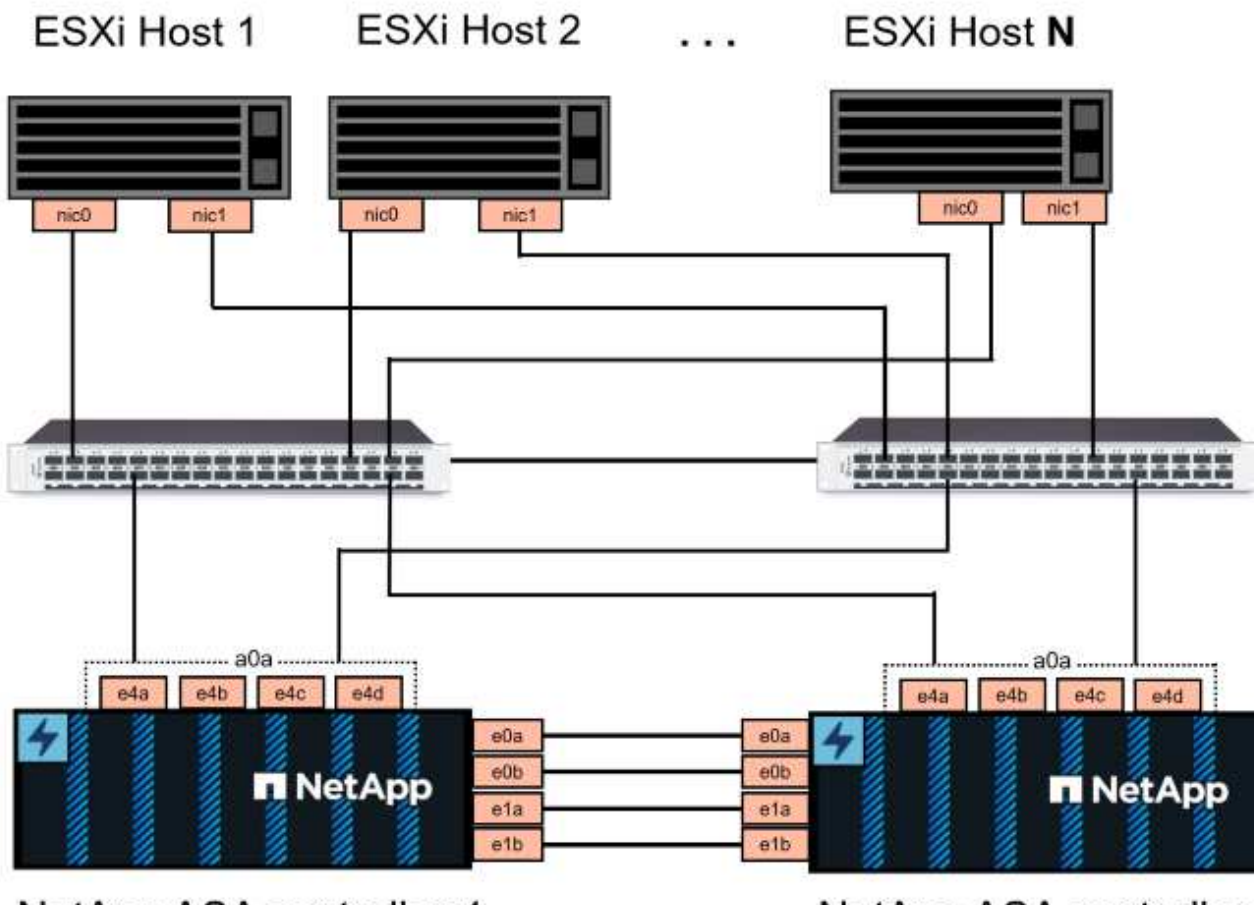

NetApp ASA controller-1

NetApp ASA controller-2

Pour les chemins d'accès multiples et le basculement sur plusieurs chemins, NetApp recommande de disposer d'au moins deux LIF par nœud de stockage dans des réseaux ethernet distincts pour tous les SVM dans des configurations NVMe/TCP.

Cette documentation explique le processus de création d'un SVM et de spécification des informations d'adresse IP pour créer plusieurs LIFs pour le trafic NVMe/TCP. Pour ajouter de nouvelles LIFs à un SVM existant, voir "Créer une LIF (interface réseau)".

Pour plus d'informations sur les considérations relatives à la conception NVMe des systèmes de stockage ONTAP, reportez-vous à la section "Configuration, prise en charge et limitations de NVMe".

#### Étapes de déploiement

Pour créer un datastore VMFS sur un domaine de charge de travail VCF à l'aide de NVMe/TCP, procédez comme suit.

#### Créez un SVM, des LIF et un namespace NVMe sur un système de stockage ONTAP

L'étape suivante s'effectue dans ONTAP System Manager.

Effectuez les étapes suivantes pour créer un SVM avec plusieurs LIF pour le trafic NVMe/TCP.

1. Dans le Gestionnaire système ONTAP, accédez à **Storage VMs** dans le menu de gauche et cliquez sur **+ Add** pour démarrer.

| ONTAP System Manager |                |  |
|----------------------|----------------|--|
| DASHBOARD            | Storage VMs    |  |
| INSIGHTS             | + Add          |  |
| STORAGE ^            | Name           |  |
| Overview             | EHC_ISCSI      |  |
| Volumes              | EHC            |  |
| LUNS                 |                |  |
| Consistency Groups   | HMC_187        |  |
| NVMe Namespaces      | HMC_3510       |  |
| Shares               | HMC_iSCSI_3510 |  |
| Buckets              |                |  |
| Qtrees               | infra_svm_a300 |  |
| Quotas               | JS_EHC_ISCSI   |  |
| Storage VMs          | OTVtest        |  |
| Tiers                |                |  |

2. Dans l'assistant Add Storage VM, indiquez un Name pour le SVM, sélectionnez IP Space, puis, sous Access Protocol, cliquez sur l'onglet NVMe et cochez la case Enable NVMe/TCP.

 Dans la section interface réseau, remplissez les champs adresse IP, masque de sous-réseau et domaine de diffusion et Port pour la première LIF. Pour les LIF suivantes, la case à cocher peut être activée pour utiliser des paramètres communs à toutes les LIF restantes ou pour utiliser des paramètres distincts.

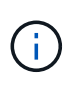

Pour les chemins d'accès multiples et le basculement sur plusieurs chemins, NetApp recommande de disposer d'au moins deux LIF par nœud de stockage dans des réseaux Ethernet distincts pour tous les SVM dans des configurations NVMe/TCP.

| ntaphci-a300-01                    |                              |                                    |                           |     |
|------------------------------------|------------------------------|------------------------------------|---------------------------|-----|
| IP ADDRESS                         | SUBNET MASK                  | GATEWAY                            | BROADCAST DOMAIN AND PORT |     |
| 172.21.118.189                     | 24                           | Add optional gateway               | NFS_iSCSI                 | `   |
| Use the same subr                  | net mask, gateway, and broad | dcast domain for all of the follov | vinginterfaces            |     |
| IP ADDRESS                         | PORT                         |                                    |                           |     |
| 172.21.119.189                     | a0a-3375 🗸 🗸                 |                                    |                           |     |
|                                    |                              |                                    |                           |     |
| ntaphci-a300-02                    |                              |                                    |                           |     |
| IP ADDRESS                         | PORT                         |                                    |                           |     |
| 172.21.118.190                     | a0a-3374 💙                   |                                    |                           |     |
|                                    |                              |                                    |                           |     |
| IP ADDRESS                         | PORT                         | -1                                 |                           |     |
| 172.21.119.190                     | a0a-3375 💙                   | ]                                  |                           |     |
|                                    |                              |                                    |                           |     |
|                                    |                              |                                    |                           |     |
|                                    |                              |                                    |                           |     |
| Storage VM Administ                | ration                       |                                    |                           |     |
| Manage administrator account       |                              |                                    |                           |     |
|                                    |                              |                                    |                           |     |
| Save Cancel                        |                              |                                    |                           |     |
|                                    |                              |                                    |                           |     |
|                                    |                              |                                    |                           |     |
| liquez si vous souhaitez :         | activer le compte Sto        | orage VM Administratio             | on (pour les environner   | nen |
| ocation) et cliquez sur <b>S</b> a | ave pour créer le SV         | ′M.                                |                           |     |
|                                    |                              |                                    |                           |     |

| count |      |      |      |      |
|-------|------|------|------|------|
|       |      |      |      |      |
|       |      |      |      |      |
|       |      |      |      |      |
| cel   |      |      |      |      |
| 1     | ncel | ncel | ncel | ncel |

Les espaces de noms NVMe sont analogues aux LUN pour iSCSI ou FC. L'espace de noms NVMe doit être créé avant de pouvoir déployer un datastore VMFS à partir du client vSphere. Pour créer l'espace de noms NVMe, vous devez d'abord obtenir le nom NQN (NVMe Qualified Name) de chaque hôte ESXi du cluster. Le NQN est utilisé par ONTAP pour fournir un contrôle d'accès à l'espace de noms.

Pour créer un namespace NVMe, procédez comme suit :

1. Ouvrez une session SSH avec un hôte ESXi dans le cluster pour obtenir son NQN. Utiliser la commande suivante depuis l'interface de ligne de commande :

```
esxcli nvme info get
```

Une sortie similaire à la suivante doit s'afficher :

```
Host NQN: nqn.2014-08.com.netapp.sddc:nvme:vcf-wkld-esx01
```

- 2. Enregistrez le NQN pour chaque hôte ESXi du cluster
- 3. Dans le Gestionnaire système ONTAP, naviguez jusqu'à **Namespaces NVMe** dans le menu de gauche et cliquez sur **+ Add** pour démarrer.

| ONTAP System Manager |                 |
|----------------------|-----------------|
| DASHBOARD            | NVMe Namespaces |
| INSIGHTS             | + / 1d          |
| STORAGE ^            | Namespace Path  |
| Overview             |                 |
| Volumes              |                 |
| LUNS                 |                 |
| Consistency Groups   |                 |
| NVMe Namespaces      |                 |
| Shares               |                 |

4. Sur la page **Ajouter un espace de noms NVMe**, indiquez un préfixe de nom, le nombre d'espaces de noms à créer, la taille de l'espace de noms et le système d'exploitation hôte qui accédera à l'espace de noms. Dans la section **Host NQN**, créez une liste séparée par des virgules des NQN

précédemment collectés auprès des hôtes ESXi qui accéderont aux espaces de noms.

Cliquez sur **plus d'options** pour configurer des éléments supplémentaires tels que la stratégie de protection des snapshots. Enfin, cliquez sur **Save** pour créer l'espace de noms NVMe.

+ image::vmware-vcf-asa-image93.png[cliquez sur +Ajouter pour créer un espace de noms NVMe]

#### Configuration du réseau et des adaptateurs logiciels NVMe sur des hôtes ESXi

Les étapes suivantes sont effectuées sur le cluster du domaine de la charge de travail VI à l'aide du client vSphere. Dans ce cas, l'authentification unique vCenter est utilisée, de sorte que le client vSphere est commun aux domaines de la gestion et de la charge de travail.

Pour créer un nouveau groupe de ports distribués pour chaque réseau NVMe/TCP, procédez comme suit

 Dans le client vSphere, accédez à Inventory > Networking pour le domaine de charge de travail. Naviguez jusqu'au commutateur distribué existant et choisissez l'action pour créer Nouveau groupe de ports distribués....

| 😑 vSphere Client 🛛 Q Search in all environments                                                                                                    |                                                                                                    |
|----------------------------------------------------------------------------------------------------|----------------------------------------------------------------------------------------------------|
| Image: Second state in the second state in the second st | ✓       WCf-Wkld-O1-IT-INF-WKLD-O1-Vds-O1       : ACTIONS         Summary       Monitor       Configure       Permissions       Ports       Hosts         Switch Details       Manufacturer       VMware, Inc.         NF-       Version       8.0.0         Networks       3         Import Distributed Port Group       1         Import Distributed Port Group       21 |
| Settings                                                                                                    |                                                                                                    |

- 2. Dans l'assistant **Nouveau groupe de ports distribués**, entrez un nom pour le nouveau groupe de ports et cliquez sur **Suivant** pour continuer.
- 3. Sur la page **configurer les paramètres**, remplissez tous les paramètres. Si des VLAN sont utilisés, assurez-vous de fournir l'ID de VLAN correct. Cliquez sur **Suivant** pour continuer.

| New Distributed Port<br>Group | Configure settings<br>Set general properties of the new port group | L.                 |          |        |      |
|-------------------------------|--------------------------------------------------------------------|--------------------|----------|--------|------|
| 1 Name and location           | Port binding                                                       | Static binding 🗸 🗸 | <u>_</u> |        |      |
| 2 Configure settings          | Port allocation                                                    | Elastic 🗸 🛈        |          |        |      |
| 3 Ready to complete           | Number of ports                                                    | 8                  | 0        |        |      |
|                               | Network resource pool                                              | (default) V        |          |        |      |
|                               | VLAN                                                               |                    |          |        |      |
|                               | VLAN type                                                          | VLAN ~             |          |        |      |
|                               | VLAN ID                                                            | 3374               | \$       |        |      |
|                               | Advanced                                                           |                    |          |        |      |
|                               | Customize default policies configuration                           |                    |          |        |      |
|                               |                                                                    |                    |          |        |      |
|                               |                                                                    |                    |          |        |      |
|                               |                                                                    |                    |          |        |      |
|                               |                                                                    |                    |          |        |      |
|                               |                                                                    |                    |          |        |      |
|                               |                                                                    |                    |          | CANCEL | BACK |

- 4. Sur la page **prêt à terminer**, passez en revue les modifications et cliquez sur **Terminer** pour créer le nouveau groupe de ports distribués.
- 5. Répétez ce processus pour créer un groupe de ports distribués pour le deuxième réseau NVMe/TCP utilisé et assurez-vous que vous avez entré l'ID **VLAN** correct.
- 6. Une fois les deux groupes de ports créés, naviguez jusqu'au premier groupe de ports et sélectionnez l'action **Modifier les paramètres...**

| <                                                                                                    | A vcf-wk   | ld-01-nyme-a                | CTIONS        |
|----------------------------------------------------------------------------------------------------|------------|-----------------------------|---------------|
|                                                                                                    | Summary 1  | Monitor Configure Pe        | ermission     |
| <ul> <li>         vcf-m01-vc01.sddc.netapp.com     </li> <li>         vcf-wkld-vc01.sddc.netapp.com     </li> <li>         vcf-wkld-01-DC     </li> </ul> | Distribute | ed Port Group Details       |               |
| <ul> <li>vcf-wkld-01-IT-INF-WKLD-01-vds-01</li> <li>vcf-wkld-01-iscsi-a</li> </ul>                                                                        |            | Port binding                | Stati         |
| 🖄 vcf-wkld-01-iscsi-b<br>👜 vcf-wkld-01-IT-I-DVUplinks-10                                                                                                  |            | Port allocation<br>VLAN ID  | Elast<br>3374 |
| vcf-wkld-01-IT-INF-WKLD-01-vds-01-pg-mgmt<br>vcf-wkld-01-IT-INF-WKLD-01-vds-01-pg-vmotion                                                                 |            | Distributed switch          |               |
| vcf-wkld-01-nvme-a                                                                                                    |            | Network protocol<br>profile |               |
| vcf-wkld-01-IT-IN & Edj Settings                                                                                                    |            | Network resource<br>pool    |               |
| vcf-wkld-01-IT Kvcf-wkld-01-IT Expectors Configuration                                                                                                    |            | Hosts<br>Virtual machines   | 4<br>0        |

7. Sur la page **Distributed Port Group - Edit Settings**, accédez à **Teaming and failover** dans le menu de gauche et cliquez sur **uplink2** pour le déplacer vers **uplinks** inutilisés.

Distributed Port Group - Edit Settings | vcf-wkld-01-nvme-a

| General              | Load balancing                                       | Route based on originating virtual por $^{\vee}$ |
|----------------------|------------------------------------------------------|--------------------------------------------------|
| Advanced             |                                                      |                                                  |
| VLAN                 | Network failure detection                            | Link status only \vee                            |
| Security             | Notify switches                                      | Yes v                                            |
| Traffic shaping      | Failback                                             | Yes V                                            |
| Teaming and failover | 1 (1.1.1113) (1.1.1.1.1.1.1.1.1.1.1.1.1.1.1.1.1.1.1. | si <del>.</del> N                                |
| Monitoring           | Failover order (i)                                   |                                                  |
| Miscellaneous        | MOVE UP MOVE DOWN                                    |                                                  |
|                      | Active uplinks                                       |                                                  |
|                      | 🗔 uplink1                                            |                                                  |
|                      | Standby uplinks                                      |                                                  |
|                      | Unused uplinks                                       |                                                  |
|                      | C uplink2                                            |                                                  |
|                      | -                                                    |                                                  |

8. Répétez cette étape pour le deuxième groupe de ports NVMe/TCP. Cependant, cette fois, déplacez

| General              | Load balancing                         | Route based on originating virtual por |
|----------------------|----------------------------------------|----------------------------------------|
| Advanced             |                                        |                                        |
| VLAN                 | Network failure detection              | Link status only $\vee$                |
| Security             | Notify switches                        | Yes ~                                  |
| Traffic shaping      | Failback                               | Yes V                                  |
| Teaming and failover | <ul> <li>Andrew Gesch (200)</li> </ul> |                                        |
| Monitoring           | Failover order (1)                     |                                        |
| Miscellaneous        | MOVE UP MOVE DOWN                      |                                        |
|                      | Active uplinks                         |                                        |
|                      | 🗔 uplink2                              |                                        |
|                      | Standby uplinks                        |                                        |
|                      | Unused uplinks                         |                                        |
Répétez ce processus sur chaque hôte ESXi du domaine de charge de travail.

 À partir du client vSphere, accédez à l'un des hôtes ESXi de l'inventaire du domaine de charge de travail. Dans l'onglet configurer, sélectionnez adaptateurs VMkernel et cliquez sur Ajouter réseau... pour démarrer.

|                                                                        | <  vcf-wkld-esx01                              | .sddc.    | netap             | p.com    | : ACT | IONS                                               |  |
|------------------------------------------------------------------------|------------------------------------------------|-----------|-------------------|----------|-------|----------------------------------------------------|--|
|                                                                        | Summary Monitor (                              | Configure | Per               | missions | VMs   | Datastores Networks Updates                        |  |
| vcf-m01-vc01.sddc.netapp.com v  vcf-m01-dc01 vcf-m01-cl01 vcf-m01-cl01 | Storage<br>Storage Adapters<br>Storage Devices | ~ ^       | VMkernel adapters |          |       |                                                    |  |
| v [] vcf-wkld-01-DC                                                    | Host Cache Configuration                       |           |                   | C        | ٣     | Network Label                                      |  |
| ~ []] IT-INF-WKLD-01                                                   | Protocol Endpoints                             |           | 1                 | >> wmk   | 0     | 🛞 vcf-wkld-01-IT-INF-WKLD-01-vd                    |  |
| vcf-wkld-esx01.sddc.netapp.com                                         | I/O Filters                                    |           | - VIIKO           |          |       | s-01-pg-mgmt                                       |  |
| vcf-wkld-esx02.sddc.netapp.com                                         | Networking                                     | ~         |                   | >> vmk   |       | 協 vcf-wkid-01-IT-INF-WKLD-01-vd<br>s-01-pg-vmotion |  |
| vcf-wkld-esx03.sddc.netapp.com                                         | VMkernel adapters                              | -1        | i                 | » 🔤 vmk  | 2     | 企 vcf-wkld-01-IT-INF-WKLD-01-vd<br>s-01-pg-nfs     |  |
| St wet w01 atv0                                                        | Physical adapters                              |           |                   |          |       |                                                    |  |

2. Dans la fenêtre **Select connection type**, choisissez **VMkernel Network adapter** et cliquez sur **Next** pour continuer.

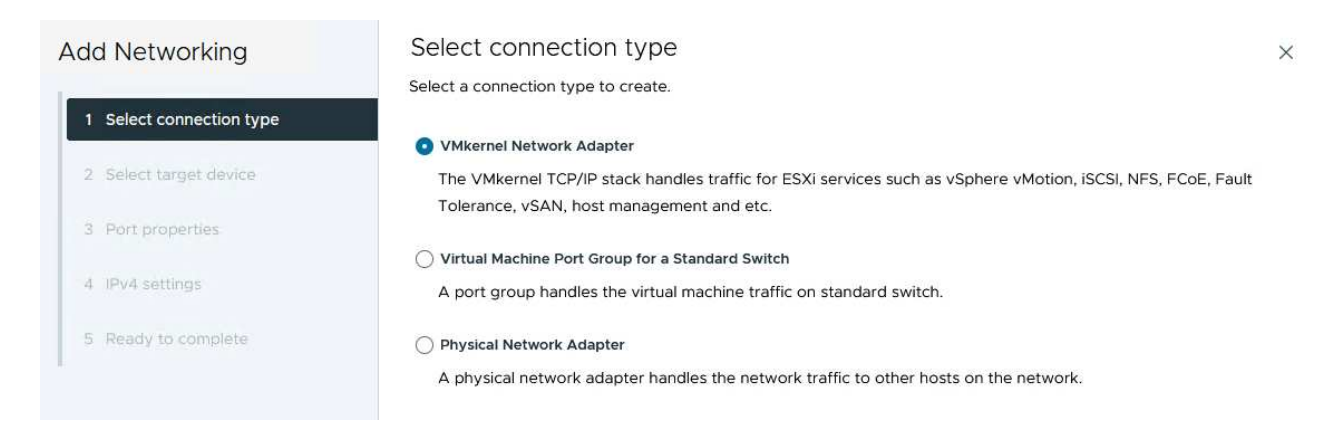

 Sur la page Sélectionner le périphérique cible, choisissez l'un des groupes de ports distribués pour iSCSI créés précédemment.

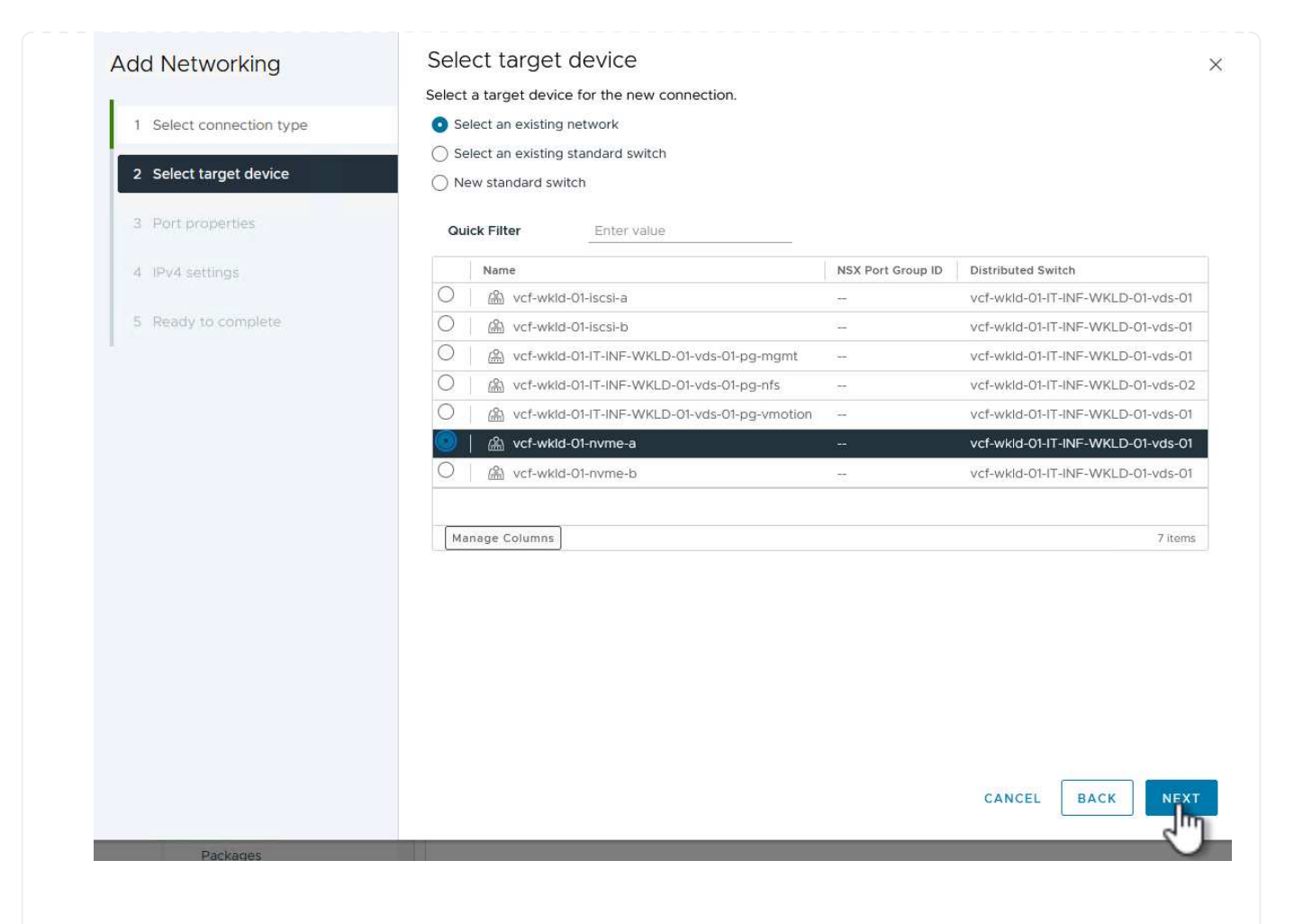

4. Sur la page Port properties, cliquez sur la case NVMe over TCP et cliquez sur Next pour continuer.

| Add Networking           | Port properties             |                                                                             |                                                                            |                    | $\times$ |
|--------------------------|-----------------------------|-----------------------------------------------------------------------------|----------------------------------------------------------------------------|--------------------|----------|
| 1 Select connection type | Specify VMkernel port setti | ngs.                                                                        |                                                                            |                    |          |
| i beleet connection type | Network label               | vcf-wkld-01-nvme-a (vcf-wł                                                  | kid-01-IT-INF-WKLD-01-vds-01)                                              |                    |          |
| 2 Select target device   | MTU                         | Get MTU from switch $ \sim $                                                | 9000                                                                       |                    |          |
| 3 Port properties        | TCP/IP stack                |                                                                             |                                                                            |                    |          |
| 4 IPv4 settings          | Available services          |                                                                             |                                                                            |                    |          |
| 5 Ready to complete      | Enabled services            | VMotion Provisioning Fault Tolerance logging Management VSphere Replication | VSphere Replication NF VSAN VSAN Witness VSphere Backup NFC VNVMe over TCP | C 🗌 NVMe over RDMA |          |
|                          |                             |                                                                             | C/                                                                         | NCEL BACK NEX      | т        |

5. Sur la page **IPv4 settings**, remplissez **adresse IP**, **masque de sous-réseau** et fournissez une nouvelle adresse IP de passerelle (uniquement si nécessaire). Cliquez sur **Suivant** pour continuer.

| IPv4 settings                                                                            |                                                                                                    | ×                                                                                                    |
|------------------------------------------------------------------------------------------|----------------------------------------------------------------------------------------------------|----------------------------------------------------------------------------------------------------|
| Specify VMkernel IPv4 setting     Obtain IPv4 settings auto     Use static IPv4 settings | ys.<br>matically                                                                                                    |                                                                                                    |
| IPv4 address                                                                             | 172.21.118.191                                                                                                    |                                                                                                    |
| Subnet mask                                                                              | 255.255.255.0                                                                                                    |                                                                                                    |
| Default gateway                                                                          | Override default gateway for this adapter                                                                                                    |                                                                                                    |
|                                                                                          | 172.21.166.1                                                                                                    |                                                                                                    |
| DNS server addresses                                                                     | 10.61.185.231                                                                                                    |                                                                                                    |
|                                                                                          | IPv4 settings<br>Specify VMkernel IPv4 settings<br>Obtain IPv4 settings<br>Use static IPv4 settings<br>IPv4 address<br>Subnet mask<br>Default gateway<br>DNS server addresses | IPv4 settings<br>specify VMkernel IPv4 settings.<br>Obtain IPv4 settings automatically<br>Use static IPv4 settings<br>IPv4 address 172.21.118.191<br>Subnet mask 255.255.0<br>Default gateway Override default gateway for this adapter<br>172.21.166.1<br>DNS server addresses 10.61.185.231 |

6. Consultez vos sélections sur la page **prêt à terminer** et cliquez sur **Terminer** pour créer l'adaptateur VMkernel.

| Add Networking           | Ready to comple            | te                                                     |
|--------------------------|----------------------------|--------------------------------------------------------|
|                          | Review your selections bef | ore finishing the wizard                               |
| 1 Select connection type | ✓ Select target device     |                                                        |
| 2 Select target device   | Distributed port<br>group  | vcf-wkld-01-nvme-a                                     |
| 3 Port properties        | Distributed switch         | vcf-wkld-01-IT-INF-WKLD-01-vds-01                      |
|                          | ✓ Port properties          |                                                        |
| 4 IPv4 settings          | New port group             | vcf-wkld-01-nvme-a (vcf-wkld-01-IT-INF-WKLD-01-vds-01) |
| E. Deady to complete     | MTU                        | 9000                                                   |
| 5 Ready to complete      | vMotion                    | Disabled                                               |
|                          | Provisioning               | Disabled                                               |
|                          | Fault Tolerance<br>logging | Disabled                                               |
|                          | Management                 | Disabled                                               |
|                          | vSphere Replication        | Disabled                                               |
|                          | vSphere Replication<br>NFC | Disabled                                               |
|                          | VSAN                       | Disabled                                               |
|                          | vSAN Witness               | Disabled                                               |
|                          | vSphere Backup NFC         | Disabled                                               |
|                          | NVMe over TCP              | Enabled                                                |
|                          | NVMe over RDMA             | Disabled                                               |
|                          | ✓ IPv4 settings            |                                                        |
|                          | IPv4 address               | 172.21.118.191 (static)                                |
|                          | Subnet mask                | 255.255.255.0                                          |
|                          |                            | CANCEL BACK FI                                         |
| Packages                 |                            |                                                        |
|                          |                            |                                                        |

7. Répétez cette procédure pour créer un adaptateur VMkernel pour le second réseau iSCSI.

Chaque hôte ESXi du cluster de domaine de charge de travail doit disposer d'un adaptateur logiciel NVMe over TCP installé pour chaque réseau NVMe/TCP établi dédié au trafic de stockage.

Pour installer les adaptateurs NVMe over TCP et découvrir les contrôleurs NVMe, effectuez les opérations suivantes :

1. Dans le client vSphere, accédez à l'un des hôtes ESXi du cluster du domaine de charge de travail. Dans l'onglet **Configure**, cliquez sur **Storage Adapters** dans le menu, puis, dans le menu déroulant **Add Software adapter**, sélectionnez **Add NVMe over TCP adapter**.

| <ul> <li>(1)</li> <li>(2)</li> <li>(2)</li> <li>(3)</li> <li>(4)</li> <li>(4)</li> <li>(5)</li> <li>(5)</li> <li>(6)</li> <li>(7)</li> <li>(7)</li></ul> | Summary Monitor                                                                                                    | 01.sddc<br>Configur | .netapp.com : ACTIONS<br>e Permissions VMs Datastores                                                                                      |
|----------------------------------------------------------------------------------------------------|----------------------------------------------------------------------------------------------------|---------------------|----------------------------------------------------------------------------------------------------|
| <ul> <li>vcf-m01-vc01.sddc.netapp.com</li> <li>vcf-wkld-vc01.sddc.netapp.com</li> <li>vcf-wkld-01-DC</li> <li>IT-INF-WKLD-01</li> <li>vcf-wkld-esx01.sddc.netapp.com</li> <li>vcf-wkld-esx02.sddc.netapp.com</li> <li>vcf-wkld-esx03.sddc.netapp.com</li> </ul>                                                                                                    | Storage<br>Storage Adapters<br>Storage Devices<br>Host Cache Configurat<br>Protocol Endpoints<br>I/O Filters<br>Networking | lon                 | Storage Adapters<br>ADD SOFTWARE ADAPTER Y REFRESH<br>Add iSCSI adapter<br>Add NVMe over RDMA adapter<br>Add NVMe over TOP adapter<br>4301 |
| <ul> <li>vcf-wkld-esx04.sddc.netapp.com</li> <li>OracleSrv_01</li> <li>OracleSrv_02</li> <li>OracleSrv_03</li> <li>OracleSrv_04</li> </ul>                                                                                                    | Virtual switches<br>VMkernel adapters<br>Physical adapters<br>TCP/IP configuration                                         |                     | ○                                                                                                    |

 Dans la fenêtre Add Software NVMe over TCP adapter, accédez au menu déroulant Physical Network adapter et sélectionnez l'adaptateur réseau physique approprié sur lequel activer l'adaptateur NVMe.

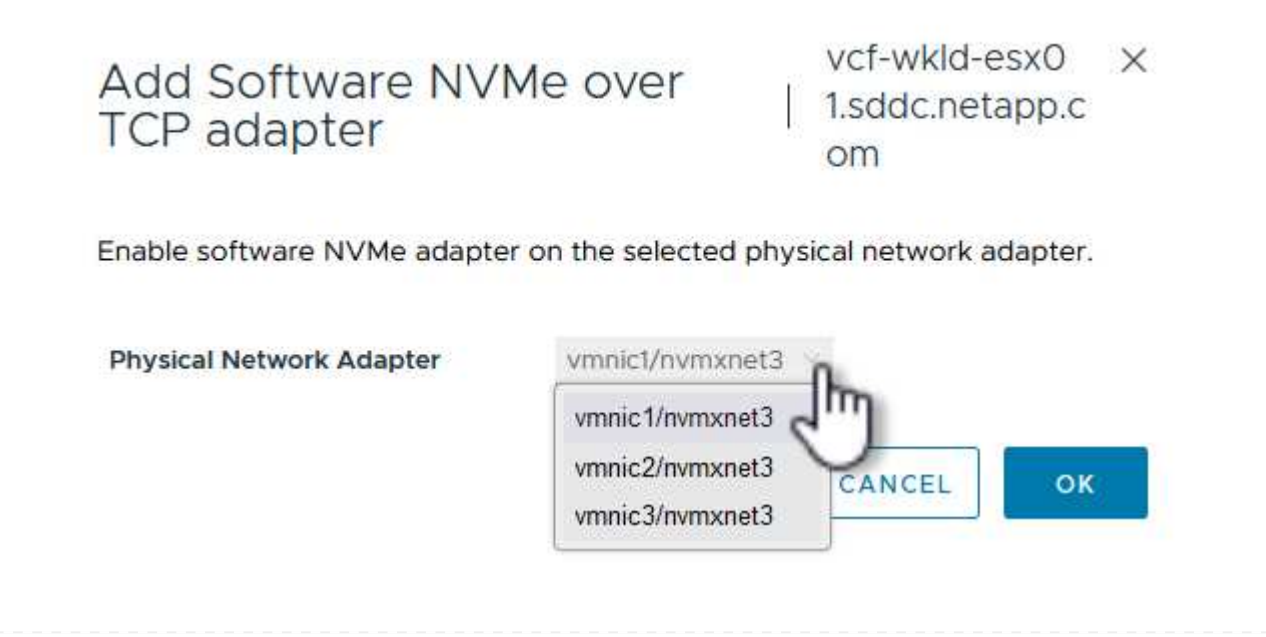

- 3. Répétez cette procédure pour le second réseau attribué au trafic NVMe sur TCP, en attribuant l'adaptateur physique approprié.
- 4. Sélectionnez l'un des adaptateurs NVMe over TCP récemment installés et, dans l'onglet **contrôleurs**, sélectionnez **Ajouter un contrôleur**.

| (1) <b>B</b> = §                                     | Summary Monitor                                | 01.sddc | .neta                   | app.<br>Permis | COM 🛛 :<br>sions VM | ACT         | IONS<br>Datastores Networks Updates       |                          |       |
|------------------------------------------------------|------------------------------------------------|---------|-------------------------|----------------|---------------------|-------------|-------------------------------------------|--------------------------|-------|
| >                                                    | Storage<br>Storage Adapters<br>Storage Devices | ~ ^     | Sto                     | rage           | e Adapte            | ers<br>ER ~ | REFRESH RESCAN STORAGE RESCA              | N ADAPTER                | REMOV |
| Liji THINF-WKED-01     Vof-wkld-esx01sddc.netapp.com | Host Cache Configurati                         | m       | ~                       | Adap           | ter                 | τ           | Model T                                   | Туре                     | т     |
| vcf-wkld-esx02.sddc.netapp.com                       | Protocol Endpoints                             |         | 0                       | ¢              | vmhba65             |             | iSCSI Software Adapter                    | iSCSI                    |       |
| vcf-wkld-esx03.sddc.netapp.com                       | VO Filters                                     |         | 0                       | ~              | 1                   |             |                                           | <b>D</b> (1) (1) (2) (2) |       |
| vcf-wkld-esx04.sddc.netapp.com                       | Networking                                     | ~       | 0                       | 0              | vmnoai              |             | Plix4 for 4301X/440BX/MX IDE Controller   | BIOCK SCSI               |       |
| OracleSrv_01                                         | Virtual switches                               |         | 0                       | ~              | vmnba64             |             | PIIA4 for 430 ( X/440BX/MX IDE Controller | BIOCK SUSI               |       |
| OracleSrv_02                                         | VMkernel adapters                              |         |                         |                | vmnbao              |             | PVSCSI SCSI Controller                    | SCSI                     |       |
| OracleSrv_03                                         | Physical adapters                              |         |                         | - S            | vmhba68             |             | VMware NVMe over TCP Storage Adapter      | NVME over                | TCPI  |
| OracleSrv_04                                         | TCP/IP configuration                           |         | 0                       | Ģ              | vmhba69             |             | VMware NVMe over TCP Storage Adapter      | NVME over                | TCP   |
| A SQLSRV-01                                          | Virtual Machines                               | ~       |                         |                |                     |             |                                           |                          |       |
| SQLSRV-02                                            | VM Startup/Shutdown                            |         |                         |                |                     |             |                                           |                          |       |
| 🖧 SQLSRV-03                                          | Agent VM Settings                              |         |                         |                |                     |             |                                           |                          |       |
| SQLSRV-04                                            | Default VM Compatibilit                        | y       | - Con                   |                |                     |             |                                           |                          |       |
| 窗 Win2022-B                                          | Swap File Location                             |         | Manage Columns Export ~ |                |                     |             |                                           |                          |       |
|                                                      | System                                         | ~       | Deepe                   |                | Daviana             | 14          | Datha Namasaaaa Cookollara                |                          |       |
|                                                      | Licensing                                      |         | Prop                    | erties         | Devices             | 1.8         | raths Mamespaces Controllers              |                          |       |
|                                                      | Licet Drofile                                  |         | ADD                     | CONT           | ROLLER RE           | ENIOV       | 16                                        |                          |       |
|                                                      | HOST PTONIE                                    |         | 100                     |                | Im                  |             | 1                                         |                          |       |
|                                                      | time configuration                             |         |                         | Name           | U.                  |             | T Subsystem NON                           |                          |       |

- 5. Dans la fenêtre Ajouter contrôleur, sélectionnez l'onglet automatiquement et procédez comme suit.
  - Remplissez les adresses IP de l'une des interfaces logiques du SVM sur le même réseau que l'adaptateur physique affecté à cet adaptateur NVMe over TCP.
  - Cliquez sur le bouton détecter contrôleurs.
  - Dans la liste des contrôleurs découverts, cochez la case des deux contrôleurs dont les adresses réseau sont alignées sur cet adaptateur NVMe over TCP.
  - Cliquez sur le bouton **OK** pour ajouter les contrôleurs sélectionnés.

| Host N | IQN                                  |                           | nqn.2014-08.com.netapp                      | o.sddc:nvme:vcf-wl | kld |                               |                     |    |
|--------|--------------------------------------|---------------------------|---------------------------------------------|--------------------|-----|-------------------------------|---------------------|----|
| IP     |                                      | 1                         | 172.21.118.189<br>Enter IPv4 / IPv6 address |                    |     | Central o                     | discovery control   | er |
| Port N | umber                                |                           | Passas mars from 0                          |                    |     |                               |                     |    |
|        |                                      |                           |                                             |                    |     |                               |                     |    |
| Digest | paramete                             | ۶r                        | Header digest                               | 🗌 Data digest      |     |                               |                     |    |
| Digest | paramete<br>OVER CON<br>which cor    | TROLLE<br>ntroller        | Header digest                               | Data digest        | Ŧ   | IP T                          | Port Number         |    |
| Digest | over con<br>which cor<br>Id<br>65535 | er<br>NTROLLE<br>Ntroller | Header digest                               | Data digest        | Ţ   | IР <b>т</b><br>172.21.118.189 | Port Number<br>4420 |    |

6. Au bout de quelques secondes, l'espace de nom NVMe s'affiche dans l'onglet Devices.

|            | Ada                           | apter Y         | Model                                        |             | т          | Туре       | Ŧ     | Status 🕇            | Identifie                      | ř.                                                 | т                          | Targets                   | Ŧ | Devices        | Ŧ    | Paths        | - 1 |
|------------|-------------------------------|-----------------|----------------------------------------------|-------------|------------|------------|-------|---------------------|--------------------------------|----------------------------------------------------|----------------------------|---------------------------|---|----------------|------|--------------|-----|
| C          | ¢                             | • vmhba65       | iSCSI Software Adap                          | ter         |            | ISCSI      |       | Online              | iscsi_vr<br>ware:vo<br>app.cor | nk(iqn.1998-01<br>:f-wkld-esx01.:<br>n:794177624:f | .com.vm<br>iddc.net<br>i5) | 4                         |   | 2              |      | 8            |     |
|            | Ģ                             | - vmhba1        | PIIX4 for 430TX/440                          | BX/MX IDE 0 | Controller | Block SCSI |       | Unknown             | 3 <del>9</del> 1               |                                                    |                            | 1                         |   | 1              |      | 1            |     |
| DI         | Ģ                             | vmhba64         | PIIX4 for 430TX/440                          | BX/MX IDE O | Controller | Block SCSI |       | Unknown             | 1.00                           |                                                    |                            | 0                         |   | 0              |      | 0            |     |
| DI         | Ģ                             | - vmhba0        | PVSCSI SCSI Control                          | ler         |            | SCSI       |       | Unknown             | -                              |                                                    |                            | 3                         |   | 3              |      | 3            |     |
| 0          | ÷                             | - vmhba68       | VMware NVMe over                             | TCP Storage | Adapter    | NVME over  | TCP   | Online              |                                |                                                    |                            |                           |   |                |      |              |     |
|            |                               |                 |                                              |             |            |            |       |                     |                                |                                                    |                            |                           |   |                |      |              |     |
|            | ¢                             | - vmhba69       | VMware NVMe over                             | TCP Storage | Adapter    | NVME over  | TCP   | Online              |                                |                                                    |                            | 0                         |   | 0              |      | 0            |     |
| /ar        | C-<br>erties<br>RESH          | Columns) Export | VMware NVMe over                             | TCP Storage | trollers   | NVME over  | r TCP | Online              |                                |                                                    |                            | 0                         |   | 0              |      | 6.           | ite |
| Mar<br>ope | ©<br>nage v<br>erties<br>RESH | Columns) Export | VMware NVMe over Paths Namespac TACH: RENAME | TCP Storage | trollers   | VVME over  | r TCP | Online<br>Datastore | τ                              | Operational                                        | T Ha                       | 0<br>rdware<br>celeration | T | 0<br>Drive Tyj | pe T | 0<br>6 Trans | ite |

7. Répétez cette procédure pour créer un adaptateur NVMe over TCP pour le second réseau établi pour le trafic NVMe/TCP.

Pour créer un datastore VMFS sur l'espace de noms NVMe, effectuez les opérations suivantes :

1. Dans le client vSphere, accédez à l'un des hôtes ESXi du cluster du domaine de charge de travail. Dans le menu **actions**, sélectionnez **stockage > Nouveau datastore...**.

|                                                                                                    | < 🛛 vcf-wkl | d-esx01.sddc.neta          | pp.com                     | ACTIONS                                                           |                     |
|----------------------------------------------------------------------------------------------------|-------------|----------------------------|----------------------------|-------------------------------------------------------------------|---------------------|
|                                                                                                    | Summary M   | Ionitor Configure P        | ermis <mark>sions V</mark> | Actions - vcf-wkld-<br>esx01.sddc.netapp.com                      | adates              |
| Kg vcf-m01-vc01.sddc.netapp.com     Kg vcf-wkld-vc01.sddc.netapp.com     Kg vcf-wkld-v01.sddc.netapp.com     Kg vcf-wkld-01-DC | Host Deta   | ils                        |                            | New Virtual Machine     Deploy OVF Template     New Resource Pool | nd Usage<br>2:04 PM |
| <ul> <li>IT-INF-WKLD-01</li> <li>vcf-wkld-esx01.sddc.netapp.com</li> </ul>                                                     |             | Hypervisor:                | VMware ES<br>9             | Et New vApp                                                       |                     |
| <ul> <li>vcf-wkld-esx02.sddc.netapp.com</li> <li>vcf-wkld-esx03.sddc.netapp.com</li> </ul>                                     | 0           | Model:                     | VMware7,1                  | 뚭 Import VMs                                                      |                     |
| vcf-wkld-esx04.sddc.netapp.com OracleSrv_01                                                                                    |             | Logical Processors:        | U @ 2.30GH                 | Maintenance Mode                                                  | >                   |
| OracleSrv_02 OracleSrv_03                                                                                                    |             | NICs:<br>Virtual Machines: | 4<br>2                     | Power                                                             | 2<br>2              |
| OracleSrv_04 SQLSRV-01                                                                                                    |             | State:<br>Uptime:          | Connected                  | Certificates                                                      | >                   |
| SQLSRV-02 SQLSRV-03                                                                                                    | -           |                            |                            | Storage                                                           | > E New Datastore   |
| 🗟 SQLSRV-04                                                                                                    |             |                            |                            | Stadd Networking                                                  | 🗒 Rescan Storage 🤇  |

- 2. Dans l'assistant **Nouveau datastore**, sélectionnez **VMFS** comme type. Cliquez sur **Suivant** pour continuer.
- 3. Sur la page **sélection du nom et du périphérique**, indiquez un nom pour le datastore et sélectionnez l'espace de noms NVMe dans la liste des périphériques disponibles.

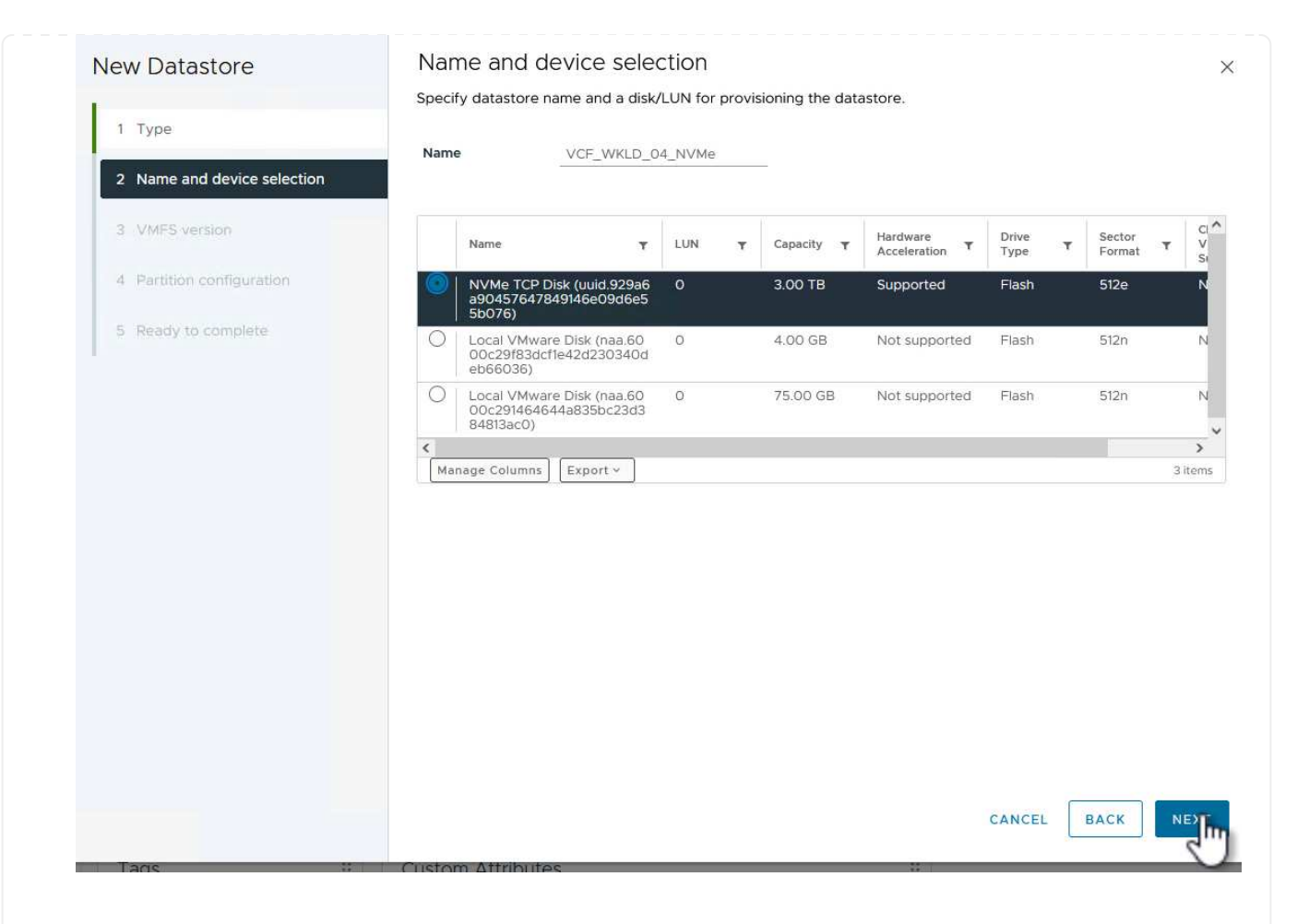

- 4. Sur la page VMFS version, sélectionnez la version de VMFS pour le datastore.
- 5. Sur la page **partition configuration**, apportez les modifications souhaitées au schéma de partition par défaut. Cliquez sur **Suivant** pour continuer.

| New Datastore                                                                                                    | Partition configuration                                                                                                    |                                                                                                    |                                                 | ×                       |
|----------------------------------------------------------------------------------------------------|----------------------------------------------------------------------------------------------------|----------------------------------------------------------------------------------------------------|-------------------------------------------------|-------------------------|
| 1       Type         2       Name and device selection         3       VMFS version         4       Partition configuration         5       Ready to complete                                                                                                    | Partition Configuration<br>Review the disk layout and specify<br>Partition Configuration<br>Datastore Size<br>Block size<br>Space Reclamation Granularity<br>Space Reclamation Priority | partition configuration details.<br>Use all available partitions v<br>1 MB v<br>1 MB v<br>Low v<br>Empty: 3:01B | 3072                                            | GB                      |
|                                                                                                    |                                                                                                    |                                                                                                    | Free Space:<br>Usage on selected                | 3TB<br>d partition: 3TB |
| Taos                                                                                                    | Custom Attributes                                                                                                    |                                                                                                    | CANCEL BAC                                      | NEX                     |
| <ol> <li>Sur la page prêt à terminer<br/>datastore.</li> </ol>                                                                                                    | r, passez en revue le rés                                                                                                    | sumé et cliquez sur <b>Ter</b> i                                                                                | <b>miner</b> pour créei                         | rle                     |
| <ol> <li>Naviguez jusqu'au nouveau<br/>correctement, tous les hôtes<br/>datastore.</li> </ol>                                                                                                    | datastore de l'inventair<br>s ESXi du cluster doiver                                                                                                    | e et cliquez sur l'onglet<br>nt être répertoriés et avo                                                         | <b>hosts</b> . S'il est co<br>bir accès au nouv | onfiguré<br>/eau        |
|                                                                                                    |                                                                                                    |                                                                                                    | C S Adr                                         | ninistrator@VCF.LOCAL V |
| (□)         (□)         (□)         (□)         (□)         (□)         (□)         (□)         (□)         (□)         (□)         (□)         (□)         (□)         (□)         (□)         (□)         (□)         (□)         (□)         (□)         (□)         (□)         (□)         (□)         (□)         (□)         (□)         (□)         (□)         (□)         (□)         (□)         (□)         (□)         (□)         (□)         (□)         (□)         (□)         (□)         (□)         (□)         (□)         (□)         (□)         (□)         (□)         (□)         (□)         (□)         (□)         (□)         (□)         (□)         (□)         (□)         (□)         (□)         (□)         (□)         (□)         (□)         (□)         (□)         (□)         (□)         (□)         (□)         (□)         (□)         (□)         (□)         (□)         (□)         (□)         (□)         (□)         (□)         (□)         (□)         (□)         (□)         (□)         (□)         (□)         (□)         (□)         (□)         (□)         (□)         (□)         (□)         (□)         (□)         (□)         (□) <td>WKLD_04_NVMe ACTIONS<br/>Monitor Configure Permissions Files Hom</td> <td>s VMs</td> <td></td> <td></td> | WKLD_04_NVMe ACTIONS<br>Monitor Configure Permissions Files Hom                                                                                                    | s VMs                                                                                                    |                                                 |                         |

|                                                                                  |                      |                             | - Im     |                                |                |        |              |                                            |         |
|----------------------------------------------------------------------------------|----------------------|-----------------------------|----------|--------------------------------|----------------|--------|--------------|--------------------------------------------|---------|
| Ex vcf-m01-vc01.sddc.netapp.com                                                  | Quick Filter V Enter | value                       | 0        |                                |                |        |              |                                            |         |
| vcf-wkld-vc01.sddc.netapp.com                                                    | Name                 | ↑ State                     | Status   | Cluster                        | Consumed CPU % | Consur | ned Memory % | HA State                                   | Uptime  |
| <ul> <li>vcf-wkld-01-DC</li> <li>vcf-wkld-esx01-esx-install-datastore</li> </ul> | <u>m</u>             | D1.sddc.netapp.co Connected | Vormal   | []] <u>IT-INF-WKLD-0</u><br>1  |                | 5%     | 13%          | Connected (Se condary)                     | 19 days |
| vcf-wkld-esx02-esx-install-datastore                                             | <u> </u>             | 02.sddc.netapp.co Connected | 🗸 Normal | ([]) <u>IT-INF-WKLD-0</u><br>1 |                | 9%     | 15%          | V Running (Prima<br>ry)                    | 19 days |
| vcf-wkld-esx04-esx-install-datastore                                             | m vcf-wkld-esx       | 03.sddc.netapp.co Connected | Vormal   | ([]) <u>IT-INF-WKLD-0</u><br>1 |                | 9%     | 21%          | <ul> <li>Connected (Se condary)</li> </ul> | 19 days |
| VCF_WKLD_01                                                                      | m vcf-wkld-esx       | 04.sddc.netapp.co Connected | Vormal   | II) <u>IT-INF-WKLD-0</u>       |                | 11%    | 4%           | Connected (Se condary)                     | 19 days |
| VCF_WKLD_03_iSCSI                                                                |                      |                             |          |                                |                |        |              |                                            |         |
|                                                                                  |                      |                             |          |                                |                |        |              |                                            |         |
|                                                                                  |                      |                             |          |                                |                |        |              |                                            |         |
|                                                                                  |                      |                             |          |                                |                |        |              |                                            |         |

### Informations supplémentaires

Pour plus d'informations sur la configuration des systèmes de stockage ONTAP, reportez-vous au "Documentation ONTAP 9" centre.

# Utilisez le plug-in SnapCenter pour VMware vSphere pour protéger les machines virtuelles sur les domaines de charge de travail VCF

Dans ce scénario, nous allons montrer comment déployer et utiliser le plug-in SnapCenter pour VMware vSphere (SCV) pour sauvegarder et restaurer des machines virtuelles et des datastores sur un domaine de charge de travail VCF. SCV utilise la technologie snapshot ONTAP pour effectuer des copies de sauvegarde rapides et efficaces des volumes de stockage ONTAP hébergeant des datastores vSphere. Les technologies SnapMirror et SnapVault permettent de créer des sauvegardes secondaires sur un système de stockage séparé avec des règles de conservation qui imitent le volume d'origine ou peuvent être indépendantes du volume d'origine pour une conservation à long terme.

ISCSI est utilisé comme protocole de stockage pour le datastore VMFS dans cette solution.

Auteur: Josh Powell

# Utilisez le plug-in SnapCenter pour VMware vSphere pour protéger les machines virtuelles sur les domaines de charge de travail VCF

### Présentation du scénario

Ce scénario couvre les étapes générales suivantes :

- Déployer le plug-in SnapCenter pour VMware vSphere (SCV) sur le domaine des charges de travail VI.
- · Ajouter des systèmes de stockage au distributeur sélectif.
- Créer des politiques de sauvegarde dans SCV.
- Créer des groupes de ressources dans SCV.
- Utilisez SCV pour sauvegarder des datastores ou des machines virtuelles spécifiques.
- Utiliser SCV pour restaurer les machines virtuelles à un autre emplacement dans le cluster.
- Utilisez SCV pour restaurer les fichiers dans un système de fichiers Windows.

### Prérequis

Ce scénario nécessite les composants et configurations suivants :

- Un système de stockage ONTAP ASA avec datastores VMFS iSCSI alloués au cluster de domaine de charge de travail.
- Un système de stockage ONTAP secondaire configuré pour recevoir des sauvegardes secondaires à l'aide de SnapMirror.
- Le déploiement du domaine de gestion VCF est terminé et le client vSphere est accessible.
- Un domaine de charge de travail VI a déjà été déployé.

• Les machines virtuelles sont présentes sur le bloc de distributeurs sélectifs est désigné pour protéger.

Pour plus d'informations sur la configuration des datastores VMFS iSCSI en tant que stockage supplémentaire, reportez-vous à la section "**ISCSI comme stockage supplémentaire pour les domaines de gestion**" dans cette documentation. Le processus d'utilisation d'OTV pour déployer les datastores est identique pour les domaines de gestion et de charge de travail.

En plus de la réplication des sauvegardes effectuées avec SCV sur le stockage secondaire, des copies hors site des données peuvent être effectuées sur le stockage objet sur l'un des trois (3) principaux fournisseurs cloud à l'aide de la sauvegarde et de la restauration NetApp BlueXP pour les machines virtuelles. Pour plus d'informations, reportez-vous à la solution "3-2-1 protection des données pour VMware avec le plug-in SnapCenter et sauvegarde et restauration BlueXP pour les VM".

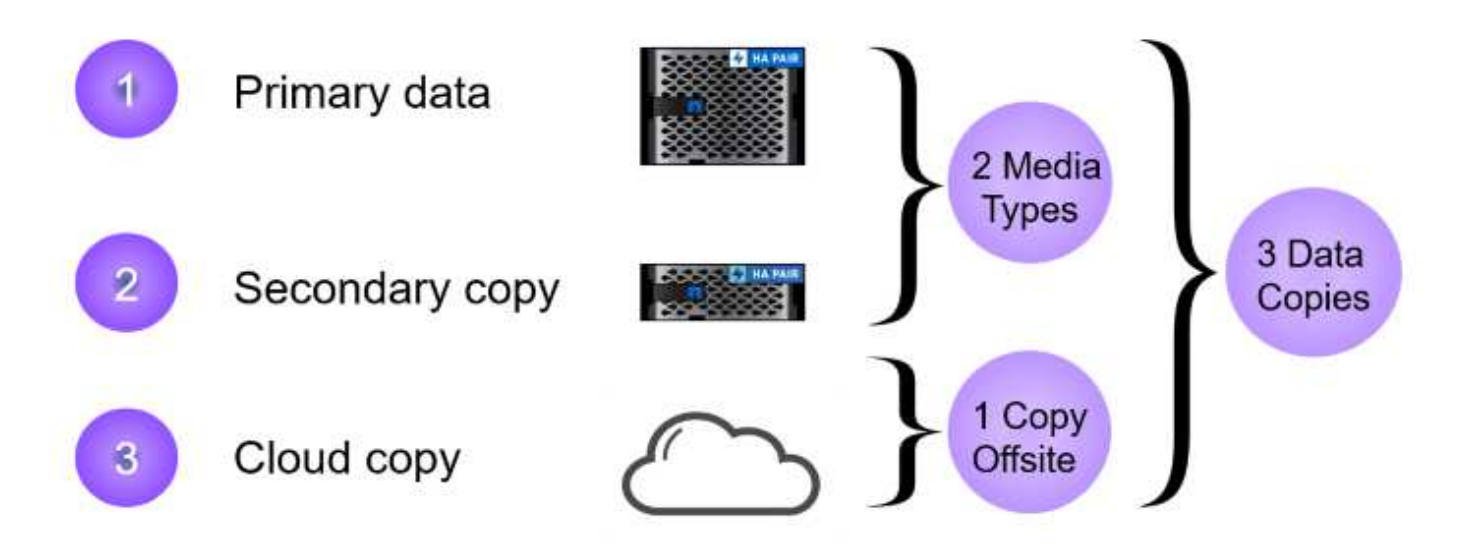

#### Étapes de déploiement

**(Q**)

Pour déployer le plug-in SnapCenter et l'utiliser pour créer des sauvegardes et restaurer des machines virtuelles et des datastores, procédez comme suit :

#### Déployer et utiliser SCV pour protéger les données dans un domaine de charge de travail VI

Procédez comme suit pour déployer, configurer et utiliser SCV pour protéger les données dans un domaine de charge de travail VI :

Le plug-in SnapCenter est hébergé sur le domaine de gestion VCF, mais enregistré dans vCenter pour le domaine de charge de travail VI. Une instance SCV est requise pour chaque instance vCenter. Notez qu'un domaine de charge de travail peut inclure plusieurs clusters gérés par une seule instance vCenter.

Effectuez les étapes suivantes à partir du client vCenter pour déployer SCV dans le domaine de la charge de travail VI :

- 1. Télécharger le fichier OVA pour le déploiement des distributeurs sélectifs à partir de la zone de téléchargement du site d'assistance NetApp "ICI".
- 2. Dans le domaine de gestion vCenter client, sélectionnez déployer le modèle OVF....

| $\equiv$ vSphere Client $Q$ Search in all environmen                                                                                                    | ts                                                          |
|----------------------------------------------------------------------------------------------------|-------------------------------------------------------------|
| < <li>ID ID ID ID ID ID ID ID ID ID ID ID ID I</li>                                                                                                    | Summary Monitor                                             |
| <ul> <li>vcf-m01-vc01.sddc.netapp.com</li> <li>vcf-m01-dc01</li> <li>vcf-m01-cl01</li> </ul>                                                                                                    | Services<br>vSphere DRS                                     |
| <ul> <li>vcf-mC</li> <li>vcf-mC</li> <li>vcf-mC</li> <li>vcf-mC</li> <li>vcf-mC</li> <li>vcf-mC</li> <li>vcf-mC</li> <li>vcf-mC</li> <li>vcf-mC</li> <li>vcf-mC</li> <li>vcf-mC</li> <li>vcf-mC</li> <li>vcf-mC</li> </ul>                                                                                                    | here Availability<br>juration<br>kstart<br>eral<br>Provider |
| Image: state of the state of the state | vare EVC<br>Host Groups<br>Host Rules                       |
| は<br>vcf-wC<br>で<br>Import VMs                                                                                                    | Dve <mark>r</mark> rides<br>Filters                         |

3. Dans l'assistant **Deploy OVF Template**, cliquez sur le bouton radio **local file**, puis sélectionnez pour télécharger le modèle OVF précédemment téléchargé. Cliquez sur **Suivant** pour continuer.

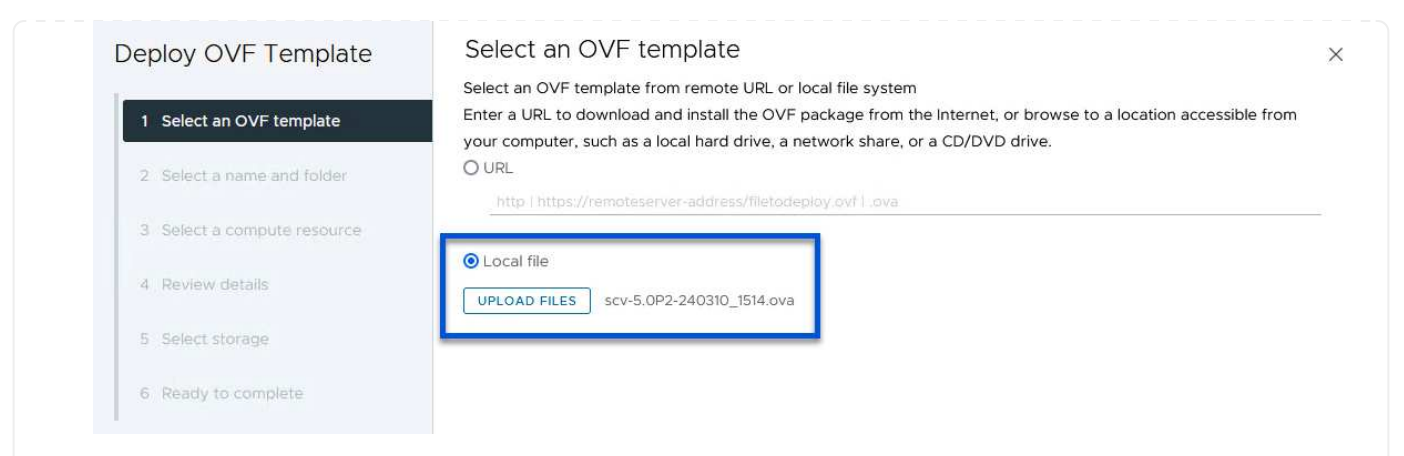

- 4. Sur la page **Sélectionner le nom et le dossier**, indiquez un nom pour le serveur virtuel du courtier de données SCV et un dossier sur le domaine de gestion. Cliquez sur **Suivant** pour continuer.
- 5. Sur la page **Sélectionner une ressource de calcul**, sélectionnez le cluster de domaine de gestion ou un hôte ESXi spécifique au sein du cluster sur lequel installer la machine virtuelle.
- 6. Passez en revue l'information relative au modèle OVF sur la page **consulter les détails** et acceptez les conditions de licence sur la page **accords de licence**.
- 7. Sur la page Select Storage, choisissez le datastore sur lequel la machine virtuelle sera installée et sélectionnez Virtual disk format et VM Storage Policy. Dans cette solution, la machine virtuelle sera installée sur un datastore VMFS iSCSI situé sur un système de stockage ONTAP, comme précédemment déployé dans une section distincte de cette documentation. Cliquez sur Suivant pour continuer.

| 1 Select an OVF template    | Encrypt this virtual machin |                      |                 |                   |                      |           |        |
|-----------------------------|-----------------------------|----------------------|-----------------|-------------------|----------------------|-----------|--------|
|                             | Select virtual disk format  | Thin Provision       |                 |                   |                      |           |        |
| 2 Select a name and folder  | Disable Storage DRS for t   | his virtual machine  | auit 🗸          |                   |                      |           |        |
| 3 Select a compute resource |                             |                      | I assesses      |                   |                      |           |        |
|                             | Name                        | т                    | Compatibility T | Capacity <b>T</b> | Provisioned <b>T</b> | Free      | ۳ ٦    |
| Review details              | 💿   🗐 mgmt_01_iscsi         |                      |                 | 3 TB              | 3.71 TB              | 2.5 TB    | 1      |
| License agreements          | O   🗐 vcf-m01-cl01-ds-v     | vsan01               |                 | 999.97 GB         | 49.16 GB             | 957.54 GB | 1      |
| License agreements          | O 🛛 vcf-m01-esx01-es        | sx-install-datastore | 55.             | 25.75 GB          | 4.56 GB              | 21.19 GB  | 3      |
| Select storage              | O 🗐 vcf-m01-esx02-e         | sx-install-datastore |                 | 25.75 GB          | 4.56 GB              | 21.19 GB  | ١      |
| Select networks             | O 🗐 vcf-m01-esx03-e         | sx-install-datastore | 770             | 25.75 GB          | 4.56 GB              | 21.19 GB  | 3      |
| Customize template          | O 🗐 vcf-m01-esx04-e         | sx-install-datastore | 554             | 25.75 GB          | 4.56 GB              | 21.19 GB  | 8      |
|                             | <                           |                      |                 |                   |                      |           | )      |
| Ready to complete           | Manage Columns              |                      |                 |                   | ltems per pa         | ige 10 ~  | 6 iter |
|                             | Compatibility               | ucceeded.            |                 |                   |                      |           |        |
|                             |                             |                      |                 |                   |                      |           |        |
|                             |                             |                      |                 |                   |                      |           |        |

8. Sur la page **Sélectionner réseau**, sélectionnez le réseau de gestion capable de communiquer avec l'appliance vCenter du domaine de charge de travail et les systèmes de stockage ONTAP principal et secondaire.

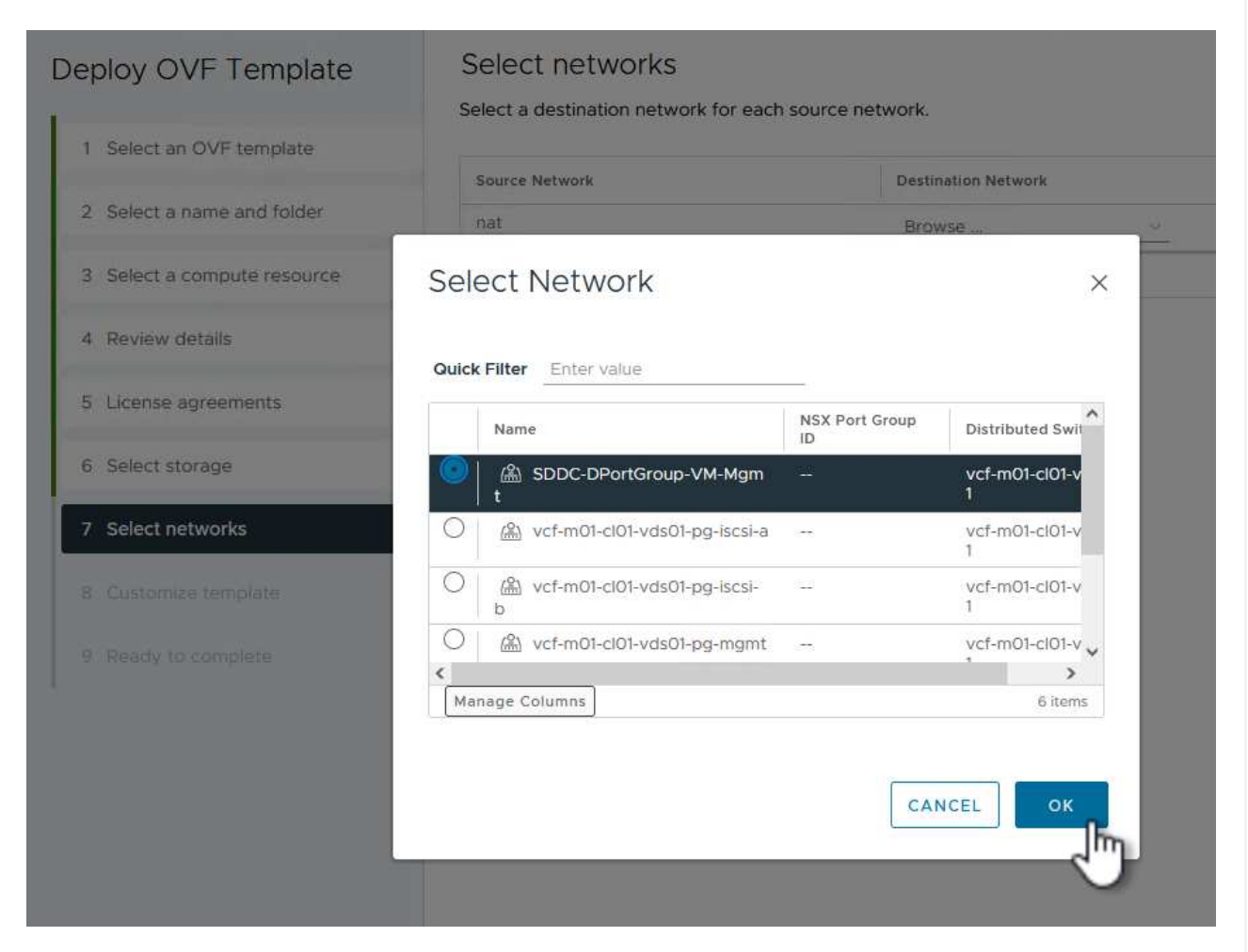

- 9. Sur la page **Personnaliser le modèle**, remplissez toutes les informations requises pour le déploiement :
  - FQDN ou IP, et informations d'identification pour l'appliance vCenter du domaine de charge de travail.
  - Informations d'identification pour le compte d'administration SCV.
  - Informations d'identification pour le compte d'entretien du distributeur auxiliaire.
  - · Détails des propriétés réseau IPv4 (IPv6 peut également être utilisé).
  - Paramètres de date et d'heure.

Cliquez sur Suivant pour continuer.

#### Deploy OVF Template

- 1 Select an OVF template
- 2 Select a name and folder
- 3 Select a compute resource
- 4 Review details5 License agreements
- 6 Select storage
- 7 Select networks
- 7 Select networks

8 Customize template

 $\checkmark$  1. Register to existing vCenter 4 settings 1.1 vCenter Name(FQDN) or IP Address cf-wkld-vc01.sddc.netapp.com 1.2 vCenter username administrator@vcf.local 1.3 vCenter password Password 0 ........ Confirm Password \*\*\*\*\*\*\*\* 0 1.4 vCenter port 443 0 ✓ 2. Create SCV Credentials 2 settings 2.1 Username admin 2.2 Password Password 0 ••••• Confirm Password ••••• 0 ✓ 3. System Configuration 1 settings

#### Deploy OVF Template

- 1 Select an OVF template
- 2 Select a name and folder
- 3 Select a compute resource
- 4 Review details
- 5 License agreements
- 6 Select storage
- 7 Select networks
- 8 Customize template
- 9 Ready to complete

#### Customize template

Customize template

Customize the deployment properties of this software solution.

| 4.2 Setup IPv4 Network Properties    | 6 settings                                                                                                    |
|--------------------------------------|----------------------------------------------------------------------------------------------------|
| 4.2.1 IPv4 Address                   | IP address for the appliance. (Leave blank if DHCP is desired)<br>172.21.166.148                                                                |
| 4.2.2 IPv4 Netmask                   | Subnet to use on the deployed network. (Leave blank if DHCP is desired)<br>255.255.255.0                                                        |
| 4.2.3 IPv4 Gateway                   | Gateway on the deployed network. (Leave blank if DHCP is desired) 172.21.166.1                                                                  |
| 4.2.4 IPv4 Primary DNS               | Primary DNS server's IP address. (Leave blank if DHCP is desired)<br>10.61.185.231                                                              |
| 4.2.5 IPv4 Secondary DNS             | Secondary DNS server's IP address. (optional - Leave blank if DHCP is desired)<br>10.61.186.231                                                 |
| 4.2.6 IPv4 Search Domains (optional) | Comma separated list of search domain names to use when<br>resolving host names. (Leave blank if DHCP is desired)<br>netapp.com,sddc.netapp.com |
| 3.3 Setup IPv6 Network Properties    | 6 settings                                                                                                    |
| 4.3.1 IPv6 Address                   | IP address for the appliance. (Leave blank if DHCP is desired)                                                                                  |
| 4.3.2 IPv6 PrefixLen                 | Prefix length to use on the deployed network. (Leave blank if DHCP is desired)                                                                  |

×

| 5.1 NTP servers (optional) | A comma-separated list of hostnames or IP addresses of NTP<br>Servers. If left blank, VMware tools based time synchronization will<br>be used. |  |  |  |
|----------------------------|----------------------------------------------------------------------------------------------------|--|--|--|
|                            |                                                                                                    |  |  |  |
|                            |                                                                                                    |  |  |  |
|                            | 172.21.166.1                                                                                                    |  |  |  |
| 5.2 Time Zone setting      | Sets the selected timezone setting for the VM                                                                                                  |  |  |  |
|                            | America/New_York 🗸                                                                                                    |  |  |  |
|                            | CANCEL BACK NE                                                                                                    |  |  |  |
|                            |                                                                                                    |  |  |  |
|                            |                                                                                                    |  |  |  |

10. Enfin, sur la page **prêt à terminer**, passez en revue tous les paramètres et cliquez sur Terminer pour démarrer le déploiement.

Une fois le plug-in SnapCenter installé, procédez comme suit pour ajouter des systèmes de stockage au distributeur sélectif :

1. Vous pouvez accéder à SCV à partir du menu principal du client vSphere.

| ि Ho<br>⊗ Sh | ortcuts                |
|--------------|------------------------|
| 문 Inv        | ventory                |
| 同 Co         | ontent Libraries       |
| % W          | orkload Management     |
| 🖫 GI         | obal Inventory Lists   |
| R Pc         | licies and Profiles    |
| 2 Au         | to Deploy              |
| ⊗ Hy         | brid Cloud Services    |
| De           | eveloper Center        |
| 🗞 Ac         | dministration          |
| ) Ta         | sks                    |
| Ev           | ents                   |
| 🛇 Та         | gs & Custom Attributes |
| € Lif        | ecycle Manager         |

2. En haut de l'interface utilisateur SCV, sélectionnez l'instance SCV qui correspond au cluster vSphere à protéger.

| 📃 vSphere Clien      | t Q Search in all environments                   |
|----------------------|--------------------------------------------------|
| SnapCenter Plug-in f | or VMware vSphere INSTANCE 172.21.166.148:8080 - |
| Dashboard            | Dashboard                                        |
| 😰 Settings           |                                                  |

3. Accédez à **Storage Systems** dans le menu de gauche et cliquez sur **Add** pour commencer.

| SnapCenter Plug-in for | VMware vSphere    | INSTANCE 172.21.166.148:8080 |
|------------------------|-------------------|------------------------------|
| 👌 Dashboard            | Storage Syster    | ns                           |
| 📴 Settings             | Add /F            | -dit 💙 Delete 🕞 Export       |
| 🔃 Resource Groups      | Name              | Display Name                 |
| 🍓 Policies             | $\mathbf{\nabla}$ |                              |
| Storage Systems        |                   |                              |
| 🚔 Guart Eila Partara   |                   |                              |

4. Dans le formulaire **Ajouter un système de stockage**, entrez l'adresse IP et les informations d'identification du système de stockage ONTAP à ajouter, puis cliquez sur **Ajouter** pour terminer l'action.

# Add Storage System

| Storage System          | 172.16.9.25                       |               |
|-------------------------|-----------------------------------|---------------|
| Authentication Method   | Ocredentials                      | O Certificate |
| Username                | admin                             |               |
| Password                | •••••                             |               |
| Protocol                | HTTPS                             |               |
| Port                    | 443                               |               |
| Timeout                 | 60                                | Seconds       |
| Preferred IP            | Preferred IP                      |               |
| Event Management System | n(EMS) & AutoSupport Setting      | 9             |
| Log Snapcenter server e | vents to syslog                   |               |
|                         | action for failed approximp to at | orage eveters |

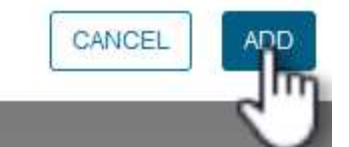

X

5. Répétez cette procédure pour tous les systèmes de stockage supplémentaires à gérer, y compris tous les systèmes à utiliser comme cibles de sauvegarde secondaires.

Pour plus d'informations sur la création de politiques de sauvegarde SCV, voir "Créez des règles de sauvegarde pour les VM et les datastores".

Pour créer une nouvelle règle de sauvegarde, procédez comme suit :

1. Dans le menu de gauche, sélectionnez politiques et cliquez sur Créer pour commencer.

| SnapCenter Plug-in for | VMware vSphere | INSTAN | ICE 172.21.16 | 6.148:8080 -   |
|------------------------|----------------|--------|---------------|----------------|
| 🟠 Dashboard            | Policies       |        |               |                |
| 🔂 Settings             | 👍 Create       | 🥖 Edit | X Remove      | Export         |
| 🔃 Resource Groups      | Nag            |        |               | VM Consistency |
| 🥵 Policies             | $\sim$         |        |               |                |

 Sur le formulaire Nouvelle stratégie de sauvegarde, indiquez un Nom et une Description pour la stratégie, la fréquence à laquelle les sauvegardes auront lieu et la période rétention qui spécifie la durée de conservation de la sauvegarde.

**Période de verrouillage** permet à la fonction ONTAP SnapLock de créer des instantanés inviolables et de configurer la période de verrouillage.

Pour **réplication** sélectionnez cette option pour mettre à jour les relations SnapMirror ou SnapVault sous-jacentes du volume de stockage ONTAP.

SnapMirror et la réplication SnapVault sont similaires dans la mesure où ils utilisent la technologie ONTAP SnapMirror pour répliquer de manière asynchrone des volumes de stockage vers un système secondaire afin d'améliorer la protection et la sécurité. Pour les relations SnapMirror, le planning de conservation spécifié dans la règle de sauvegarde SCV régit la conservation des volumes principal et secondaire. Avec les relations SnapVault, il est possible d'établir un calendrier de conservation distinct sur le système de stockage secondaire pour les plannings de conservation à plus long terme ou différents. Dans ce cas, l'étiquette d'instantané est spécifiée dans la stratégie de sauvegarde SCV et dans la stratégie associée au volume secondaire, pour identifier les volumes auxquels appliquer le programme de rétention indépendant.

Choisissez des options avancées supplémentaires et cliquez sur Ajouter pour créer la stratégie.

<mark>ٰ</mark>

# New Backup Policy

| Name           | Daily_Snapmirror                          |
|----------------|-------------------------------------------|
| Description    | description                               |
| Frequency      | Daily                                     |
| Locking Period | Enable Snapshot Locking 1                 |
| Retention      | Days to keep 🔹 15 🔹 💿                     |
| Replication    | 🕑 Update SnapMirror after backup 🕕        |
|                | 🔲 Update SnapVault after backup 🕣         |
|                | Snapshot label                            |
| Advanced 🗸     | VM consistency 🕕                          |
|                | Include datastores with independent disks |
|                | Scripts 1                                 |
|                |                                           |
|                |                                           |
|                | CANCEL ADD                                |
|                |                                           |
|                | m                                         |

Х

Pour plus d'informations sur la création de groupes de ressources SCV, voir "Créer des groupes de ressources".

Pour créer un nouveau groupe de ressources, procédez comme suit :

1. Dans le menu de gauche, sélectionnez **groupes de ressources** et cliquez sur **Créer** pour commencer.

| $\equiv$ vSphere Client | Q Search in all environments                  |      |
|-------------------------|-----------------------------------------------|------|
| SnapCenter Plug-in for  | VMware vSphere INSTANCE 172.21.166.148:8080 v |      |
| 🏠 Dashboard             | Resource Groups                               |      |
| 😰 Settings              | - Creste / Edit 🗙 Delete 🙆 Run Now            | 0    |
| Resource Groups         | Nac                                           | ptic |
| 🍓 Policies              |                                               |      |
| 🚐 Storage Systems       |                                               |      |
| 👩 Guest File Restore    |                                               |      |

- 2. Sur la page **informations générales et notification**, indiquez un nom pour le groupe de ressources, les paramètres de notification et les options supplémentaires pour le nom des snapshots.
- 3. Sur la page **Resource**, sélectionnez les datastores et les machines virtuelles à protéger dans le groupe de ressources. Cliquez sur **Suivant** pour continuer.

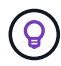

Même si seules des machines virtuelles spécifiques sont sélectionnées, le datastore entier est toujours sauvegardé. En effet, ONTAP effectue des snapshots du volume hébergeant le datastore. Notez toutefois que la sélection de machines virtuelles spécifiques uniquement pour la sauvegarde limite la capacité de restauration de ces machines virtuelles uniquement.

| 2. Resource                 |                 |                                      |          |                                  |
|-----------------------------|-----------------|--------------------------------------|----------|----------------------------------|
| 3. Spanning disks           | Parent entity:  | VCF_WKLD_03_iSCSI                    | •        |                                  |
| 4. Policies                 |                 | <b>Q</b> Enter available entity name |          |                                  |
| 5. Schedules                | Available enti  | ties                                 |          | Selected entities                |
| 5. Summary                  | 🔂 Oracles       | Srv_01                               |          | B SQLSRV-01                      |
|                             | 🔂 Oracles       | Srv_02                               |          | DI SQLSRV-02                     |
|                             | 🔂 Oracles       | Srv_03                               |          | SQLSRV-03                        |
|                             | 🔂 Oracles       | Srv_04                               | ~        | SQLSRV-04                        |
|                             |                 |                                      |          |                                  |
|                             |                 |                                      |          |                                  |
|                             |                 |                                      | <u>«</u> |                                  |
|                             |                 |                                      |          |                                  |
|                             |                 |                                      |          |                                  |
|                             |                 |                                      |          |                                  |
|                             |                 |                                      |          |                                  |
|                             |                 |                                      |          |                                  |
|                             |                 |                                      |          |                                  |
|                             |                 |                                      |          |                                  |
|                             |                 |                                      |          |                                  |
|                             |                 |                                      |          |                                  |
| r la page <b>Spanning E</b> | )isks, sélectio | nnez l'option permettar              | nt de c  | gérer les machines virtuelles av |
| VMDK qui couvront           | nlusieurs data  | stores Cliquez sur <b>Su</b>         | ivant    | nour continuer                   |

## Create Resource Group

| 2. Resource       | This means that only the datastores directly added to the resource group and the primary datastore of VMs<br>directly added to the resource group will be backed up |  |  |  |  |
|-------------------|----------------------------------------------------------------------------------------------------|--|--|--|--|
| 3. Spanning disks |                                                                                                    |  |  |  |  |
| 4. Policies       | Always include all spanning datastores                                                                                                    |  |  |  |  |
| 5. Schedules      | All datastores spanned by all included VMs are included in this backup                                                                                              |  |  |  |  |
| 6. Summary        | Manually select the spanning datastores to be included ()                                                                                                    |  |  |  |  |
|                   | You will need to modify the list every time new VMs are added                                                                                                    |  |  |  |  |
|                   | There are no spanned entities in the selected virtual entities list.                                                                                                |  |  |  |  |
|                   |                                                                                                    |  |  |  |  |
|                   |                                                                                                    |  |  |  |  |
|                   |                                                                                                    |  |  |  |  |
|                   |                                                                                                    |  |  |  |  |
|                   |                                                                                                    |  |  |  |  |
|                   |                                                                                                    |  |  |  |  |
|                   |                                                                                                    |  |  |  |  |
|                   |                                                                                                    |  |  |  |  |
|                   |                                                                                                    |  |  |  |  |
|                   |                                                                                                    |  |  |  |  |
|                   |                                                                                                    |  |  |  |  |

5. Sur la page **Policies**, sélectionnez une ou plusieurs stratégies créées précédemment qui seront utilisées avec ce groupe de ressources. Cliquez sur **Suivant** pour continuer.

| 2. Resource       | Name             | <ul> <li>VM Consistent</li> </ul> | Include independent di | Schedule |
|-------------------|------------------|-----------------------------------|------------------------|----------|
| 3. Spanning disks | Daily_Snapmirror | No                                | No                     | Daily    |
| 4. Policies       |                  |                                   |                        |          |
| 5. Schedules      |                  |                                   |                        |          |
| 6. Summary        |                  |                                   |                        |          |
|                   |                  |                                   |                        |          |
|                   |                  |                                   |                        |          |
|                   |                  |                                   |                        |          |
|                   |                  |                                   |                        |          |
|                   |                  |                                   |                        |          |
|                   |                  |                                   |                        |          |
|                   |                  |                                   |                        |          |
|                   |                  |                                   |                        |          |
|                   |                  |                                   |                        |          |
|                   |                  |                                   |                        |          |
|                   |                  |                                   |                        |          |
|                   |                  |                                   |                        |          |

6. Sur la page **Schedules**, définissez la date d'exécution de la sauvegarde en configurant la récurrence et l'heure de la journée. Cliquez sur **Suivant** pour continuer.

| I. General info & notification                             | Daily Snanmi        | Type            | Daily              |                       |
|------------------------------------------------------------|---------------------|-----------------|--------------------|-----------------------|
| <ul> <li>Z. Kesource</li> <li>3. Spanning disks</li> </ul> | banj_bidpini ♥      | Every           | 1                  | Dav(s)                |
| <ul> <li>J. Spanning disks</li> <li>4. Policies</li> </ul> |                     | Starting        | 04/04/2024         |                       |
| 5. Schedules                                               |                     | Starting        | 04/04/2024         |                       |
| 6. Summary                                                 |                     | At              | 04 😂 45            | PM 😂                  |
|                                                            |                     |                 |                    |                       |
|                                                            |                     |                 |                    |                       |
|                                                            |                     |                 |                    |                       |
|                                                            |                     |                 |                    |                       |
|                                                            |                     |                 |                    |                       |
|                                                            |                     |                 |                    |                       |
|                                                            |                     |                 |                    |                       |
|                                                            |                     |                 |                    |                       |
|                                                            |                     |                 |                    |                       |
|                                                            |                     |                 |                    |                       |
|                                                            |                     |                 | BAC                |                       |
|                                                            |                     |                 |                    |                       |
|                                                            |                     |                 |                    |                       |
|                                                            |                     |                 |                    |                       |
|                                                            |                     |                 |                    |                       |
| Enfin, passez en revue le <b>R</b>                         | ésumé et cliquez su | r <b>Termin</b> | er pour créer le g | groupe de ressources. |
|                                                            |                     |                 |                    |                       |
|                                                            |                     |                 |                    |                       |
|                                                            |                     |                 |                    |                       |
|                                                            |                     |                 |                    |                       |
|                                                            |                     |                 |                    |                       |
|                                                            |                     |                 |                    |                       |
|                                                            |                     |                 |                    |                       |
|                                                            |                     |                 |                    |                       |
|                                                            |                     |                 |                    |                       |
|                                                            |                     |                 |                    |                       |
|                                                            |                     |                 |                    |                       |
|                                                            |                     |                 |                    |                       |
|                                                            |                     |                 |                    |                       |
|                                                            |                     |                 |                    |                       |

| <ul> <li>I. General info &amp; notification</li> </ul>                                                                                                    | Name                                                                                                    | SQL_Servers                                                 |                            |                             |         |
|----------------------------------------------------------------------------------------------------|----------------------------------------------------------------------------------------------------|-------------------------------------------------------------|----------------------------|-----------------------------|---------|
| <ul> <li>2. Resource</li> </ul>                                                                                                    | Description                                                                                                    |                                                             |                            |                             |         |
| <ul> <li>3. Spanning disks</li> <li>4. Delicing</li> </ul>                                                                                                    | Send email                                                                                                    | Never                                                       |                            |                             |         |
| <ul> <li>Schedules</li> </ul>                                                                                                    | Latest Snapshot name                                                                                                    | None 🕤                                                      |                            |                             |         |
| 6. Summary                                                                                                    | Custom snapshot format                                                                                                    | None 🕘                                                      |                            |                             |         |
|                                                                                                    | Entities                                                                                                    | SQLSRV-01, SQLSR                                            | RV-02, SQLSRV-0            | 03, SQLSRV-04               |         |
|                                                                                                    | Spanning                                                                                                    | False                                                       |                            |                             |         |
|                                                                                                    | Policies                                                                                                    | Name F<br>Daily_Snapmir [                                   | F <b>requency</b><br>Daily | Snapshot Locking Pe<br>-    | riod    |
|                                                                                                    |                                                                                                    |                                                             | BACK                       | NEXT FINI                   | са      |
| Une fois le groupe de re<br>première sauvegarde.                                                                                                    | essources créé, cliquez su                                                                                                    | r le bouton <b>Exé</b>                                      | BACK                       | NEXT FINI<br>ntenant pour e | xécuter |
| Une fois le groupe de re<br>première sauvegarde.<br>vSphere Client                                                                                             | essources créé, cliquez su                                                                                                    | r le bouton <b>Exé</b>                                      | BACK                       | NEXT FINI                   | xécuter |
| Une fois le groupe de re<br>première sauvegarde.<br>vSphere Client<br>SnapCenter Plug-in for V                                                                 | essources créé, cliquez su<br>Q Search in all environmen<br>/Mware vSphere INSTANCE 1                                                                     | r le bouton <b>Exé</b><br>ts<br>72.21.166.148:808           | BACK<br>cuter mai          | NEXT FINI                   | Xécuter |
| Une fois le groupe de re<br>première sauvegarde.<br>vSphere Client<br>SnapCenter Plug-in for V<br>Dashboard                                                    | essources créé, cliquez su<br>Q Search in all environmen<br>/Mware vSphere INSTANCE 1<br>Resource Groups                                                  | r le bouton <b>Exé</b><br>ts<br>72.21.166.148:808           | Cuter mai                  | NEXT FINI                   | xécuter |
| Une fois le groupe de re<br>première sauvegarde.<br>VSphere Client           SnapCenter Plug-in for V           Dashboard           Settings                   | essources créé, cliquez su<br>Q Search in all environmen<br>/Mware vSphere INSTANCE 1<br>Resource Groups                                                  | r le bouton <b>Exé</b><br>ts<br>72.21.166.148:808           | Cuter mai                  | ntenant pour e              | xécuter |
| Une fois le groupe de re<br>première sauvegarde.<br>vSphere Client         SnapCenter Plug-in for V         Dashboard         Settings         Resource Groups | essources créé, cliquez su<br>Q Search in all environmen<br>/Mware vSphere INSTANCE 1<br>Resource Groups<br>Create / Edit X E<br>Name                     | r le bouton <b>Exé</b><br>ts<br>72.21.166.148:808<br>Delete | Cuter mai                  | NEXT FINI<br>ntenant pour e | xécuter |
| Une fois le groupe de re<br>première sauvegarde.                                                                                                    | essources créé, cliquez su<br>Q Search in all environmen<br>/Mware vSphere INSTANCE 1<br>Resource Groups<br>Create / Edit X D<br>Name                     | r le bouton <b>Exé</b><br>ts<br>72.21.166.148:808           | EACK<br>Cuter mai          | NEXT FINI<br>ntenant pour e | € Expor |
| Une fois le groupe de re<br>première sauvegarde.                                                                                                    | essources créé, cliquez su<br>Q Search In all environmen<br>/Mware vSphere INSTANCE 1<br>Resource Groups<br>Create Create Edit X D<br>Name<br>SOL_Servers | r le bouton <b>Exé</b><br>ts<br>72.21.166.148:808<br>Delete | EACK                       | NEXT FINI<br>ntenant pour e | xécuter |
| Une fois le groupe de re<br>première sauvegarde.                                                                                                    | essources créé, cliquez su<br>Q Search in all environmen<br>/Mware vSphere INSTANCE 1<br>Resource Groups<br>Create CEdit C C<br>Name<br>SOL_Servers       | r le bouton <b>Exé</b><br>ts<br>72.21.166.148:808<br>Delete | EACK                       | NEXT FINI<br>ntenant pour e | Xécuter |

9. Accédez au **Tableau de bord** et, sous **activités récentes**, cliquez sur le numéro en regard de **ID travail** pour ouvrir le moniteur de travaux et afficher la progression du travail en cours.

| 5 Dashboard                                                                       | Dashboard                                          |                                                                                                    |
|-----------------------------------------------------------------------------------|----------------------------------------------------|----------------------------------------------------------------------------------------------------|
| 👩 Settings                                                                        | Status Job Monitor Reports Getting Started         |                                                                                                    |
| <ul> <li>Policies</li> <li>Storage Systems</li> <li>Guest File Restore</li> </ul> | RECENT JOB ACTIVITIES                              | Job Details : 6 Crecies Describble and i                                                                                               |
|                                                                                   | CONFIGURATION<br>11<br>Virtual Machines<br>14 SVMs | Creating Snapshorcopy Unquiescing Applications Registering Backup Running, Start Time: 04/04/2024 04:39:01 PM. CLOSE DOWNLOAD JOB LOGS |

#### Utilisez SCV pour restaurer des machines virtuelles, des VMDK et des fichiers

Le plug-in SnapCenter permet de restaurer des machines virtuelles, des VMDK, des fichiers et des dossiers à partir de sauvegardes primaires ou secondaires.

Les machines virtuelles peuvent être restaurées sur l'hôte d'origine ou sur un autre hôte du même serveur vCenter, ou sur un autre hôte ESXi géré par le même vCenter ou tout autre vCenter en mode lié.

Les VM vVol peuvent être restaurées sur l'hôte d'origine.

Dans les machines virtuelles classiques, les VMDK peuvent être restaurés sur le datastore d'origine ou sur un autre datastore.

Les VMDK des VM vVol peuvent être restaurés dans le datastore d'origine.

Les fichiers et dossiers individuels d'une session de restauration de fichiers invité peuvent être restaurés, ce qui joint une copie de sauvegarde d'un disque virtuel, puis restaure les fichiers ou dossiers sélectionnés.

Procédez comme suit pour restaurer des machines virtuelles, des VMDK ou des dossiers individuels.

#### Restaurer des machines virtuelles à l'aide du plug-in SnapCenter

Effectuer les étapes suivantes pour restaurer une machine virtuelle avec distributeur auxiliaire:

1. Accédez à la machine virtuelle à restaurer dans le client vSphere, cliquez avec le bouton droit de la souris et naviguez jusqu'à **SnapCenter Plug-in pour VMware vSphere**. Sélectionnez **Restaurer** dans le sous-menu.

|                 |             | <                        | 🕆 OracleSr  | v_04    |                | 🛨 🖓 🐼             |
|-----------------|-------------|--------------------------|-------------|---------|----------------|-------------------|
| <u>[]</u> B     | 8           | 0                        | Summary Mor | hitor ( | Configure      | Permissions       |
| ~ 🕅 vcf-m       | 01-vc01.sdc | lc.netapp.com            | _           |         |                |                   |
| > 🗎 vc          | -m01-dc01   |                          | Guest OS    |         |                | Virtual Mac       |
| ✓ ( vcf-w       | kld-vc01.sc | Actions - OracleSrv_04   |             |         |                |                   |
| ∨ <u>II</u> VCI |             | Power                    | >           |         |                |                   |
| · [[1]          | vcf-wkl     | Guest OS                 | >           |         |                |                   |
|                 | vcf-wkl     | Snapshots                | >           |         |                | [HP]              |
|                 | vcf-wkl     | 📑 Open Remote Console    |             |         |                |                   |
|                 | 🗍 vcf-wkl   |                          |             |         |                |                   |
| (               | 🕏 Oracles   | a], Migrate              |             |         |                |                   |
| (               | 🕏 Oracles   | Clone                    | >           |         |                |                   |
| (               | 🕏 Oracles   | Fault Tolerance          | >           | ECONS   |                |                   |
|                 | 🖞 Oracles   |                          |             | CONSO   | LE             |                   |
| (               | SQLSR'      | VM Policies              | >           |         |                |                   |
| (               | SQLSR'      | Tomplata                 |             | _       |                |                   |
| (               | SQLSR'      | remplate                 |             |         |                |                   |
| (               | SQLSR'      | Compatibility            | >           | -       |                |                   |
| l.              | winzo.      | Export System Logs       |             |         | 4 CPU(s), 22   | 2 MHz used        |
|                 |             | 🖏 Edit Settings          |             |         | 32 GB, 0 GE    | 8 memory active   |
|                 |             | Move to folder           |             |         | 100 GB   Th    |                   |
|                 |             | Rename                   |             |         | vcf-wkid-01    | -US_ISCSI         |
|                 |             | Edit Notes               |             | (012)   | (connected)    | 00:50:56:83:02:   |
|                 |             | Tags & Custom Attributes | >           |         | Disconnecte    | ed <b>P</b>       |
|                 |             | Add Permission           |             |         | ESXI 7.0 U2    | and later (VM ver |
| V Descen        | Tacks       | Alarms                   | >           | 1870    |                |                   |
| Kecen           | Tasks       | Remove from Inventory    |             | 感(      | Create Resour  | ce Group          |
| Task Name       | ۲           | Delete from Disk         |             | 國人      | Add to Resou   | rce Group         |
|                 |             |                          | . 20        | @ /     | Attach Virtual | Disk(s)           |
|                 |             | vSAN                     | >           | 6 I     | Detach Virtua  | Disk(s)           |
|                 |             | NetApp ONTAP tools       | >           | State F | Restore        |                   |

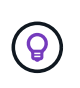

Vous pouvez également naviguer jusqu'au datastore en inventaire, puis, sous l'onglet configurer, accédez à Plug-in SnapCenter pour VMware vSphere > sauvegardes. Dans la sauvegarde choisie, sélectionnez les machines virtuelles à restaurer.

| vSphere Client Q Search in all environments | ~                                               |                                                  |           |                     |              | C                     |         | itor@VCF.LOCAL ∽  | <b>e</b> ( |
|---------------------------------------------|-------------------------------------------------|--------------------------------------------------|-----------|---------------------|--------------|-----------------------|---------|-------------------|------------|
| (1)<br>II B E Ø                             | Summary Monitor Configure                       | ACTIONS<br>Permissions Files Hosts VMs           |           |                     |              |                       |         |                   |            |
| <ul> <li></li></ul>                         | Alarm Definitions<br>Scheduled Tasks<br>General | Backups                                          | F→ Export |                     |              |                       |         | Filter            |            |
| ✓ I vcf-wkld-01-DC                          | Device Backing                                  | Name                                             | Status    | Locations           | Snapshot Loc | Created Time          | Mounted | Policy            | VMware Sn  |
| vcf-wkld-esx01-esx-install-datastore        | Connectivity and Multipathing                   | VCF_WKLD_ISCI_Datastore_04-12-2024_12.50.01.0083 | Completed | Primary & Secondary |              | 4/12/2024 12:50:06 PM | No      | Hourly_Snapmirror | No         |
| vcf-wkld-esx02-esx-install-datastore        | Hardware Acceleration                           | VCF_WKLD_ISCI_Datastore_04-12-2024_11.50.01.0083 | Completed | Primary & Secondary | -            | 4/12/2024 11:50:06 AM | No      | Hourly_Snapmirror | No         |
| vcf-wkld-esx03-esx-install-datastore        | Capability sets                                 | VCF_WKLD_ISCI_Datastore_04-12-2024_10.50.01.0014 | Completed | Primary & Secondary | -            | 4/12/2024 10:50:07 AM | No      | Hourly_Snapmirror | No         |
| vcf-wkld-esx04-esx-install-datastore        | SnapCenter Plug-in for VMwa V                   | VCF_WKLD_ISCI_Datastore_04-12-2024_09.50.01.0087 | Completed | Primary & Secondary | -            | 4/12/2024 9:50:06 AM  | No      | Hourly_Snapmirror | No         |
| VCF_WKLD_01                                 | Resource Groups                                 | VCF_WKLD_ISCI_Datastore_04-12-2024_08.50.01.0050 | Completed | Primary & Secondary |              | 4/12/2024 8:50:06 AM  | No      | Hourly_Snapmirror | No         |
| VCF_WKLD_02_VVOLS                           | Backupe                                         | VCF_WKLD_ISCI_Datastore_04-12-2024_07.50.01.0237 | Completed | Primary & Secondary |              | 4/12/2024 7:50:07 AM  | No      | Hourly_Snapmirror | No         |
| VCF_WKLD_03_ISCSI                           | buckups                                         | VCF_WKLD_ISCI_Datastore_04-12-2024_06.50.01.0068 | Completed | Primary & Secondary |              | 4/12/2024 6:50:06 AM  | No      | Hourly_Snapmirror | No         |
| A                                           |                                                 | VCF_WKLD_ISCI_Datastore_04-12-2024_05:50:01:0025 | Completed | Primary & Secondary | *            | 4/12/2024 5:50:06 AM  | No      | Hourly_Snapmirror | No         |
| 2                                           | (4)                                             | VCF_WKLD_ISCI_Datastore_04-12-2024_04.50.01.0062 | Completed | Primary & Secondary | ¥.           | 4/12/2024 4:50:06 AM  | No      | Hourly_Snapmtrror | No         |
| <u> </u>                                    | -                                               | VCF_WKLD_ISCI_Datastore_04-12-2024_03.50.01.0035 | Completed | Primary & Secondary | -            | 4/12/2024 3:50:06 AM  | No      | Hourly_Snapmirror | No         |
|                                             |                                                 | VCF_WKLD_ISCI_Datastore_04-12-2024_02.50.01.0122 | Completed | Primary & Secondary | -            | 4/12/2024 2:50:08 AM  | No      | Hourly_Snapmirror | No         |
|                                             |                                                 | VCF_WKLD_ISCI_Datastore_04-12-2024_01.50.01.0136 | Completed | Primary & Secondary |              | 4/12/2024 1:50:07 AM  | No      | Hourly_Snapmirror | No         |
|                                             |                                                 | VCF_WKLD_ISCI_Datastore_04-12-2024_00.50.01.0067 | Completed | Primary & Secondary | -            | 4/12/2024 0:50:06 AM  | No      | Hourly_Snapmirror | No         |
|                                             |                                                 | VCF_WKLD_ISCI_Datastore_04-11-2024_23.50.01.0062 | Completed | Primary & Secondary |              | 4/11/2024 11:50:06 PM | No      | Hourly_Snapmirror | No         |
|                                             |                                                 | VCF_WKLD_ISCI_Datastore_04-11-2024_22:50.01.0000 | Completed | Primary & Secondary | -            | 4/11/2024 10:50:06 PM | No      | Hourly_Snapmirror | No         |
|                                             |                                                 |                                                  |           |                     |              |                       |         |                   |            |

2. Dans l'assistant **Restore**, sélectionnez la sauvegarde à utiliser. Cliquez sur **Suivant** pour continuer.

| 2. Select scope    | Search for Backups          |                       | ¥                       |                              |                 |     |
|--------------------|-----------------------------|-----------------------|-------------------------|------------------------------|-----------------|-----|
| 3. Select location | Available backups           |                       |                         |                              |                 |     |
| 4. Summary         | (This list shows primary ba | ckups. You can modify | the filter to display p | rimary and secondary backups | .)              |     |
|                    | Name                        | Backup Time           | Mounted                 | Policy                       | VMware Snapshot |     |
|                    | VCF_WKLD_ISCI               | 4/4/2024 4:50:0       | No                      | Hourly_Snapmirror            | No              | ^   |
|                    | VCF_WKLD_ISCI               | 4/4/2024 4:45:1       | No                      | Hourly_Snapmirror            | No              |     |
|                    |                             |                       |                         |                              |                 |     |
|                    |                             |                       |                         |                              |                 |     |
|                    |                             |                       |                         |                              |                 |     |
|                    |                             |                       |                         |                              |                 |     |
|                    |                             |                       |                         |                              |                 |     |
|                    |                             |                       |                         |                              |                 |     |
|                    |                             |                       |                         |                              |                 |     |
|                    |                             |                       |                         |                              |                 |     |
|                    |                             |                       |                         |                              |                 | ~   |
|                    |                             |                       |                         |                              |                 |     |
|                    |                             |                       |                         | BACK                         | FINISH CAL      | NCE |
|                    |                             |                       |                         | - In                         |                 | D   |
|                    |                             |                       |                         |                              | <u></u>         |     |

- Restore Scope sélectionnez cette option pour restaurer la machine virtuelle entière.
- Redémarrer VM Choisissez de démarrer la VM après la restauration.
- Restaurer l'emplacement Choisissez de restaurer l'emplacement original ou un autre emplacement. Lorsque vous choisissez un autre emplacement, sélectionnez les options de chacun des champs :
  - Serveur vCenter de destination vCenter local ou autre vCenter en mode lié
  - Hôte ESXi de destination
  - Réseau
  - Nom de la VM après la restauration
  - Sélectionnez datastore:

| 1. Select backup   | Restore scope              | Entire virtual machine                                                                               | •                                                                   |
|--------------------|----------------------------|----------------------------------------------------------------------------------------------------|---------------------------------------------------------------------|
| 2. Select scope    | Restart VM                 |                                                                                                    |                                                                     |
| 3. Select location | Restore Location           | Original Location                                                                                    |                                                                     |
| 4. Summary         |                            | (This will restore the entire VM to the origination of the settings, Existing VM will be unregistere | ginal Hypervisor with the original<br>d and replaced with this VM.) |
|                    |                            | O Alternate Location                                                                                 |                                                                     |
|                    |                            | (This will create a new VM on selected v<br>customized settings.)                                    | Center and Hypervisor with the                                      |
|                    | Destination vCenter Server | 172.21.166.143                                                                                       | •                                                                   |
|                    | Destination ESXi host      | vcf-wkld-esx04.sddc.netapp.com                                                                       | •                                                                   |
|                    | Network                    | vcf-wkld-01-IT-INF-WKLD-01-vds-01-pg-                                                                | •                                                                   |
|                    | VM name after restore      | OracleSrv_04_restored                                                                                |                                                                     |
|                    | Select Datastore:          | VCF_WKLD_03_ISCSI                                                                                    | •                                                                   |
|                    |                            |                                                                                                    |                                                                     |
|                    |                            |                                                                                                    |                                                                     |

Cliquez sur Suivant pour continuer.

4. Sur la page **Sélectionner un emplacement**, choisissez de restaurer la machine virtuelle à partir du système de stockage ONTAP principal ou secondaire. Cliquez sur **Suivant** pour continuer.

| <ul> <li>1. Select backup</li> </ul>                                                                           | Destination datastore | Locations                                    |   |
|----------------------------------------------------------------------------------------------------|-----------------------|----------------------------------------------|---|
| <ul> <li>2. Select scope</li> </ul>                                                                            | VCF_WKLD_03_ISCSI     | (Primary) VCF_ISCSI:VCF_WKLD_03_ISCSI        |   |
| 3. Select location                                                                                             |                       | (Primary) VCF_iSCSI:VCF_WKLD_03_iSCSI        | _ |
| 4. Summary                                                                                                    |                       | (Secondary) svm_iscsi:VCF_WKLD_03_iSCSI_dest |   |
| and a second second second second second second second second second second second second second second second |                       | <                                            |   |

5. Enfin, passez en revue le **Résumé** et cliquez sur **Terminer** pour lancer le travail de restauration.

| 1. Select backup   | Virtual machine to be restored           | OracleSrv_04                                     |
|--------------------|------------------------------------------|--------------------------------------------------|
| 2. Select scope    | Backup name                              | VCF_WKLD_iSCI_Datastore_04-04-2024_16.50.00.0940 |
| 3. Select location | Restart virtual machine                  | No                                               |
| 4. Summary         | Restore Location                         | Alternate Location                               |
|                    | Destination vCenter Server               | 172.21.166.143                                   |
|                    | ESXi host to be used to mount the backup | vcf-wkld-esx04.sddc.netapp.com                   |
|                    | VM Network                               | vcf-wkld-01-IT-INF-WKLD-01-vds-01-pg-mgmt        |
|                    | Destination datastore                    | VCF_WKLD_03_ISCSI                                |
|                    | VM name after restore                    | OracleSrv_04_restored                            |
|                    | Change IP address of the newly created V | M after restore operation to avoid IP conflict.  |

6. La progression de la tâche de restauration peut être surveillée à partir du volet **tâches récentes** du client vSphere et du moniteur de tâches de SCV.

|                                                                                                    | Dashboard                                                                                                    |                                                                  |                                                                                                    |                                                                                |                                      |                                     |           |
|----------------------------------------------------------------------------------------------------|----------------------------------------------------------------------------------------------------|------------------------------------------------------------------|----------------------------------------------------------------------------------------------------|--------------------------------------------------------------------------------|--------------------------------------|-------------------------------------|-----------|
| p Settings                                                                                                    | Status Job Monitor Reports Get                                                                                                    | tting Started                                                    |                                                                                                    |                                                                                |                                      | _                                   |           |
| 🧠 Policies                                                                                                    | RECENT JOB ACTIVITIES                                                                                                    |                                                                  | Job Details : <mark>1</mark> 8                                                                                                    |                                                                                | ů X                                  | RY 🕜                                |           |
| <ul> <li>Storage Systems</li> <li>Guest File Restore</li> <li>&gt;</li> </ul>                                                                                                    | Restore Running [Job ID:18]<br>VCF_WKLD_ISCI_Datatore_04.44-20     Backup Soccessful [Job ID:15]<br>VCF_WKLD_ISCI_Datatore<br>Backup Successful [Job ID:12]<br>VCF_WKLD_ISCI_Datatore<br>Backup Successful [Job ID:0]<br>SIGL_Service<br>SIGL_Service<br>SIGL_SERvice<br>SIGL_SERvice<br>SIGL_SERv | 1 min ago<br>8 min ago<br>13 min ago<br>13 min ago<br>19 min ago | <ul> <li>Restoring backup with name: VCF_WI</li> <li>Preparing for Restore: Retrieving B</li> <li>Pre Restore</li> <li>Restore</li> </ul> | KLD_ISCI_Datastore_04-04-2024_16.50.01<br>ackup metadata from Repository.      | 0.0940                               | dup: 3                              |           |
|                                                                                                    | Virtual Machines Datastores                                                                                                    |                                                                  | Q Running, Start Time: 04/04/2024 04                                                                                                    | I:58:24 PM.                                                                    |                                      |                                     |           |
|                                                                                                    | Virtual Machines Datastores<br>14 SVMs<br>2 E 2<br>Resource Groups E 2<br>Backup Policies                                                                                                    |                                                                  | Running, Start Time: 04/04/2024 04                                                                                                    | CLOSE DOWNLOP                                                                  | AD JOB LOGS                          |                                     |           |
| ♥ Recent Tasks                                                                                                    | Virtual Machines Datastores T4 SVMs Carbon 2 Resource Groups Datastores Backup Pelicies Narms                                                                                                    |                                                                  | Running, Start Time: 04/04/2024 04                                                                                                    | CLOSE DOWNLOP                                                                  | AD JOB LOGS                          |                                     |           |
| Recent Tasks Task Name Task Name Task Nam | Virtual Machines Datastores<br>14 SVMs<br>2 E 2<br>Resource Groups E 2<br>Backup Policies<br>Narms<br>Target Y Status                                                                                                    | T                                                                | Running, Start Time: 04/04/2024 04 Details T                                                                                              | CLOSE DOWNLOP<br>No data to display.                                           | AD JOB LOGS                          | Start Time                          | Υ<br>Ψ    |
| Recent Tasks       Task Name       Y       NetApp Mount Datastore                                                                                                    | Virtual Machines Datastores<br>Datastores<br>Datastores<br>Datastores<br>Datastores<br>Datastores<br>Datastores<br>Datastores<br>Datastores<br>Datastores<br>Datastores<br>Datastores<br>Datastores<br>Datastores<br>Datastores<br>Datastores                                                                                                    | <b>▼</b><br>35% ©                                                | Running, Start Time: 04/04/2024 04     Details     T Mount operation completed successfull y.                                             | CLOSE DOWNLOP<br>No data to display.<br>Initiator T<br>VCF.LOCALVAdministrator | AD JOB LOGS<br>Queued<br>For<br>6 ms | Start Time<br>04/04/2024, 4:58<br>M | ↓<br>3:27 |
Les outils ONTAP permettent une restauration complète des VMDK à leur emplacement d'origine ou la possibilité de rattacher un VMDK en tant que nouveau disque à un système hôte. Dans ce scénario, un VMDK sera rattaché à un hôte Windows afin d'accéder au système de fichiers.

Pour joindre un VMDK à partir d'une sauvegarde, procédez comme suit :

1. Dans le client vSphere, accédez à une machine virtuelle et, dans le menu **actions**, sélectionnez **SnapCenter Plug-in pour VMware vSphere > connecter un ou plusieurs disques virtuels**.

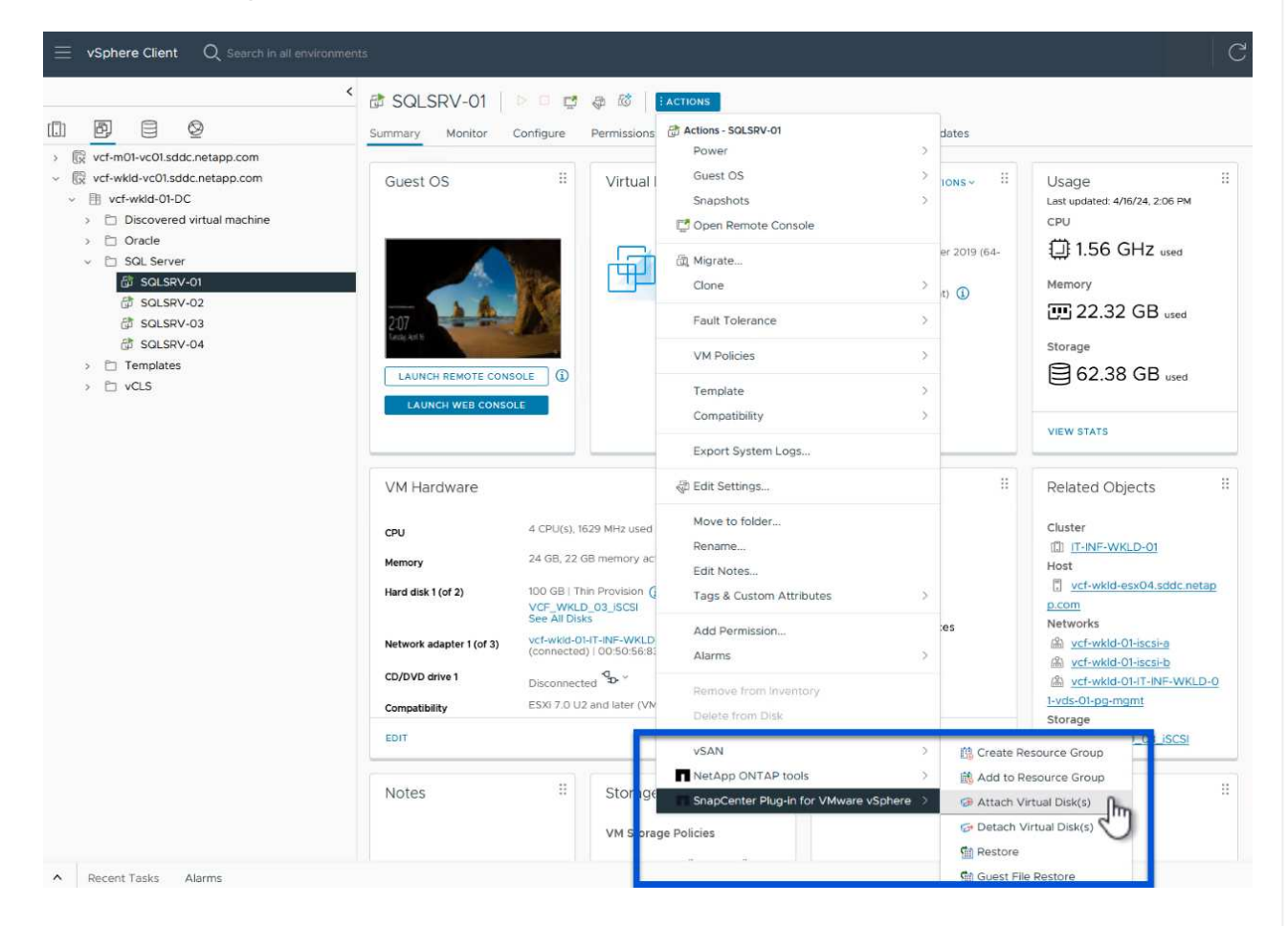

2. Dans l'assistant **Attach Virtual Disk(s)**, sélectionnez l'instance de sauvegarde à utiliser et le VMDK à connecter.

| In this take sprimery backup     In the take optimery backup     In the take optimery backup     In the take optimery     In the take optimery     In the take opt     | ackur                                                                                                    | 0                                                                                                    |                                     | ſ                                              | Search for Backups                                          |                      | a                             | ×       |
|----------------------------------------------------------------------------------------------------|----------------------------------------------------------------------------------------------------|----------------------------------------------------------------------------------------------------|-------------------------------------|------------------------------------------------|-------------------------------------------------------------|----------------------|-------------------------------|---------|
| Name       Backup Time       Nounted       Policy       Vitware Snapshot         VCF_VWCLD_ISCL_Datastore_04-17:2024_08:50:10:223       41772024:95:00:1AM       No       Hourly_Snapmirror       No         VCF_VWCLD_ISCL_Datastore_04-17:2024_08:50:01:024       41772024:28:00:01:AM       No       Hourly_Snapmirror       No         VCF_VWCLD_ISCL_Datastore_04-17:2024_08:00:10:224       41772024:28:00:01:AM       No       Hourly_Snapmirror       No         VCF_VWCLD_ISCL_Datastore_04-17:2024_08:00:10:224       41772024:25:00:1AM       No       Hourly_Snapmirror       No         VCF_WCLD_ISCL_Datastore_04-17:2024_08:00:10:231       41772024:25:00:1AM       No       Hourly_Snapmirror       No         VCF_WCLD_ISCL_Datastore_04-17:2024_08:50:01:231       41772024:45:00:1AM       No       Hourly_Snapmirror       No         VCF_WCLD_03_ISCSI SOLSRW-0150LSRW-011:30L       Primary/VCF_ISCSI/VCF_WKLD_03_ISCSI/VCF_WKLD_ISCL_Datastore_04-17:2024_08:50:01:01         VCF_WCLD_03_ISICSI SOLSRW-0150LSRW-01:1M       Primary/VCF_ISCSI/VCF_WKLD_03_ISCSI/VCF_WKLD_ISCL_Datastore_04-17:2024_08:50:01:01         VCF_WCLD_03_ISICSI SOLSRW-01:50LSRW-01:1M       Primary/VCF_ISCSI/VCF_WKLD_03_ISCSI/VCF_WKLD_04-17:2024_08:50:01:01         VCF_WKLD_03_ISICSI SOLSRW-01:50LSRW-01:1M       Primary/VCF_ISCSI/VCF_WKLD_03_ISCSI/VCF_WKLD_04-01:00:01         VCF_WKLD_03_ISICSI SoLSRW-01:50LSRW-01:1M       Primary/VCF_ISCSI/VCF_WKLD_04-01:01                                                                                                    | This list                                                                                                    | s<br>shows primary backups, nodify the filter to display                                                                                                    | primary and secondary back.         | ups.)                                          |                                                             |                      |                               |         |
| WCF_WKLD_IGC_Datastore_04-17:2024_08.00.01.0218       417/2024.95:001 AM       No       Hearty_Snapmirror       No         VGF_WKLD_IGC_Datastore_04-17:2024_08.00.01.0234       417/2024.95:001 AM       No       Hearty_Snapmirror       No         VGF_WKLD_IGC_Datastore_04-17:2024_05.00.01.0234       417/2024.95:001 AM       No       Hearty_Snapmirror       No         VGF_WKLD_IGC_Datastore_04-17:2024_05.00.01.0244       417/2024.25:001 AM       No       Hearty_Snapmirror       No         VGF_WKLD_ISC_Datastore_04-17:2024_05:00.01.0251       417/2024.25:001 AM       No       Hearty_Snapmirror       No         VGF_WKLD_ISC_Datastore_04-17:2024_05:00.10251       417/2024.25:001 AM       No       Hearty_Snapmirror       No         VGF_WKLD_ISC_Datastore_04-17:2024_05:00.10251       417/2024.25:001 AM       No       Hearty_Snapmirror       No         VGF_WKLD_ISC_Datastore_04-17:2024_05:00.10251       417/2024.45:001 AM       No       Hearty_Snapmirror       No         VGF_WKLD_ISC_Datastore_04-17:2024_05:00.128W01/VMLK       Location       Primary VOF_ISCSIVCF_WKLD_03_ISCSIVCF_WKLD_ISC_Datastore_04-17:2024_09:50.01 GC         VGF_WKLD_03_ISCSIISQLSRW01/SOLSRW01_1/W.K       Primary VOF_ISCSIVCF_WKLD_03_ISCSIVCF_WKLD_ISC_Datastore_04-17:2024_09:50.01 GC       Immediate       Immediate         VGF_WKLD_03_ISCSIISQLSRW01/SOLSRW01_1/W.K       Primary VOF_ISCSIVCF_WKLD_03_ISCSIVCF_WKLD_ISC_Datastore_0                                                                                                    | Name                                                                                                    |                                                                                                    | Backup Time                         | Mounted                                        | Policy                                                      | VMware               | e Snapshot                    |         |
| VOF_WKLD_ISCI_Datastore_04-17-2024_055.001.0223       417/2024 55:001 AM       No       Hourly_Snapmirror       No         VOF_WKLD_ISCI_Datastore_04-17-2024_055.001.024       417/2024 55:001 AM       No       Hourly_Snapmirror       No         VOF_WKLD_ISCI_Datastore_04-17-2024_055.001.024       417/2024 55:001 AM       No       Hourly_Snapmirror       No         VOF_WKLD_ISCI_Datastore_04-17-2024_055:001.024       417/2024 55:001 AM       No       Hourly_Snapmirror       No         VOF_WKLD_ISCI_Datastore_04-17-2024_05:00.01.0231       417/2024 55:001 AM       No       Hourly_Snapmirror       No         VOF_WKLD_ISCI_Datastore_04-17-2024_04:00.0231       417/2024 45:001 AM       No       Hourly_Snapmirror       No         VVFUCU_ISCI_Datastore_04-17-2024_04:00.01.0231       417/2024 45:001 AM       No       Hourly_Snapmirror       No         VVFUCU_ISCI_Datastore_04-17-2024_04:00.01.0231       417/2024 45:001 AM       No       Hourly_Snapmirror       No         VVFUCU_ISCI_Datastore_04-17-2024_04:00.01.0231       417/2024 45:001 AM       No       Hourly_Snapmirror       No         VVFUCU_ISCI_Datastore_04-17-2024_09:00.10231       117/2024 45:001 AM       No       Hourly_Snapmirror       No         VVFUCU_ISCI_Datastore_04-17-2024_09:00.10251       Primary/VOF_ISCIS/VCF_WKLD_03_ISCIS/VCF_WKLD_105_01_00.417/2024_09:00.01       Intro       Intro<                                                                                                    | VCF_V                                                                                                    | WKLD_iSCI_Datastore_04-17-2024_09.50.01.0218                                                                                                    | 4/17/2024 9:50:01 AM                | No                                             | Hourly_Snapmirror                                           | No                   |                               |         |
| VCF_WALD_ISC       Datastore_04-17-2024_07.50.01.0244       41772024 55:001.04M       No       Hourly_Snapmirror       No         VCF_WALD_ISC       Datastore_04-17-2024_05:001.0244       41772024 55:001.04M       No       Hourly_Snapmirror       No         VCF_WALD_ISC       Datastore_04-17-2024_05:001.0245       41772024 55:001.04M       No       Hourly_Snapmirror       No         VCF_WALD_ISC       Datastore_04-17-2024_05:001.0245       41772024 55:001.04M       No       Hourly_Snapmirror       No         Select disks                                                                                                    | VCF_V                                                                                                    | WKLD_ISCI_Datastore_04-17-2024_08.50.01.0223                                                                                                    | 4/17/2024 8:50:01 AM                | No                                             | Hourly_Snapmirror                                           | No                   |                               |         |
| VCF_VKLD_JGCL_Datastore_04-17-2024_0650.01.0194       4172024 650.01 AM       No       Hourty_Snapmirror       No         VCF_VKLD_JGCL_Datastore_04-17-2024_0650.01.0241       4172024 450.01 AM       No       Hourty_Snapmirror       No         Select disks       Virtual disk       Location       No       Hourty_Snapmirror       No         VVF_WKLD_03_ISC3I S0LSRV-01/S0LSRV-01.0231       4172024 450.01 AM       No       Hourty_Snapmirror       No         Select disks       Virtual disk       Location       Primary.VCF_ISC3I/VCF_WKLD_03_ISC3I/VCF_WKLD_USC_Datastore_04-17-2024_09.50.01 G         VCF_WKLD_03_ISC3I S0LSRV-01/S0LSRV-01_1v.       Primary.VCF_ISC3I/VCF_WKLD_03_ISCSI/VCF_WKLD_USC_Datastore_04-17-2024_09.50.01 G         VCF_WKLD_03_ISC3I S0LSRV-01/S0LSRV-01_1v.       Primary.VCF_ISC3I/VCF_WKLD_03_ISCSI/VCF_WKLD_USC_Datastore_04-17-2024_09.50.01 G         VCF_WKLD_03_ISC3I S0LSRV-01/S0LSRV-01_1v.       Primary.VCF_ISC3I/VCF_WKLD_03_ISCSI/VCF_WKLD_USC_Datastore_04-17-2024_09.50.01 G         VCF_WKLD_03_ISC3I S0LSRV-01/S0LSRV-01_1v.       Primary.VCF_ISC3I/VCF_WKLD_03_ISCSI/VCF_WKLD_USC_Datastore_04-17-2024_09.50.01 G         VCF_WKLD_03_ISC3I S0LSRV-01/S0LSRV-01_1v.       Primary.VCF_ISC3I/VCF_WKLD_03_ISCSI/VCF_WKLD_USC_Datastore_04-17-2024_09.50.01 G         VCF_WKLD_03_ISC3I S0LSRV-01/S0LSRV-01_S0L       VIrtual disk       VIrtual S0LSRV-01/S0L         VIrtual S0LSRV-01/S0L       VIrtual S0LSRV-01/S0L       VIrtual S0LSRV-01/S0L                                                                                                    | VCF_V                                                                                                    | WKLD_iSCI_Datastore_04-17-2024_07.50.01.0204                                                                                                    | 4/17/2024 7:50:00 AM                | No                                             | Hourly_Snapmirror                                           | No                   |                               |         |
| VCF_WKLD_ISCL_Datastore_04-17-2024_05.50.01.0245       417/2024.550.01 AM       No       Hourly_Snapmirror       No         Select disks       Virtual disk       Location       No       No       No         VCF_WKLD_03_ISCSII SOLSRV-01/SOLSRV-01/SOLSRV-01/SOLSRV-01_WKLD_03_ISCSIVCF_WKLD_03_ISCSIVCF_WKLD_03_ISCSIVCF_WKLD_03_ISCSIVCF_WKLD_04.17-2024_09.50.01.1       Primary.VCF_ISCSIVCF_WKLD_03_ISCSIVCF_WKLD_03_ISCSIVCF_WKLD_03_ISCSIVCF_WKLD_03_ISCSIVCF_WKLD_04.17-2024_09.50.01.1         VCF_WKLD_03_ISCSII SOLSRV-01/SOLSRV-01/SOLSRV-01_1X       Primary.VCF_ISCSIVCF_WKLD_03_ISCSIVCF_WKLD_04.17-2024_09.50.01.1         VCF       WCF_WKLD_03_ISCSII SOLSRV-01/SOLSRV-01_1X       Primary.VCF_ISCSIVCF_WKLD_03_ISCSIVCF_WKLD_04.17-2024_09.50.01.1         VCF       WCF_WKLD_03_ISCSII SOLSRV-01/SOLSRV-01_1X       Primary.VCF_ISCSIVCF_WKLD_03_ISCSIVCF_WKLD_04.17-2024_09.50.01.1         VCF       WCF_WKLD_03_ISCSII SOLSRV-01/SOLSRV-01_1X       Primary.VCF_ISCSIVCF_WKLD_03_ISCSIVCF_WKLD_04.17-2024_09.50.01.1         VCF       WCF       WCF       Second All particle All particle All                                                                                                    | VCF_V                                                                                                    | WKLD_ISCI_Datastore_04-17-2024_06.50.01.0194                                                                                                    | 4/17/2024 6:50:00 AM                | No                                             | Hourly_Snapmirror                                           | No                   |                               |         |
| VKRLD ISCI Datastore 04-17-2024 04:50.01.0231       4/17/2024 4:50.01 AM       No       Hourly Snapmirror       No         Select disks <ul> <li>Virtual disk</li> <li>Location</li> <li>VKF_WKLD_03_ISCSI] S0LSRV-01/S0LSRV-01 vmdk;</li> <li>Primary.VCF_ISCSI:VCF_WKLD_03_ISCSI/CGL_0Atastore_04-17-2024_09:50.01.1</li> <li>VCF_WKLD_03_ISCSI] S0LSRV-01/S0LSRV-01_1Vm</li> <li>Primary.VCF_ISCSI:VCF_WKLD_03_ISCSI/CGL_0Atastore_04-17-2024_09:50.01.1</li> <li>CANCEL</li> <li>CANCEL</li> <li>CANCEL</li> <li>CANCEL</li> <li>CANCEL</li> <li>CANCEL</li> <li>CANCEL</li> <li>CANCEL</li> <li>CANCEL</li> <li>CANCEL</li> <li>CANCEL</li> <li>CANCEL</li> <li>Cancel</li> <li>Cancel</li></ul>                                                                                                    | VCF_V                                                                                                    | WKLD_ISCI_Datastore_04-17-2024_05.50.01.0245                                                                                                    | 4/17/2024 5:50:01 AM                | No                                             | Hourly_Snapmirror                                           | No                   |                               |         |
| Select disks         Virtual disk       Location         VFCF_WKLD_03_JSCSII SOLSRV-01/SOLSRV-01/WKLP_ISCSIVCF_WKLD_03_ISCSIVCF_WKLD_ISCI_Datastore_04-17-2024_09.50.01.1         VCF_WKLD_03_JSCSII SOLSRV-01/SOLSRV-01_1.1       Primary.VCF_ISCSIVCF_WKLD_03_ISCSIVCF_WKLD_ISCI_Datastore_04-17-2024_09.50.01.1         Image: VCF_WKLD_03_JSCSII SOLSRV-01/SOLSRV-01_1.1       Primary.VCF_ISCSIVCF_WKLD_03_ISCSIVCF_WKLD_ISCI_Datastore_04-17-2024_09.50.01.1         Image: VCF_WKLD_03_JSCSII SOLSRV-01/SOLSRV-01_1.1       Primary.VCF_ISCSIVCF_WKLD_03_ISCSIVCF_WKLD_ISCI_Datastore_04-17-2024_09.50.01.1         Image: VCF_WKLD_03_JSCSII SOLSRV-01/SOLSRV-01_1.1       Primary.VCF_ISCSIVCF_WKLD_03_ISCSIVCF_WKLD_ISCI_Datastore_04-17-2024_09.50.01.1         Image: VCF_WKLD_03_JSCSII SOLSRV-01/SOLSRV-01_1.1       Primary.VCF_ISCSIVCF_WKLD_03_ISCSIVCF_WKLD_ISCI_Datastore_04-17-2024_09.50.01.1         Image: VCF_WKLD_03_JSCSII SOLSRV-01/SOLSRV-01_1.1       Primary.VCF_ISCSIVCF_WKLD_03_ISCSIVCF_WKLD_ISCI_Datastore_04-17/2024         Image: VCF_WKLD_03_JSCL_Datastore_04-11       Image: VCF_WKLD_03_ISCI_Datastore_04-11       Image: VCF_WKLD_03_ISCI_Datastore_04-11         VCF_WKLD_ISCI_Datastore_05CI_Datastore_05CI_WKLD_ISCI_Datastore_05CI_WKLD_ISCI_Datastore_05CI_Datastore_05CI_WKLD_ISCI_Datastore_05CI_WKLD_ISCI_Datastore_05CI_WKLD_ISCI_Datastore_05CI_Datastore_05CI_WKLD_ISCI_Datastore_05CI_WKLD_ISCI_Datastore_05CI_WKLD_ISCI_Datastore_05CI_WKLD_ISCI_Datastore_05CI_WKLD_ISCI_Datastore_05CI_Datastore_05CI_WKLD_ISCI_Datastore_05CI_Datastore_05CI_WKLD_ISCI_Datastore_05CI_Datastore_05CI_WKLD_ISCI_Datastore_05CI_WKLD_ISCI_Datastore_05CI_WKLD_ISCI_Datastore_05CI_WKLD_ISCI_Datast                                                                                                    | /CF V                                                                                                    | WKLD ISCI Datastore 04-17-2024 04.50.01.0231                                                                                                    | 4/17/2024 4:50:01 AM                | No                                             | Hourly Snapmirror                                           | No                   |                               |         |
| Virtual disk       Location         Vrtrual disk       VcF_WKLD_03_JSCSIJ SOLSRV-01/SOLSRV-01/MMK       Primary/VCF_JSCSI/VCF_WKLD_03_ISCSI/VCF_WKLD_JSCI_Datastore_04-17-2024_09.50.01.1         VT       VCF_WKLD_03_JSCSIJ SOLSRV-01/SOLSRV-01_1X       Primary/VCF_JSCSI/VCF_WKLD_03_ISCSI/VCF_WKLD_JSCI_Datastore_04-17-2024_09.50.01.1         VT       VCF_WKLD_03_JSCSIJ SOLSRV-01/SOLSRV-01_1X       Primary/VCF_JSCSI/VCF_WKLD_03_ISCSI/VCF_WKLD_JSCI_Datastore_04-17-2024_09.50.01.1         VT       VCF_WKLD_03_JSCSIJ SOLSRV-01/SOLSRV-01_1X       Primary/VCF_JSCSI/VCF_WKLD_03_ISCSI/VCF_WKLD_JSCI_Datastore_04-17-2024_09.50.01.1         V       CANCEL       Immory/VCF_JSCSI/VCF_WKLD_03_ISCSI/VCF_WKLD_03_ISCS/VCF_WKLD_03_ISCS/VCF_WKLD_03_ISCS/VCF_WKLD_03_ISCS/VCF_WKLD_03_ISCSI/VCF_WKLD_03_ISCSI/VCF_WKLD_03_ISCS/VCF_WKLD_03_ISCS/VCF_WKLD_03_ISCS/VCF_WKLD_03_ISCS/VCF_WKLD_03_ISCS/VCF_WKLD_03_ISCSI/VCF_WKLD_03_ISCS/VCF_WKLD_03_ISCS/VCF_WKLD_03_ISCSI                                                                                                    | Selec                                                                                                    | ct disks                                                                                                    |                                     |                                                |                                                             |                      |                               |         |
| IVCF_WKLD_03_ISCSII SQLSRV-01/SQLSRV-01/SQLSRV-01_1V. Primary:VCF_ISCSIVCF_WKLD_03_ISCSIVCF_WKLD_ISCL_Datastore_04-17-2024_08.50.01.1 IVCF_WKLD_03_ISCSII SQLSRV-01/SQLSRV-01_1V. Primary:VCF_ISCSIVCF_WKLD_03_ISCSIVCF_WKLD_ISCL_Datastore_04-17-2024_08.50.01.1 IVCF_WKLD_03_ISCSII SQLSRV-01/SQLSRV-01_1V. Primary:VCF_ISCSIVCF_WKLD_03_ISCSIVCF_WKLD_ISCL_Datastore_04-17-2024_08.50.01.1 IVCF_WKLD_03_ISCSII SQLSRV-01/SQLSRV-01_1V. Primary:VCF_ISCSIVCF_WKLD_03_ISCSIVCF_WKLD_ISCL_Datastore_04-17-2024_08.50.01.1 IVCF_WKLD_03_ISCSII SQLSRV-01/SQLSRV-01_1V. Primary:VCF_ISCSIVCF_WKLD_03_ISCSIVCF_WKLD_ISCL_Datastore_04-17-2024_08.50.01.1 IVCF_WKLD_1SCL_DATASTOR CANCEL IVCF_WKLD_1SCL_Datastor CF_WKLD_1SCL_Datastor CF_WKLD_1SCL_Datastor CF_WKLD_1SCL_Datastor CF_WKLD_ISCL_Datastor CF_WKLD_ISCL_Datastor CF_WKLD_ISCL_Datastor CF_WKLD_ISCL_Datastor VINuare snapshot Yes VINuare disk VINuare disk                                                                                                    |                                                                                                    | Virtual disk                                                                                                    | Location                            |                                                |                                                             |                      |                               |         |
| Image: WCF_WKLD_03_ISCSIJ SQLSRV-01/SQLSRV-01_1/v.       Primary:VCF_ISCSIVCF_WKLD_03_ISCSIVCF_WKLD_ISCI_Datastore_04-17-2024_08.50.01.1         Image: WCF_WKLD_03_ISCSIJ SQLSRV-01/SQLSRV-01_1/v.       Image: WCF_ISCSIVCF_WKLD_03_ISCSIVCF_WKLD_ISCI_Datastore_04-17-2024_08.50.01.1         Image: WCF_WKLD_03_ISCSIJ SQLSRV-01/SQLSRV-01_1/v.       Image: WCF_ISCSIVCF_WKLD_03_ISCSIVCF_WKLD_ISCI_Datastore_04-17-2024_08.50.01.1         Image: WCF_WKLD_03_ISCSIJ SQLSRV-01/SQLSRV-01_1/v.       Image: WCF_ISCSIVCF_WKLD_03_ISCSIVCF_WKLD_ISCI_Datastore_04-17-2024_08.50.01.1         Image: WCF_WKLD_ISCI_Datastore       Image: WCF_ISCSIVCF_WKLD_03_ISCSIVCF_WKLD_03_ISCSIVCF_WKLD_ISCI_Datastore_04-17-2024_08.50.01.1         Image: WCF_WKLD_1SCI_Datastore       Image: WCF_ISCSIVCF_WKLD_03_ISCSIVCF_WKLD_03_ISCSIVCF_WKLD_1SCI_Datastore_04/17/2024         Image: WCF_WKLD_1SCI_Datastore       Image: WCF_ISCSIVCF_WKLD_03_ISCSIVCF_WKLD_03_ISCSIVCF_VKLD_03_ISCSIVCF_VKLD_03_ISCSIVCF_VKLD_03_ISCSIVCF_VKLD_03_ISCSIVCF_VKLD_03_ISCSIVCF_VKLD_03_ISCSIVCF_VKLD_03_ISCSIVCF_VKLD_03_ISCSIVCF_VKLD_03_ISCSIVCF_VKLD_03_ISCSIVCF_VKLD_03_ISCSIVCF_VKLD_03                                                                                                    |                                                                                                    | [VCF_WKLD_03_iSCSI] SQLSRV-01/SQLSRV-01.vmd                                                                                                    | Primary:VCF_iSCS                    | N:VCF_WKLD                                     | _03_iSCSI:VCF_WKLD_iSCI_                                    | Datastore_04-17      | 7-2024_09.5                   | 50.01.( |
| 2     3     CANCEL     CANCEL     CANCE |                                                                                                    | IVCF WKLD 03 ISCSII SQLSRV-01/SQLSRV-01 1.v.                                                                                                    |                                     |                                                |                                                             |                      |                               |         |
| CALCEL     ATTOCH                                                                                                    |                                                                                                    |                                                                                                    |                                     |                                                |                                                             |                      |                               |         |
| Attach Virtual Disk(s)                                                                                                    | C                                                                                                    | Les options de filtre perm                                                                                                    | ettent de localis                   | ser les s                                      | auvegardes et d'a                                           | fficher les          |                               | TACH    |
| Click here to attach to alte         Aaree V         Search for Backups         V/CF_WKLD_ISCI_Datastor         V/CF_WKLD_ISCI_Datastor       Time range       From       04/17/2024       Alte       VI         V/CF_WKLD_ISCI_Datastor       Time range       From       04/17/2024       Alte       VI         V/CF_WKLD_ISCI_Datastor       To       To       To       To       Time range       To       Time range       Visci Patastor       Visci Patastor       Visci Patastor       Visci Patastor       To       To       To       To       To       Time range       Visci Patastor       To       To                                                                                                    | 6                                                                                                    | Les options de filtre perm<br>sauvegardes des système                                                                                                    | ettent de localis<br>es de stockage | ser les s<br>primaire                          | auvegardes et d'a<br>e et secondaire.                       | fficher les          |                               | TACH    |
| Search for Backups     Search for Backups       This list shows primary backup     Image: Time range       Name     Time range       VCF_WKLD_ISCI_Datastor     12 Hour       VCF_WKLD_ISCI_Datastor     To       VCF_WKLD_ISCI_Datastor     To       VCF_WKLD_ISCI_Datastor     12 Hour       VCF_WKLD_ISCI_Datastor     To       VCF_WKLD_ISCI_Datastor     To       VCF_WKLD_ISCI_Datastor     To       VCF_WKLD_ISCI_Datastor     12 Hour       VCF_WKLD_ISCI_Datastor     12 Hour       VCF_WKLD_ISCI_Datastor     To       VCF_WKLD_ISCI_Datastor     12 Hour       VCF_WKLD_ISCI_Datastor     12 Hour       VCF_WKLD_ISCI_Datastor     12 Hour       VITual disk     Mounted                                                                                                    | At                                                                                                    | Les options de filtre perm<br>sauvegardes des système<br>tach Virtual Disk(s)                                                                                                    | ettent de localis<br>es de stockage | ser les s<br>primaire                          | auvegardes et d'a<br>e et secondaire.                       | fficher les          |                               | TACH    |
| Name   VCF_WKLD_ISCI_Datastor   /CF_WKLD_ISCI_Datastor   /VITual disk                                                                                                    | (G                                                                                                    | Les options de filtre perm<br>sauvegardes des système<br>tach Virtual Disk(s)                                                                                                    | ettent de localis<br>es de stockage | ser les s<br>primaire                          | auvegardes et d'a<br>e et secondaire.                       | fficher les          | ch to alte                    | ate VI  |
| Name     ot       VCF_WKLD_ISCI_Datastor     Time range       VCF_WKLD_ISCI_Datastor     12 Hour       VCF_WKLD_ISCI_Datastor     12 Hour       VITual disk     Mounted                                                                                                    | At<br>ackup                                                                                                    | Les options de filtre perm<br>sauvegardes des système<br>tach Virtual Disk(s)                                                                                                    | ettent de localis<br>es de stockage | ser les s<br>primaire                          | auvegardes et d'a<br>e et secondaire.<br>Search for Backups | fficher les          | ch to alte                    | ate VI  |
| VCF_WKLD_ISCI_Datastor       Time range       From ① 04/17/2024         VCF_WKLD_ISCI_Datastor       12 Hour 00 Minute 00 Second AM         VCF_WKLD_ISCI_Datastor       To ②         VCF_WKLD_ISCI_Datastor       12 Hour 00 Minute 00 Second AM         VCF_WKLD_ISCI_Datastor       To ③         VCF_WKLD_ISCI_Datastor       12 Hour 00 Minute 00 Second AM         VCF_WKLD_ISCI_Datastor       12 Hour 00 Minute 00 Second AM         VCF_WKLD_ISCI_Datastor       12 Hour 00 Minute 00 Second AM         VCF_WKLD_ISCI_Datastor       12 Hour 00 Minute 00 Second AM         VCF_WKLD_ISCI_Datastor       12 Moure Second AM         VCF_WKLD_ISCI_Datastor       12 Moure Second AM                                                                                                    | At<br>ackup                                                                                                    | Les options de filtre perm<br>sauvegardes des système<br>tach Virtual Disk(s)                                                                                                    | ettent de localis<br>es de stockage | ser les s<br>primaire                          | auvegardes et d'a<br>e et secondaire.<br>Search for Backups | fficher les          | ch to alte                    | ate VI  |
| VCF_WKLD_ISCI_Datastor       12 Hour 00 Minute 00 Second AM         VCF_WKLD_ISCI_Datastor       To         VCF_WKLD_ISCI_Datastor       12 Hour 00 Minute 00 Second AM         VCF_WKLD_ISCI_Datastor       To         VCF_WKLD_ISCI_Datastor       12 Hour 00 Minute 00 Second AM         VCF_WKLD_ISCI_Datastor       12 Hour 00 Minute 00 Second AM         Select disks       VMware snapshot         Virtual disk       Mounted                                                                                                    | At<br>At                                                                                                    | Les options de filtre perm<br>sauvegardes des système<br>tach Virtual Disk(s)                                                                                                    | ettent de localis<br>es de stockage | ser les s<br>primaire                          | auvegardes et d'a<br>e et secondaire.                       | fficher les          | ch to alte                    | ate VI  |
| VCF_WKLD_ISCI_Datastor     12 Hour 00 Minute 00 Second AM       VCF_WKLD_ISCI_Datastor     To       VCF_WKLD_ISCI_Datastor     12 Hour 00 Minute 00 Second AM       VCF_WKLD_ISCI_Datastor     12 Hour 00 Minute 00 Second AM       VCF_WKLD_ISCI_Datastor     12 Hour 00 Minute 00 Second AM       VCF_WKLD_ISCI_Datastor     12 Hour 00 Minute 00 Second AM       Select disks     VMware snapshot       Virtual disk     Mounted                                                                                                    | At<br>At                                                                                                    | Les options de filtre perm<br>sauvegardes des système<br>tach Virtual Disk(s)                                                                                                    | ettent de localis<br>es de stockage | ser les s<br>primaire                          | auvegardes et d'a<br>e et secondaire.                       | CANC                 | ch to alte<br>Q<br>to to alte | ate VI  |
| VCF_WKLD_ISCI_Datastor     To       VCF_WKLD_ISCI_Datastor     12 Hour 00 Minute 00 Second AM       Select disks     VMware snapshot       Virtual disk     Mounted                                                                                                    | At<br>ackup<br>his list<br>Jame<br>/CF_V                                                                                   | Les options de filtre perm<br>sauvegardes des système<br>tach Virtual Disk(s)                                                                                                    | ettent de localis<br>es de stockage | ser les s<br>primaire                          | auvegardes et d'a<br>e et secondaire.                       | fficher les          | ch to alte n                  | ate VI  |
| VCF_WKLD_ISCI_Datastor     12 Hour 00 Minute 00 Second AM       VCF WKLD ISCI Datastor     12 Hour 00 Minute 00 Second AM       Select disks     VMware snapshot       Virtual disk     Mounted                                                                                                    | At<br>ackup<br>his list<br>VCF_V<br>VCF_V                                                                                  | Les options de filtre perm<br>sauvegardes des système<br>tach Virtual Disk(s)                                                                                                    | ettent de localis<br>es de stockage | ser les s<br>primaire                          | auvegardes et d'a<br>e et secondaire.                       | fficher les          | ch to alte                    | ate VI  |
| VCF WKLD ISCI Datastor     12 Hour 00 Minute 00 Second AM       Select disks     VMware snapshot       Virtual disk     Mounted                                                                                                    | At<br>ackup<br>his list<br>VCF_V<br>VCF_V<br>VCF_V                                                                         | Les options de filtre perm<br>sauvegardes des système<br>tach Virtual Disk(s)                                                                                                    | ettent de localis<br>es de stockage | ser les s<br>primaire                          | auvegardes et d'a<br>e et secondaire.                       | fficher les          | ch to alte                    | ate VI  |
| Select disks     VMware snapshot     Yes       Virtual disk     Mounted     No                                                                                                    | At<br>ackup<br>his list<br>VOF_V<br>VCF_V<br>VCF_V<br>VCF_V<br>VCF_V                                                       | Les options de filtre perm<br>sauvegardes des système<br>tach Virtual Disk(s)                                                                                                    | ettent de localis<br>es de stockage | ser les s<br>primaire                          | auvegardes et d'a<br>e et secondaire.                       | CANC<br>fficher les  | ch to alte<br>Q<br>to to alte | ate VI  |
| Virtual disk Mounted No -                                                                                                    | At<br>ackup<br>his list<br>iame<br>/CF_V<br>/CF_V<br>/CF_V<br>/CF_V<br>/CF_V<br>/CF_V                                      | Les options de filtre perm<br>sauvegardes des système<br>tach Virtual Disk(s)                                                                                                    | ettent de localis<br>es de stockage | ser les s<br>primaire<br>//17/2024<br>00 Minut | auvegardes et d'a<br>e et secondaire.                       | fficher les          | ch to alte n<br>Q<br>ot       | ate V/  |
|                                                                                                    | At<br>ackup<br>his list<br>lame<br>VCF_V<br>VCF_V<br>VCF_V<br>VCF_V<br>VCF V<br>Select                                     | Les options de filtre perm<br>sauvegardes des système<br>tach Virtual Disk(s)<br>tach Virtual Disk(s)<br>wkLD_ISCI_Datasto<br>wkLD_ISCI_Datasto<br>wkLD_ISCI_Datasto<br>wkLD_ISCI_Datasto<br>wkLD_ISCI_Datasto<br>wkLD_ISCI_Datasto                                                                                                    | ettent de localis<br>es de stockage | ser les s<br>primaire                          | auvegardes et d'a<br>e et secondaire.                       | CANC<br>fficher les  | ch to alte m<br>Q<br>ot       | ate VI  |
| ELCE WILLE D2 104                                                                                                    | At<br>ackup<br>his list<br>VOF_V<br>VCF_V<br>VCF_V<br>VCF_V<br>VCF_V<br>VCF_V<br>VCF_V<br>VCF_V                            | Les options de filtre perm<br>sauvegardes des système<br>tach Virtual Disk(s) Ishows primary backur<br>MKLD_ISCI_Datastor<br>WKLD_ISCI_Datastor<br>WKLD_ISCI_Datastor<br>WKLD_ISCI_Datastor<br>WKLD_ISCI_Datastor<br>WKLD_ISCI_Datastor<br>WKLD_ISCI_Datastor<br>WKLD_ISCI_Datastor Wither ange                                                                                                    | From 12 Hour                        | ser les s<br>primaire                          | auvegardes et d'a<br>e et secondaire.                       | fficher les          | ch to alte n<br>Q<br>ot       | ate VI  |
| 1-1/1/1/-0-1/2011                                                                                                    | At<br>ackup<br>This list<br>Name<br>VCF_V<br>VCF_V<br>VCF_V<br>VCF_V<br>VCF_V<br>VCF_V<br>VCF_V<br>VCF_V<br>VCF_V<br>VCF_V | Les options de filtre perm<br>sauvegardes des système<br>tach Virtual Disk(s) tach Virtual Disk(s) Klub_ISCI_Datastor<br>WKLD_ISCI_Datastor<br>WKLD_ISCI_Datastor<br>WIMARE SNAPPACIE<br>WIMARE SNAPPACIE<br>WIMARE SNAPP | ettent de localis<br>es de stockage | ser les s<br>primaire                          | auvegardes et d'a<br>e et secondaire.                       | CANC<br>Ifficher les | ch to alte fi<br>Q<br>ot      | ate VI  |

CANCEL

- 3. Après avoir sélectionné toutes les options, cliquez sur le bouton **joindre** pour lancer le processus de restauration et joindre le VMDK à l'hôte.
- 4. Une fois la procédure de connexion terminée, le disque est accessible à partir du système d'exploitation du système hôte. Dans ce cas, SCV connecté le disque avec son système de fichiers NTFS au lecteur E: De notre serveur Windows SQL Server et les fichiers de base de données SQL sur le système de fichiers sont accessibles via l'Explorateur de fichiers.

| 🐳 👻 🛧 📙 > This PC > MSSQL_DATA    | (E:) > MSSQL 2019 | > MSSQL15.MSSQLSERVER > MSSQ                                                                                    | L > DATA          | v ℃               | Search DATA |  |
|-----------------------------------|-------------------|----------------------------------------------------------------------------------------------------|-------------------|-------------------|-------------|--|
|                                   | ^                 | Name                                                                                                    | Date modified     | Туре              | Size        |  |
| A Quick access                    |                   | SOLHC01 01.mdf                                                                                                  | 4/16/2024 1:28 PM | SOL Server Databa | 20 480 000  |  |
| Desktop                           | *                 | SOLHC01 02.ndf                                                                                                  | 4/16/2024 1:27 PM | SOL Server Databa | 20,480,000  |  |
| 🖶 Downloads                       | A                 | SOLHC01 03.ndf                                                                                                  | 4/16/2024 1:27 PM | SOL Server Databa | 20,480.000  |  |
| 🔮 Documents                       | #                 | SQLHC01 04.ndf                                                                                                  | 4/16/2024 1:27 PM | SQL Server Databa | 20,480,000  |  |
| E Pictures                        | 1                 | P SQLHC01_05.ndf                                                                                                | 4/16/2024 1:27 PM | SQL Server Databa | 20,480,000  |  |
| ipowell                           | *                 | G SQLHC01_06.ndf                                                                                                | 4/16/2024 1:27 PM | SQL Server Databa | 20,480,000  |  |
| → iso_share (\\10.61.184.87) (Z:) |                   | G SQLHC01_07.ndf                                                                                                | 4/16/2024 1:27 PM | SQL Server Databa | 20,480,000  |  |
| SOL Server Tecting                |                   | 📴 SQLHC01_08.ndf                                                                                                | 4/16/2024 1:27 PM | SQL Server Databa | 20,480,000  |  |
| Soc server resting                |                   | 📮 SQLHC01_09.ndf                                                                                                | 4/16/2024 1:27 PM | SQL Server Databa | 20,480,000  |  |
| This PC                           |                   | 📴 SQLHC01_10.ndf                                                                                                | 4/16/2024 1:27 PM | SQL Server Databa | 20,480,000  |  |
| 🗊 3D Objects                      |                   |                                                                                                    |                   |                   |             |  |
| E Desktop                         |                   | 1999 - 1999 - 1999 - 1999 - 1999 - 1999 - 1999 - 1999 - 1999 - 1999 - 1999 - 1999 - 1999 - 1999 - 1999 - 1999 - |                   |                   |             |  |
| Documents                         |                   |                                                                                                    |                   |                   |             |  |
| Downloads                         |                   |                                                                                                    |                   |                   |             |  |
| Music                             |                   |                                                                                                    |                   |                   |             |  |
| Pictures                          |                   |                                                                                                    |                   |                   |             |  |
| Videor                            |                   |                                                                                                    |                   |                   |             |  |
| in the back (c)                   |                   |                                                                                                    |                   |                   |             |  |
| Local Disk (C:)                   |                   |                                                                                                    |                   |                   |             |  |
| MSSQL_DATA (E:)                   |                   |                                                                                                    |                   |                   |             |  |
| MSSQL 2019                        | ~                 |                                                                                                    |                   |                   |             |  |

Les outils ONTAP incluent des restaurations de systèmes de fichiers invités à partir d'un VMDK sur les systèmes d'exploitation Windows Server. Ceci est préformé de manière centralisée à partir de l'interface du plug-in SnapCenter.

Pour plus d'informations, reportez-vous à la section "Restaurez les fichiers et les dossiers invités" Sur le site de documentation des distributeurs sélectifs.

Pour effectuer une restauration du système de fichiers invité sur un système Windows, procédez comme suit :

1. La première étape consiste à créer des informations d'identification Exécuter en tant que pour fournir un accès au système hôte Windows. Dans le client vSphere, accédez à l'interface du plug-in CSV et cliquez sur **Guest File Restore** dans le menu principal.

| vSphere Client          | Q Search in all environments                  |
|-------------------------|-----------------------------------------------|
| napCenter Plug-in for ' | VMware vSphere INSTANCE 172.21.166.148:8080 ~ |
| Dashboard               | Guest rile Restore                            |
| Dis Settings            | Guest Configuration                           |
| 🔃 Resource Groups       | R                                             |
| 4 Policies              |                                               |
| Storage Systems         | Guest Session Monitor •                       |
| 👩 Guest File Restore    |                                               |
| » 43                    | Run As Credentials                            |
|                         | Proxy Credentials                             |

- 2. Sous **Exécuter en tant qu'informations d'identification**, cliquez sur l'icône + pour ouvrir la fenêtre **Exécuter en tant qu'informations d'identification**.
- 3. Saisissez un nom pour l'enregistrement des informations d'identification, un nom d'utilisateur et un mot de passe administrateur pour le système Windows, puis cliquez sur le bouton Sélectionner VM pour sélectionner une machine virtuelle proxy facultative à utiliser pour la restauration. Image ::vmware-vcf-asa-image85.png[fenêtre Exécuter en tant qu'informations d'identification]

4. Sur la page Proxy VM, indiquez le nom de la VM et recherchez-la en effectuant une recherche par hôte ESXi ou par nom. Une fois sélectionné, cliquez sur **Enregistrer**.

X

| VM Name        | SQLSRV-01                      |    |
|----------------|--------------------------------|----|
| Search by ESXi | Host                           |    |
| ESXi Host      | vcf-wkld-esx04.sddc.netapp.com | -  |
|                |                                | 12 |

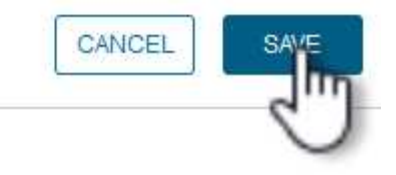

- 5. Cliquez de nouveau sur **Enregistrer** dans la fenêtre **Exécuter en tant qu'informations d'identification** pour terminer l'enregistrement.
- Ensuite, accédez à une machine virtuelle dans l'inventaire. Dans le menu actions ou en cliquant avec le bouton droit de la souris sur la machine virtuelle, sélectionnez SnapCenter Plug-in pour VMware vSphere > Restauration des fichiers invités.

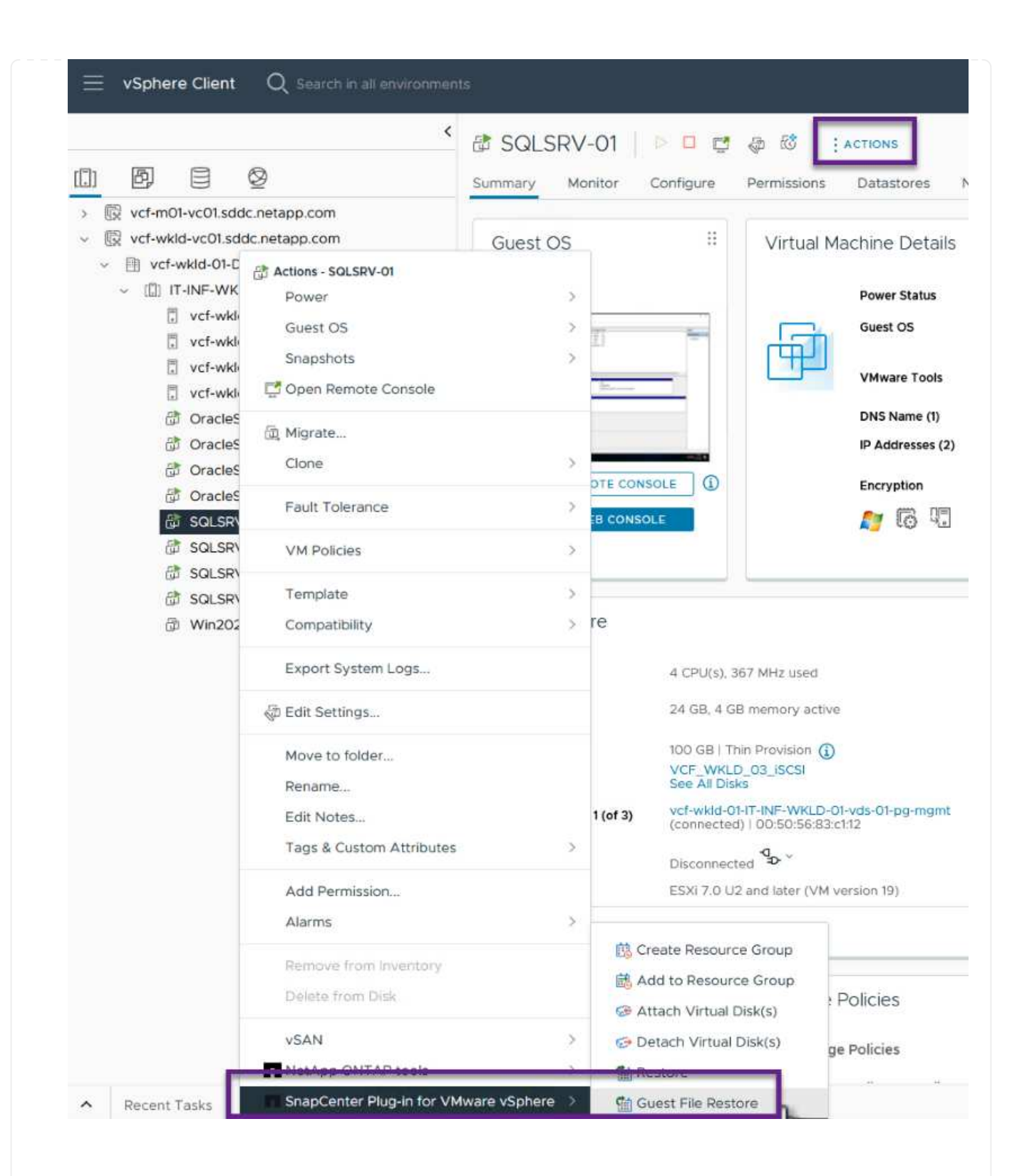

7. Sur la page Restore Scope de l'assistant Guest File Restore, sélectionnez la sauvegarde à partir de laquelle effectuer la restauration, le VMDK spécifique et l'emplacement (principal ou secondaire) à partir duquel restaurer le VMDK. Cliquez sur Suivant pour continuer.

| and the second second second | Backup Name                     | Start Time                   | End Time             |   |
|------------------------------|---------------------------------|------------------------------|----------------------|---|
| , Guest Details              | SQL_Servers_04-16-2024_13.52.3  | 4/16/2024 1:52:34 PM         | 4/16/2024 1:52:40 PM |   |
| . Summary                    | VCF_WKLD_iSCI_Datastore_04-1    | 4/16/2024 1:50:01 PM         | 4/16/2024 1:50:08 PM |   |
|                              |                                 |                              |                      |   |
|                              |                                 |                              |                      |   |
|                              |                                 |                              |                      |   |
|                              | VMDK                            |                              |                      |   |
|                              | [VCF_WKLD_03_ISCSI] SQLSRV-01/S | QLSRV-01.vmdk                |                      | 2 |
|                              | [VCF_WKLD_03_ISCSI] SQLSRV-01/5 | QLSRV-01_1.vmdk              |                      |   |
|                              |                                 |                              |                      |   |
|                              |                                 |                              |                      |   |
|                              | Locations                       |                              |                      |   |
|                              | Primary:VCF_iSCSI:VCF_WKLD_03_i | SCSI:SQL_Servers_04-16-2024_ | _13.52.34.0329       |   |
|                              | Secondary:svm_iscsi:VCF_WKLD_03 | _iSCSI_dest:SQL_Servers_04-1 | 6-2024_13.52.34.0329 |   |
|                              |                                 |                              |                      |   |
|                              |                                 |                              |                      |   |

 Sur la page Guest Details, sélectionnez pour utiliser Guest VM ou Use Gues File Restore proxy VM pour la restauration. Remplissez également les paramètres de notification par e-mail ici si vous le souhaitez. Cliquez sur Suivant pour continuer.

| <ul> <li>2. Guest Details</li> </ul> | OUse Guest VM<br>Guest File Restore opera                                       | tion will attach disk to gue | stVM                |                        |
|--------------------------------------|---------------------------------------------------------------------------------|------------------------------|---------------------|------------------------|
| 3. Summary                           | Run As Name                                                                     | Username                     | Authentication Mode |                        |
|                                      | Administrator                                                                   | administrator                | WINDOWS             | ^                      |
|                                      |                                                                                 |                              |                     | ~                      |
|                                      | Send email notificative<br>Email send from:<br>Email send to:<br>Email subject: | Guest                        | -ile Restore        |                        |
|                                      |                                                                                 |                              | BACK                | FINISH CANC<br>Storage |

- 9. Enfin, consultez la page **Résumé** et cliquez sur **Terminer** pour commencer la session de restauration du système de fichiers invité.
- 10. De retour dans l'interface du plug-in SnapCenter, naviguez à nouveau jusqu'à **Restauration de fichier invité** et affichez la session en cours sous **moniteur de session invité**. Cliquez sur l'icône sous **Parcourir les fichiers** pour continuer.

| Production                  | Guest File Restore                   |           |                                    |                  |                |              |       |
|-----------------------------|--------------------------------------|-----------|------------------------------------|------------------|----------------|--------------|-------|
| Settings<br>Resource Groups | Guest Configuration                  |           |                                    |                  |                |              |       |
| Policies<br>Storage Systems | Guest Session Monitor                | 0         |                                    |                  |                |              | ∧ / ∎ |
| Guest File Restore          | Backup Name                          | Source VM | Disk Path                          | Guest Mount Path | Time To Expire | Browse Files |       |
|                             | SQL_Servers_04-16-2024_13.52.34.0329 | SQLSRV-01 | [VCF_WKLD_03_JSCSI(sc-202404161419 | E)               | 23h:58m        | Ð            | - '   |
|                             | Run As Credentials •                 |           |                                    |                  |                | \<br>\       | /     |

11. Dans l'assistant **Guest File Browse**, sélectionnez le ou les fichiers à restaurer et l'emplacement du système de fichiers dans lequel les restaurer. Enfin, cliquez sur **Restaurer** pour lancer le processus **Restaurer**.

| G                   | E:WMSSQL 2019      Finter Pattern |                              |           |      |        |   |
|---------------------|-----------------------------------|------------------------------|-----------|------|--------|---|
| Name                |                                   |                              |           | Size |        |   |
| MSSQL15.MSSQLSERVER |                                   |                              |           |      |        | ^ |
|                     |                                   |                              |           |      |        | ~ |
|                     | Name                              | Selected 0 Files / 1<br>Path | Directory | Size | Delete |   |
| MSSC                | QL 2019                           | E:\\MSSQL 2019               |           |      | Û      | ^ |
|                     |                                   |                              |           |      |        | ~ |
| Pelee               | t Destern 1                       |                              |           |      |        |   |

| Select address far     | nily for UNC path:                                                                                             |
|------------------------|----------------------------------------------------------------------------------------------------|
|                        |                                                                                                    |
|                        |                                                                                                    |
| Restore to path        | \\172.21.166.16\c\$                                                                                            |
|                        | Provide UNC path to the guest where files will be restored. eg: \ \10.60.136.65\c\$                            |
|                        | Run As Credentials while triggering the Guest File Restore workflow<br>will be used to connect to the UNC path |
| If original file(s) ex | ist:                                                                                                    |
| Always overwrite       | a                                                                                                    |
| 🔿 Always skip          |                                                                                                    |
| Disconnect Gue         | st Session after successful restore                                                                            |
|                        | CANCEL                                                                                                    |
|                        |                                                                                                    |

## Informations supplémentaires

Pour plus d'informations sur la configuration de VCF, reportez-vous à la section "Documentation de VMware Cloud Foundation".

Pour plus d'informations sur la configuration des systèmes de stockage ONTAP, reportez-vous au "Documentation ONTAP 9" centre.

Pour plus d'informations sur l'utilisation du plug-in SnapCenter pour VMware vSphere, reportez-vous au "Documentation du plug-in SnapCenter pour VMware vSphere".

## Informations sur le copyright

Copyright © 2024 NetApp, Inc. Tous droits réservés. Imprimé aux États-Unis. Aucune partie de ce document protégé par copyright ne peut être reproduite sous quelque forme que ce soit ou selon quelque méthode que ce soit (graphique, électronique ou mécanique, notamment par photocopie, enregistrement ou stockage dans un système de récupération électronique) sans l'autorisation écrite préalable du détenteur du droit de copyright.

Les logiciels dérivés des éléments NetApp protégés par copyright sont soumis à la licence et à l'avis de nonresponsabilité suivants :

CE LOGICIEL EST FOURNI PAR NETAPP « EN L'ÉTAT » ET SANS GARANTIES EXPRESSES OU TACITES, Y COMPRIS LES GARANTIES TACITES DE QUALITÉ MARCHANDE ET D'ADÉQUATION À UN USAGE PARTICULIER, QUI SONT EXCLUES PAR LES PRÉSENTES. EN AUCUN CAS NETAPP NE SERA TENU POUR RESPONSABLE DE DOMMAGES DIRECTS, INDIRECTS, ACCESSOIRES, PARTICULIERS OU EXEMPLAIRES (Y COMPRIS L'ACHAT DE BIENS ET DE SERVICES DE SUBSTITUTION, LA PERTE DE JOUISSANCE, DE DONNÉES OU DE PROFITS, OU L'INTERRUPTION D'ACTIVITÉ), QUELLES QU'EN SOIENT LA CAUSE ET LA DOCTRINE DE RESPONSABILITÉ, QU'IL S'AGISSE DE RESPONSABILITÉ CONTRACTUELLE, STRICTE OU DÉLICTUELLE (Y COMPRIS LA NÉGLIGENCE OU AUTRE) DÉCOULANT DE L'UTILISATION DE CE LOGICIEL, MÊME SI LA SOCIÉTÉ A ÉTÉ INFORMÉE DE LA POSSIBILITÉ DE TELS DOMMAGES.

NetApp se réserve le droit de modifier les produits décrits dans le présent document à tout moment et sans préavis. NetApp décline toute responsabilité découlant de l'utilisation des produits décrits dans le présent document, sauf accord explicite écrit de NetApp. L'utilisation ou l'achat de ce produit ne concède pas de licence dans le cadre de droits de brevet, de droits de marque commerciale ou de tout autre droit de propriété intellectuelle de NetApp.

Le produit décrit dans ce manuel peut être protégé par un ou plusieurs brevets américains, étrangers ou par une demande en attente.

LÉGENDE DE RESTRICTION DES DROITS : L'utilisation, la duplication ou la divulgation par le gouvernement sont sujettes aux restrictions énoncées dans le sous-paragraphe (b)(3) de la clause Rights in Technical Data-Noncommercial Items du DFARS 252.227-7013 (février 2014) et du FAR 52.227-19 (décembre 2007).

Les données contenues dans les présentes se rapportent à un produit et/ou service commercial (tel que défini par la clause FAR 2.101). Il s'agit de données propriétaires de NetApp, Inc. Toutes les données techniques et tous les logiciels fournis par NetApp en vertu du présent Accord sont à caractère commercial et ont été exclusivement développés à l'aide de fonds privés. Le gouvernement des États-Unis dispose d'une licence limitée irrévocable, non exclusive, non cessible, non transférable et mondiale. Cette licence lui permet d'utiliser uniquement les données relatives au contrat du gouvernement des États-Unis d'après lequel les données lui ont été fournies ou celles qui sont nécessaires à son exécution. Sauf dispositions contraires énoncées dans les présentes, l'utilisation, la divulgation, la reproduction, la modification, l'exécution, l'affichage des données sont interdits sans avoir obtenu le consentement écrit préalable de NetApp, Inc. Les droits de licences du Département de la Défense du gouvernement des États-Unis se limitent aux droits identifiés par la clause 252.227-7015(b) du DFARS (février 2014).

## Informations sur les marques commerciales

NETAPP, le logo NETAPP et les marques citées sur le site http://www.netapp.com/TM sont des marques déposées ou des marques commerciales de NetApp, Inc. Les autres noms de marques et de produits sont des marques commerciales de leurs propriétaires respectifs.